**Praktyczny Excel** 

3

# 50 praktycznych formuł na każdą okazję

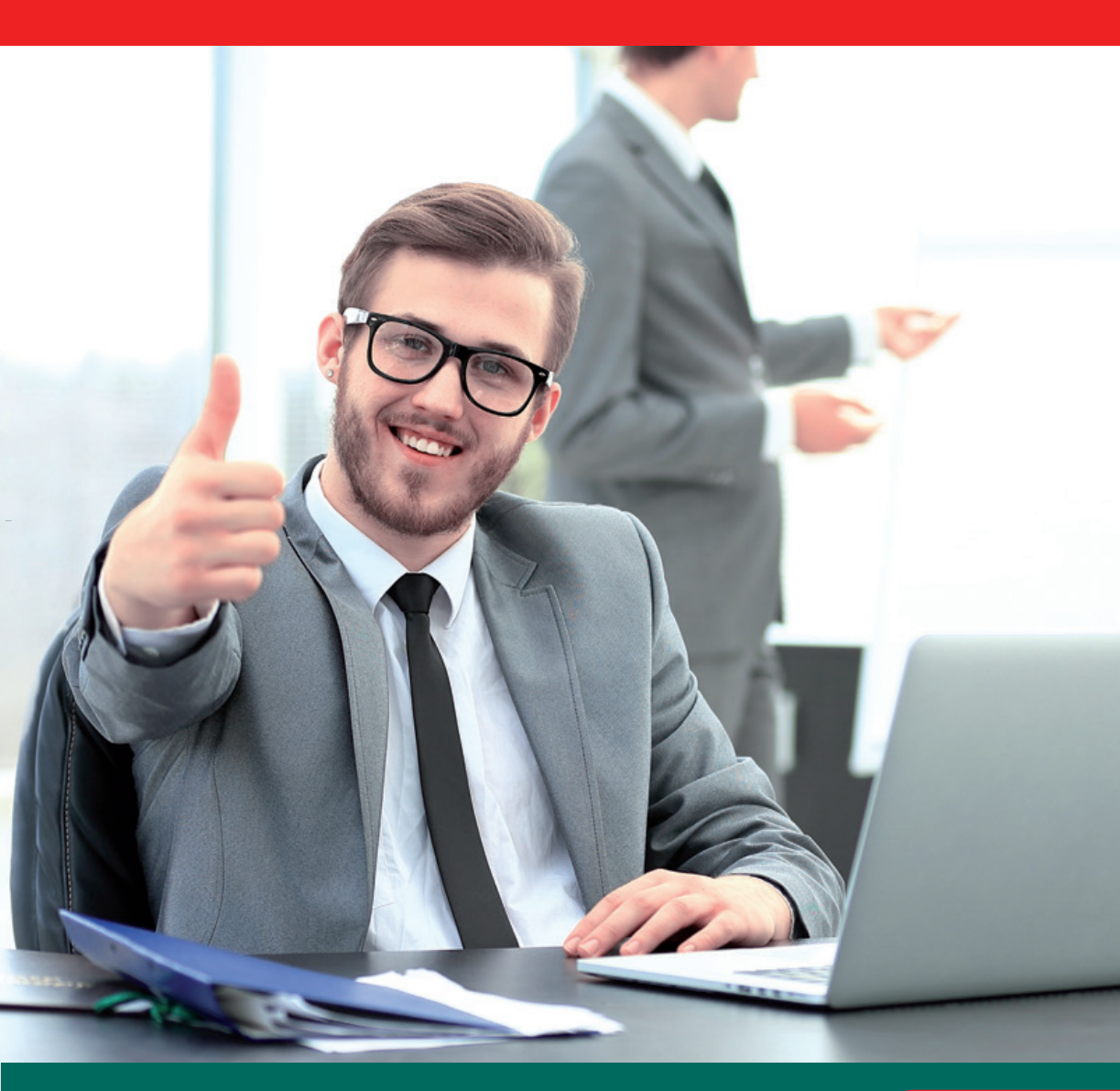

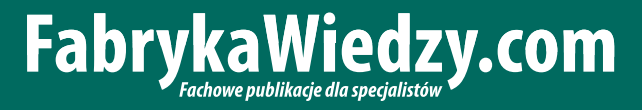

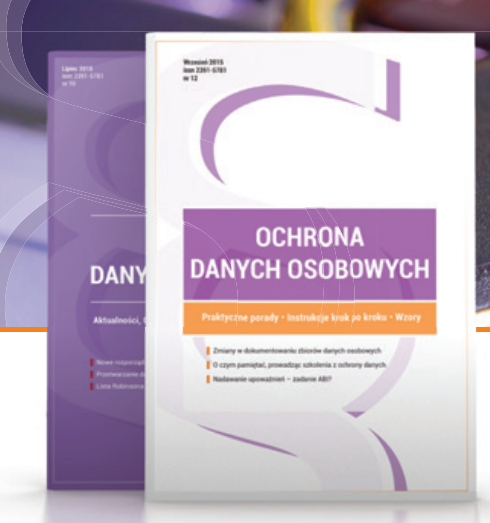

1 NUMER PRAWNICZY RAZ NA KWARTAŁ, przygotowany przez Kancelarię Prawną Traple, Konarski, Podrecki i Wspólnicy

# OCHRONA DANYCH OSOBOWYCH profesjonalnie i kompleksowo

# W MIESIĘCZNIKU ZNAJDZIESZ:

- gotowe, w pełni edytowalne wzory dokumentów związanych z przetwarzaniem danych osobowych wraz z instrukcjami wypełnienia krok po kroku,
- ✓ przykładowe zapisy umowne,
- wyjaśnienie zawiłych kwestii prawnych, w szczególności na styku ochrony danych osobowych i nowych technologii,
- ✓ porady, jak zachować się podczas kontroli GIODO,
- zmiany w prawie i ich konsekwencje dla pracy ABI, ADO i ASI,
- szczegółowe porady na temat danych osobowych dla firm prywatnych oraz administracji publicznej,
- gotowe materiały do przeprowadzania szkoleń z zakresu danych osobowych.

# Zamów prenumeratę!

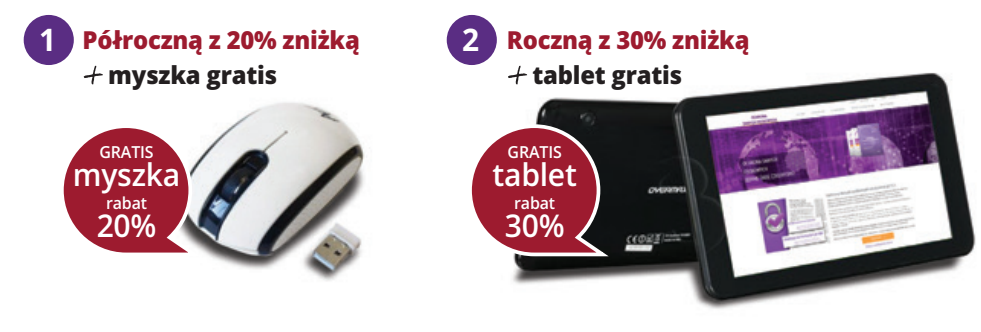

Zamów prenumeratę już dziś na FabrykaWiedzy.com, lub przez Centrum Obsługi Klienta:

# 50 praktycznych formuł na każdą okazję

Krzysztof Chojnacki, Piotr Dynia

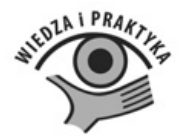

# Polecamy nasze pozostałe publikacje:

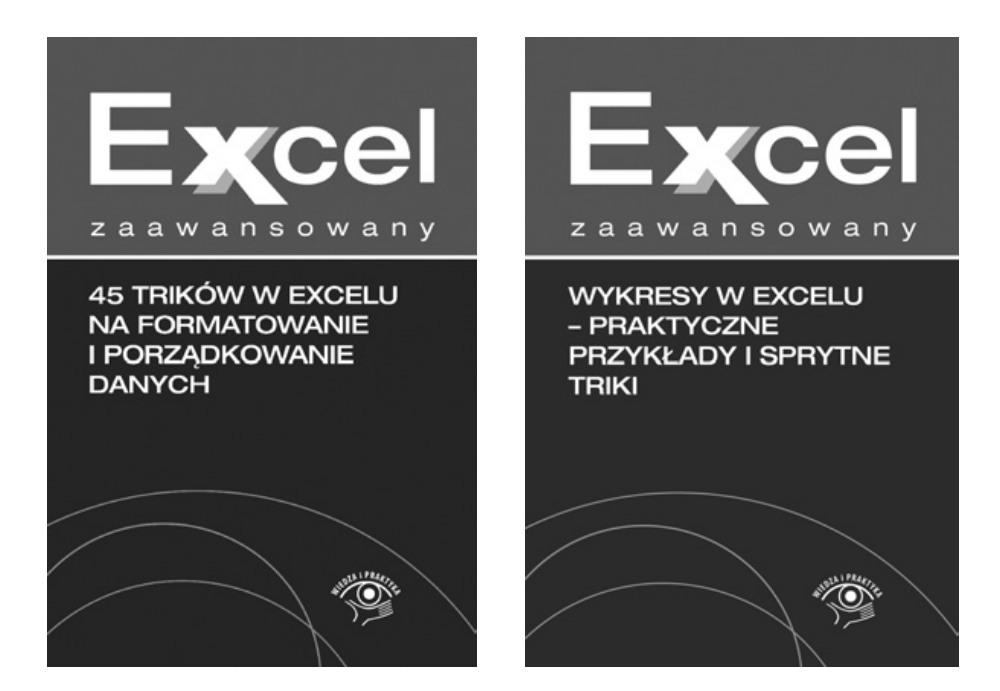

# **FabrykaWiedzy**

Dostępne pod adresem: fabrykawiedzy.com

# Spis treści

5

## Wstęp

| 1. Jak sprawnie posługiwać się formułami                                 | 7  |
|--------------------------------------------------------------------------|----|
| Formuła 1. Pokazywanie nazw argumentów funkcji na pasku formuły          | 7  |
| Formuła 2. Unikanie niepoprawnych formuł                                 | 9  |
| Formuła 3. Usuwanie danych z pominięciem formuł                          | 11 |
| Formuła 4. Wykrywanie błędów w formułach                                 | 13 |
| Formuła 5. Sprawdzanie, czy w arkuszu są błędy                           | 16 |
| Formuła 6. Przenoszenie formuł bez zmiany odwołań                        | 17 |
| Formuła 7. Opis działania formuły umieszczany bezpośrednio w jej składni | 18 |
| Formuła 8. Ukrywanie formuł                                              | 19 |
| 2. Obliczenia z użyciem formuł                                           | 20 |
| Formuła 9. Zastosowanie funkcji SUMA.ILOCZYNÓW                           | 20 |
| Formuła 10. Zliczanie warunków, czyli Excel analizuje dla nas dane       | 22 |
| Formuła 11. Zaokrąglanie wartości                                        | 25 |
| Formuła 12. Podsumowanie wierszy i kolumn                                | 28 |
| Formuła 13. Sumowanie warunków                                           | 29 |
| Formuła 14. Oznaczanie na billingu prywatnych rozmów pracowników         | 32 |
| Formuła 15. Dodawanie cyfr tworzących dowolną liczbę                     | 34 |
| Formuła 16. Podsumowanie warunkowe z zestawień cząstkowych               | 35 |
| Formuła 17. Suma z przesunięciem zakresu źródłowego                      | 37 |
| Formuła 18. Analiza zużycia paliwa                                       | 38 |
| Formuła 19. Wydzielanie wartości całkowitej i reszty                     | 40 |
| Formuła 20. Średnia z rocznej sprzedaży z pominięciem wartości           |    |
| skrajnych                                                                | 41 |
| Formuła 21. Łączenie funkcji, aby otrzymać wydajne narzędzia             | 43 |
| Formuła 22. Odchylenie od budżetu                                        | 44 |
| 3. Obliczenia na datach i godzinach                                      | 46 |
| Formuła 23. Odejmowanie godzin                                           | 46 |
| Formuła 24. Podsumowanie w odniesieniu do określonych godzin             | 46 |
| Formuła 25. Wyliczenie daty przesuniętej o 10 dni roboczych              | 48 |
| Formuła 26. Zamiana wartości czasu na liczby                             | 50 |
| Formuła 27. Zaokrąglanie czasu przy zmiennych kryteriach                 | 51 |

| Formuła 28. Wyznaczenie daty następnego dnia roboczego                                      | 52 |
|---------------------------------------------------------------------------------------------|----|
| Formuła 29. Wyznaczanie lat przestępnych                                                    | 54 |
| 4. Formuły wyszukujące                                                                      | 55 |
| Formuła 30. Wyszukiwanie wartości                                                           | 55 |
| Formuła 31. Wyszukiwanie wartości leżącej na lewo od szukanej                               | 57 |
| Formuła 32. Kopiowanie w dowolnym kierunku formuły zawierającej<br>funkcję WYSZUKAJ.PIONOWO | 58 |
| Formuła 33. Przeszukiwanie różnych kolumn za pomocą funkcji<br>WYSZUKAJ.PIONOWO             | 61 |
| Formuła 34. Wyszukiwanie wartości najbliższej                                               | 63 |
| 5. Formuły operujące na tekście                                                             | 65 |
| Formuła 35. Oznaczenie liczb rozpoznanych jako tekst                                        | 65 |
| Formuła 36. Zaawansowane zliczanie wartości tekstowych                                      | 66 |
| Formuła 37. Inicjał przy nazwisku zamiast pełnego imienia                                   | 68 |
| Formuła 38. Wielowierszowy zapis złączonych tekstów                                         | 70 |
| Formuła 39. Automatyczna zamiana miejscami imion i nazwisk                                  | 72 |
| 6. Formuły na każdą okazję                                                                  | 74 |
| Formuła 40. Porównywanie zawartości dwóch komórek                                           | 74 |
| Formuła 41. Generowanie listy losowych nazw                                                 | 76 |
| Formuła 42. Wyznaczanie liczby kolumn i wierszy z zakresu arkusza                           | 78 |
| Formuła 43. Szybkie sprawdzanie kompletności danych w arkuszu                               | 78 |
| Formuła 44. Szybkie zaznaczanie liczb nieparzystych                                         | 80 |
| Formuła 45. Powiązanie ze sobą dwóch rozwijanych list                                       | 81 |
| Formuła 46. Zastąpienie symbolu błędu własnym opisem                                        | 84 |
| Formuła 47. Szybki raport z wykorzystaniem formuł tablicowych                               | 85 |
| Formuła 48. Odwołania do innego arkusza odporne na usuwanie<br>kolumn lub wierszy           | 87 |
| Formuła 49. Sprawdzenie występowania dowolnej wartości                                      | 90 |
| Formuła 50. Powiązanie pliku z nazwą katalogu                                               | 91 |

# Wstęp

Za pomocą formuł można wykonać bardzo różne zadania w Excelu i ułatwić sobie codzienną pracę z tym programem. W książce znajdziesz zbiór 50 formuł, które przydadzą się każdemu przy wielu okazjach. Zanim przejdziemy do omówienia praktycznych przykładów, przedstawiamy kilka zasad i trików, które ułatwią pracę z formułami. Dowiesz się, jak szybciej wpisywać formuły, rozwiązywać pojawiające się problemy i unikać typowych błędów.

Formuły umożliwiają wykonanie różnych zadań, jednym z najczęstszych są obliczenia. W książce znajdziesz wiele praktycznych formuł, które umożliwią wykonanie nawet najbardziej skomplikowanych kalkulacji. Jednak formuły mogą służyć nie tylko do obliczeń, ale również do wykonywania działań na tekście, niekiedy całkiem skomplikowanych. Można kopiować określony fragmenty tekstu, łączyć teksty z różnych komórek i wiele innych. Dlatego przedstawiamy także kilka praktycznych formuł, które pomogą uporządkować teksty w Twoich arkuszach.

Praktycznie każdy użytkownik Excela zmagał się z obliczeniami dotyczącymi dat i godzin. Typowe problemy to uwzględnienie dni roboczych czy pojawianie się ujemnych wartości czasu. Z naszymi formułami poradzisz sobie z każdym z tych problemów. Częstym zadaniem w Excelu jest wyszukanie określonej wartości na liście. Znalezienie np. maksimum czy minimum jest dość proste. Jednak arkusz kalkulacyjny, dzięki formułom, daje w tym zakresie dużo większe możliwości. Kilka przedstawionych w tej książce formuł pokaże, jak z nich korzystać.

# Polecamy nasze pozostałe publikacje:

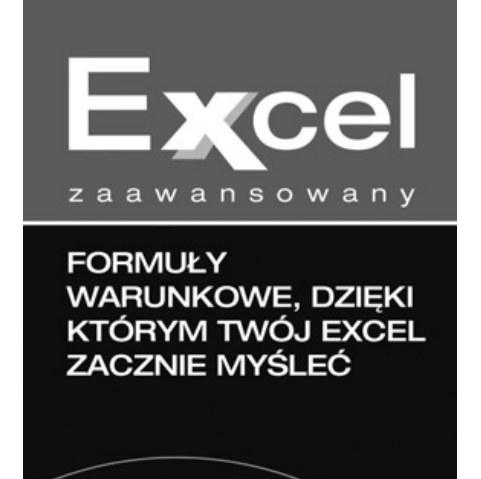

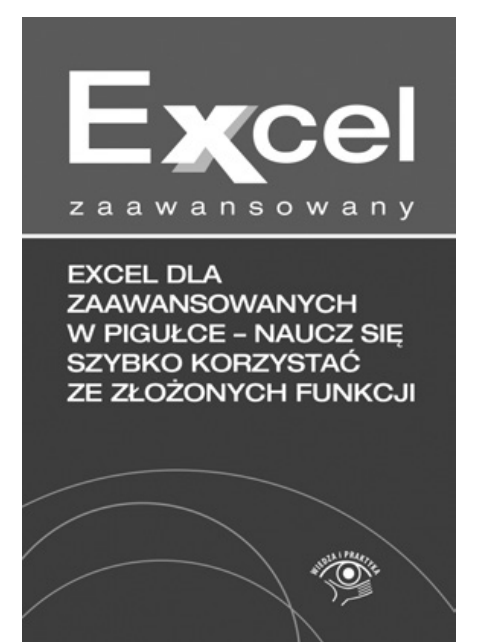

# **FabrykaWiedzy**

Dostępne pod adresem: fabrykawiedzy.com

# 1. Jak sprawnie posługiwać się formułami

Zanim przejdziemy do omówienia praktycznych przykładów, warto poznać kilka zasad i trików, które ułatwią pracę z formułami. Dowiesz się, jak szybciej wpisywać formuły, rozwiązywać pojawiające się problemy i unikać typowych błędów.

# Formuła 1. Pokazywanie nazw argumentów funkcji na pasku formuły

W tej poradzie pokazujemy, w jaki sposób można ułatwić sobie wpisywanie argumentów funkcji przy tworzeniu formuły za pomocą skrótu klawiaturowego powodującego wstawienie argumentów funkcji. Przykład oprzemy na skoroszycie składającym się z dwóch arkuszy.

| - 2 | Α   | В                  | С          | D           | E              |
|-----|-----|--------------------|------------|-------------|----------------|
| 1   | Lp. | Nazwisko i imię    | Nr DO      | PESEL       | Data urodzenia |
| 2   | 1   | Adamczak Sylwia    | AWQ 075440 | 79062733311 | 1979-06-27     |
| 3   | 2   | Badura Patrycja    | AWO 113893 | 55101025001 | 1955-10-10     |
| 4   | 3   | Bieda Tadeusz      | ARF 363975 | 87071261103 | 1987-07-12     |
| 5   | 4   | Chomicz Jakub      | BFR 408069 | 53081415927 | 1953-08-14     |
| 6   | 5   | Chudziński Jakub   | ALC 666816 | 83122455825 | 1983-12-24     |
| 7   | 6   | Czernecka Marlena  | ASZ 274721 | 77021815754 | 1977-02-18     |
| 8   | 7   | Czerwiec Justyna   | BRI 310826 | 52092617789 | 1952-09-26     |
| 9   | 8   | Dawidowicz Iwona   | BLT 049990 | 66101874088 | 1966-10-18     |
| 10  | 9   | Dulski Krystian    | BIM 367526 | 72101987255 | 1972-10-19     |
| 11  | 10  | Dybowski Dawid     | AHW 426165 | 80061643168 | 1980-06-16     |
| 12  | 11  | Furtak Maksymilian | ANE 350866 | 65093092622 | 1965-09-30     |
| 13  | 12  | Gaik Jadwiga       | AOQ 991684 | 91112006211 | 1991-11-20     |
| 14  | 13  | Gawęda Patryk      | BKT 218240 | 65040402697 | 1965-04-04     |
| 15  | 14  | Gawryluk Dariusz   | BNQ 730160 | 80052494352 | 1980-05-24     |
| 16  | 15  | Golonka Lidia      | BWX 773213 | 53080791548 | 1953-08-07     |

Rysunek 1.1. Arkusz z danymi pracowników

W pierwszym arkuszu znajdują się dane pracowników przedstawione na rysunku 1. Natomiast w drugim arkuszu chcesz, aby w komórce B7 automatycznie była wpisywana data urodzin pracownika, którego nazwisko i imię będzie wpisane do komórki B3. W tym celu musisz użyć funkcji *WYSZUKAJ.PIONOWO*. Zaznacz komórkę B3 i naciśnij klawisz znaku równości =, wpisz lub wybierz nazwę funkcji, a następnie naciśnij klawisz rozpoczęcia nawiasu (.

|   | A | WYSZUKAJ.PIONOWO(szukana_wartość | ; tabela_tablica; nr_indeksu |
|---|---|----------------------------------|------------------------------|
| 1 |   |                                  |                              |
| 2 |   | Nazwisko i imię:                 |                              |
| 3 |   | Czernecka Marlena                |                              |
| 4 |   |                                  |                              |
| 5 |   |                                  |                              |
| 6 |   | Data urodzenia:                  |                              |
| 7 |   | =WYSZUKAJ.PIONOWO(               |                              |
| 8 |   |                                  |                              |
| 9 |   |                                  |                              |

Rysunek 1.2. Wpisywanie funkcji, jakiej chcesz użyć w formule

Teraz musisz wpisywać poszczególne argumenty funkcji. Często przy wpisywaniu argumentów można się pomylić. Dlatego można teraz przytrzymać wciśnięte klawisze [Ctrl] oraz [Shift], i nacisnąć klawisz *A*, aby wstawić poszczególne argumenty funkcji w postaci nazw argumentów, tak jak pokazano na rysunku 3.

|     | WYSZUKALBIONOWO(zaskana wastość tabela tablica or indeksu kolumow instestukiwany zakresi)                                                                                                    | 1 |
|-----|----------------------------------------------------------------------------------------------------|---|
| a A | The observation of the state and the state of the state of the state o |   |
|     |                                                                                                    |   |
| 8   | Nazwisko i imię:                                                                                                    |   |
|     | Czernecka Marlena                                                                                                    |   |
|     |                                                                                                    |   |
| 8   |                                                                                                    |   |
|     | Data urodzenia:                                                                                                    |   |
|     | eksu_kolumny;przeszukiwany_zakres)                                                                                                    |   |
|     |                                                                                                    |   |
|     |                                                                                                    |   |

# Rysunek 1.3. Wstawienie argumentów funkcji po naciśnięciu kombinacji klawiszy [Ctrl], [Shift] i A

Klikając dwukrotnie myszką argument funkcji, zostanie on zaznaczony i można zamiast nazwy tego argumentu wpisać prawidłowy zakres komórek lub wartość, jaką powinien on posiadać. Następnie można dwukrotnie kliknąć myszką kolejny argument i dokonać odpowiedniej zmiany. W ten sposób można wpisać poszczególne argumenty w nieco prostszy sposób, unikając ewentualnych błędów w składni formuły.

|   | B7 | ✓                 | /O(B3;Pracownic | y!B:E;4;FA | ŁSZ) |
|---|----|-------------------|-----------------|------------|------|
| 4 | А  | В                 | С               | D          | E    |
| 1 |    |                   |                 |            |      |
| 2 |    | Nazwisko i imię:  |                 | 1          |      |
| 3 |    | Czernecka Marlena |                 |            |      |
| 4 |    |                   |                 |            |      |
| 5 |    |                   |                 |            |      |
| 6 |    | Data urodzenia:   |                 |            |      |
| 7 |    | 1977-02-18        |                 |            |      |
| 8 |    |                   | -               |            |      |
| 9 |    |                   |                 |            |      |

Rysunek 1.4. Formuła po wprowadzeniu prawidłowych argumentów funkcji

# Formuła 2. Unikanie niepoprawnych formuł

Podczas pracy z arkuszem kalkulacyjnym nie sposób ustrzec się przed popełnianiem błędów w formułach. W bardziej skomplikowanych skoroszytach znalezienie formuły z błędem potrafi być naprawdę czasochłonnym wyzwaniem.

Przede wszystkim należy pamiętać, aby każdą formułę rozpoczynać od znaku równości (=), w przeciwnym razie wpisany tekst formuły zostanie wyświetlony jako zawartość komórki.

Po drugie, każdy nawias kiedyś się zaczyna i kiedyś się kończy – liczba nawiasów otwierających i zamykających musi być taka sama w każdej formule.

Jedną z najczęstszych przyczyn błędów w działaniu skoroszytu jest nieprowadzenie wszystkich argumentów wymaganych przez daną formułę. Są wprawdzie formuły, które argumentów nie posiadają (np. DZIŚ), ale większość funkcji wymaga podania co najmniej jednego argumentu.

Zawsze więc trzeba podawać wszystkie argumenty i to w formacie przewidzianym przez daną funkcję.

Na przykład funkcja LITERY.WIELKIE(X) przyjmuje jako argument X zarówno ciąg tekstowy ("krzesło"), jak i odwołanie do komórki (E4).

| X                                                                       | <b>₽ 17 • (</b> 1 •   <del>•</del> |      | -            | -              |         |          | -       | -       |   |
|-------------------------------------------------------------------------|------------------------------------|------|--------------|----------------|---------|----------|---------|---------|---|
| Plik Narzędzia główne<br>Wytnij<br>Kopiuj +<br>Wklej<br>Malarz formatów |                                    |      | Wstawianie   |                |         | ad stror | ny I    | Formuły | 1 |
|                                                                         |                                    |      | alibri<br>BJ | <u>u</u> -     | • 11    | • A      | а.<br>А | ≡ ≡     |   |
|                                                                         | Schowek                            | Es.  |              | Czc            | ionka   |          | E.      |         |   |
|                                                                         | A1                                 | - (= |              | f <sub>x</sub> | =LITERY | .WIELK   | (IE("pr | zykład" | ) |
|                                                                         | А                                  | В    |              | С              | D       |          | E       | F       |   |
| 1                                                                       | PRZYKŁAD                           |      |              |                |         |          |         |         |   |
| 2                                                                       |                                    |      |              |                |         |          |         |         |   |
| 0                                                                       |                                    |      |              |                |         |          |         |         |   |

# Rysunek 1.5. Funkcja LITERY.WIELKIE zmienia sposób wyświetlania ciągu tekstowego

Podanie błędnego argumentu (niezgodnego ze składnią danej funkcji) będzie skutkowało błędem #ARG! Albo podawaniem przez arkusz błędnego wyniku.

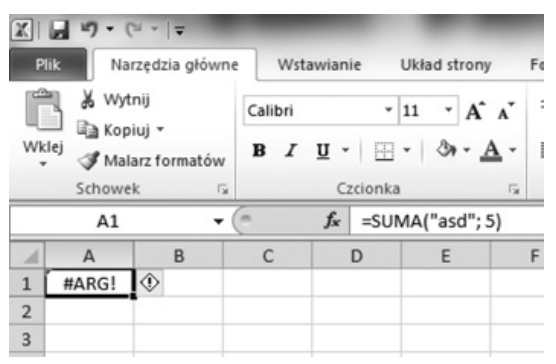

#### Rysunek 1.6. Funkcja SUMA(A;B;C;...) jako argumenty przyjmuje liczby czy odwołania do komórek z liczbami, ale już nie wartości tekstowe. Efektem jest błąd #ARG!

Wprowadzając dane liczbowe, należy je wprowadzać "gołe", tj. bez jakichkolwiek symboli (np. dolar, euro) czy przedzielania tysięcy przecinkami (np. 5,000,000). Komórka powinna bowiem posiadać bezwzględnie określoną wartość, a to co dana wartość prezentuje (kwota pieniędzy, temperatura), wynika ze sposobu sformatowania tej komórki, a nie jej zawartości.

Co zrobić, gdy formuła =2+2 wyświetla jako zawartość komórki 4,00 zamiast 4? Okazuje się, że za niewłaściwe "działanie" komórek często jest odpowiedzialne złe ustawienie ich formatowania. Najczęściej jest to spowodowane np. sformatowaniem komórki jako typ danych *Liczbowe*, a następnie – po długiej pracy z arkuszem – stwierdzenie, że warto tam trzymać wynik obliczenia bez miejsc po przecinku. Niestety wówczas najczęściej zapominamy o przywróceniu komórki do typu danych *Ogólne*. Warto więc wyrobić sobie nawyk ustawiania formatowania komórek na *Ogólne*, np. gdy wyczyścimy ich zawartość:

- 1. Zaznacz komórki, których formatowanie chcesz wyczyścić.
- 2. Z karty *Narzędzia główne* w polu *Liczba* należy wybrać z rozwijanej listy *Forma liczb* pozycję *Ogólne*.

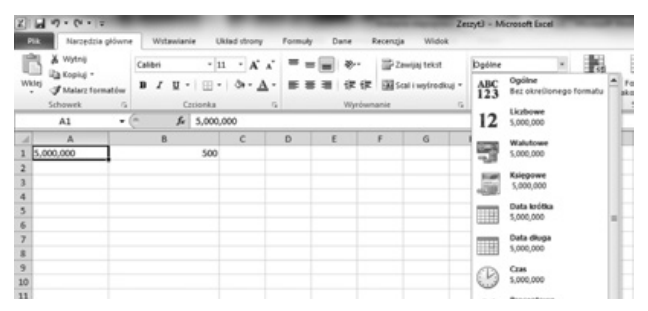

Rysunek 1.7. Lista Forma liczb w polu Liczba

Jeszcze inną "przypadłością" jest używanie przy mnożeniu zamiast znaku \* litery *x*.

Pożytecznym przyzwyczajeniem jest także umieszczanie wszelkich ciągów tekstowych podawanych jako argumenty funkcji pomiędzy znakami cudzysłowu. Pozwala to uniknąć błędów w przypadku gdy tekst zawiera spację czy niektóre znaki specjalne. Co więcej, taka formuła jest najczęściej znacznie bardziej czytelna.

Na przykład formuła ="Dzisiaj mamy dzień tygodnia: " & TEKST(DZI-Ś();"ddd") wyraźnie oddziela dwa ciągi tekstowe od funkcji DZIŚ().

Irytującym błędem jest także błąd dzielenia przez zero. Na przykład jakaś formuła dzieli każdą ilość towaru w jednej z kolumn tabeli na określoną liczbę palet. Jeżeli nie wpisz liczby palet dla danego towaru, którego jest 10 sztuk to wynik dzielenia 10/0 będzie wypisany jako błąd #DZIEL/0!. Zapewne wolelibyśmy wówczas mieć wpisane po prostu 0, jako że tak mała ilość towaru nie będzie wymagała ani jednej palety. Posłuży do tego funkcja =*JEŻELI.BŁĄD(10/0;0)*, która stwierdzi, iż 10/0 jest błędem i w związku z tym wypisze 0. Oczywiście zamiast *10* można wpisać adres komórki z ilością towaru.

| XII  | a ") · (" ·   = |               | _                        | _                | Z                      | eszyt3 - Microsoft Excel           | No. of Concession, Name   |
|------|-----------------|---------------|--------------------------|------------------|------------------------|------------------------------------|---------------------------|
| Pli  | Narzędzia       | główne Wstawi | anie Układ strony        | Formuly Dane     | Recenzja Widok         |                                    |                           |
| Ê    | 🔏 Wytnij        | Calibri       | • 11 • A A               | = = = >          | Zawijaj tekst          | Ogólne 👻                           | 55                        |
| Wkle | Malarz forr     | natów B I U   | •   🖽 •   🗞 • <u>A</u> • | <b>■ ■    </b>   | 律 国 Scal i wyśrodkuj + | ∰ - % 000 <b>;</b> 68 4 <u>9</u> 8 | Formatow.<br>warunk. * ja |
| -    | F11             | • (=          | k                        | vig              | ownanie is             | LICZDA                             |                           |
|      | A               | В             | C                        |                  |                        | D                                  |                           |
| 1    | szt.            | ilośc palet   | palety (na paletę v      | wejdzie 30 szt.) | palety (na paletę wejd | zie 30 szt.) - Z FUNKCJĄ           | JEŻELI.BŁĄD               |
| 2    | 5               | 0             | #DZIEL                   | /0!              |                        | 0                                  |                           |
| 3    | 15              | 1             | 15                       |                  |                        | 15                                 |                           |
| 4    | 25              | 2             | 12,5                     | 5                |                        | 12,5                               |                           |
| 5    | 35              | 3             | 11,6666                  | 6667             | 11,66666667            |                                    |                           |
| 6    | 50              | 8             | 6,25                     | 5                |                        | 6,25                               |                           |
| 7    | 100             | 20            | 5                        |                  |                        | 5                                  |                           |
| 0    |                 |               |                          |                  |                        |                                    |                           |

Rysunek 1.8. Efekt działania funkcji JEŻELI.BŁĄD

# Formuła 3. Usuwanie danych z pominięciem formuł

Utworzoną w Excelu tabelę chcesz wykorzystywać jako szablon, do którego można wprowadzić nowe dane. Formuły mają pozostać bez zmian i warto je pozostawić nienaruszone. Pokazujemy, jak szybko usunąć z arkusza tylko dane.

Aby usunąć wartości liczbowe (zakres B2:F8), pozostawiając formuły oraz nagłówki kolumn i etykiety wierszy, wykonaj następujące czynności:

- 1. Zaznacz wszystkie komórki, w których znajdują się dane (A1:F11). Najszybciej zrobisz to, klikając dowolną komórkę w obrębie zestawienia i wciskając kombinację klawiszy [Ctrl]+[Shift]+[8].
- 2. Wciśnij klawisz funkcyjny [F5].

|    | A       | В       | С       | D       | E       | F       |
|----|---------|---------|---------|---------|---------|---------|
|    |         | Produkt | Produkt | Produkt | Produkt | Produkt |
| 1  |         | 1       | 2       | 3       | 4       | 5       |
| 2  | Dzień 1 | 531     | 272     | 839     | 458     | 133     |
| 3  | Dzień 2 | 383     | 519     | 139     | 785     | 613     |
| 4  | Dzień 3 | 542     | 875     | 219     | 116     | 789     |
| 5  | Dzień 4 | 547     | 820     | 827     | 674     | 123     |
| 6  | Dzień 5 | 401     | 863     | 334     | 747     | 207     |
| 7  | Dzień 6 | 811     | 764     | 298     | 417     | 839     |
| 8  | Dzień 7 | 246     | 798     | 548     | 303     | 410     |
| 9  | Średnia | 494     | 702     | 458     | 500     | 445     |
| 10 | Maks.   | 811     | 875     | 839     | 785     | 839     |
| 11 | Min.    | 246     | 272     | 139     | 116     | 123     |

Rysunek 1.9. Zestawienie okresowe

- 3. W oknie dialogowym, które się pojawi, wybierz przycisk Specjalnie.
- 4. W kolejnym oknie zaznacz opcję *Stałe*, a poniżej wyłącz pola wyboru: *Tekst, Logiczne, Błędy*.

| Przechodzenie do           | - specjalnie 🛛 🗙                         |
|----------------------------|------------------------------------------|
| Wybierz                    |                                          |
| C <u>K</u> omentarze       | 🔿 Różnice w wiersza <u>c</u> h           |
| ⊙ <u>S</u> tałe            | 🔿 Różnice w kolu <u>m</u> nach           |
| C Eormuły                  | C <u>P</u> oprzedniki                    |
| 🔽 Liczby                   | 🔿 Zależ <u>n</u> ości                    |
| 🗖 <u>T</u> ekst            | 🖲 Tylko bezpośrednie                     |
| Logiczne                   | C Wszystkie poziomy                      |
| E Błędy                    | 🖸 Ostatnia komó <u>r</u> ka              |
| O P <u>u</u> ste           | 🔿 Tylko widoc <u>z</u> ne komórki        |
| 🔿 Bi <u>e</u> żący obszar  | C Formaty warunkowe                      |
| 🔿 Bieżąca t <u>a</u> blica | 🔿 Sprawdzanie poprawnośc <u>i</u> danych |
| O O <u>b</u> iekty         | 🖲 Wszystkich                             |
|                            | C Takich samych                          |
|                            | OK Anuluj                                |

Rysunek 1.10. Opcje zaznaczania określonych zakresów danych

5. Zatwierdź ustawienia, klikając przycisk *OK*. Uzyskasz zaznaczenie w arkuszu jak na rysunku.

|    | A       | В       | C       | D       | E       | F       |
|----|---------|---------|---------|---------|---------|---------|
|    |         | Produkt | Produkt | Produkt | Produkt | Produkt |
| 1  |         | 1       | 2       | 3       | 4       | 5       |
| 2  | Dzień 1 | 531     | 272     | 839     | 458     | 133     |
| 3  | Dzień 2 | 383     | 519     | 139     | 785     | 613     |
| 4  | Dzień 3 | 542     | 875     | 219     | 116     | 789     |
| 5  | Dzień 4 | 547     | 820     | 827     | 674     | 123     |
| 6  | Dzień 5 | 401     | 863     | 334     | 747     | 207     |
| -7 | Dzień 6 | 811     | 764     | 298     | 417     | 839     |
| 8  | Dzień 7 | 246     | 798     | 548     | 303     | 410     |
| 9  | Średnia | 494     | 702     | 458     | 500     | 445     |
| 10 | Maks.   | 811     | 875     | 839     | 785     | 839     |
| 11 | Min.    | 246     | 272     | 139     | 116     | 123     |

Rysunek 1.11. Odpowiednie komórki zostały zaznaczone

6. Wciśnij klawisz [Delete], aby usunąć zbędne wpisy.

Tak przygotowane zostawienie zapisz jako szablon lub zwykły skoroszyt i nadaj mu łatwo rozpoznawalną nazwę.

# Formuła 4. Wykrywanie błędów w formułach

Pisanie formuł nie jest proste, a zamiast oczekiwanego rezultatu, mogą zwracać błędy lub nieprawidłowe wyniki. Dlatego wyjaśniamy, na co zwracać uwagę, pisząc formuły, aby były poprawne.

Przede wszystkim należy pamiętać, że każda formuła musi rozpoczynać się od znaku równości (=), w przeciwnym razie to co wpiszesz do komórki, będzie po prostu wyświetlane jako jej zawartość. Na przykład wpisanie do komórki 12/15 Excel potraktuje jak datę (odczyta jako 15 grudnia). Dopiero wpisanie =12/15 spowoduje wyświetlenie wyniku dzielenia.

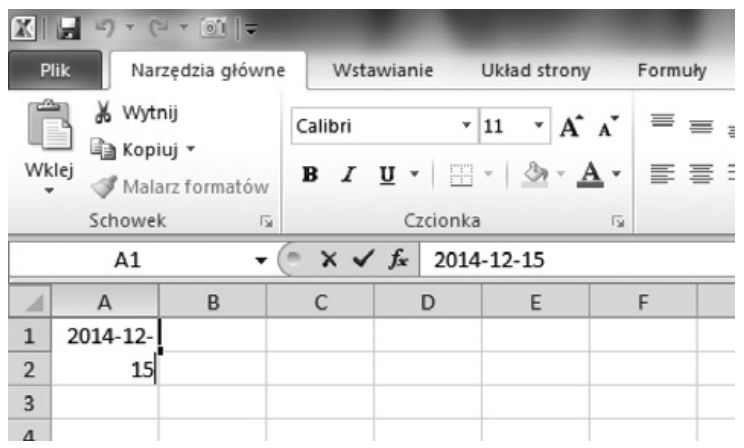

Rysunek 1.12. Wpisanie 12/15 do komórki typu ogólnego bez znaku równości spowoduje "przerobienie" zapisu na datę w postaci rokmiesiąc-dzień Drugą sprawą jest przypilnowanie, aby liczba nawiasów otwierających i zamykających była taka sama. Ponadto nawiasy muszą być umieszczone w odpowiednich miejscach. Korzystając z określonej funkcji, należy wskazywać tylko tyle i tylko takie argumenty, jakie ona przyjmuje zgodnie ze swoją składnią, np. SUMA przyjmuje tylko argumenty liczbowe. Niektóre funkcje (np. DZIŚ) w ogóle nie przyjmują żadnych argumentów.

Trzeba także uważać na zagnieżdżanie funkcji, czyli wprowadzanie funkcji jako argumentów do innych funkcji, np. =*PIERWIASTEK(PI())* to funkcja PI() zagnieżdżona w funkcji PIERWIASTEK(). Zagnieżdżeń takich można dokonać maksymalnie 64.

Inną sprawą jest arytmetyka, w tym odruchowe posługiwanie się od czasu do czasu znakiem "x" jako symbolem mnożenia. Tymczasem w Excelu rolę tę pełni gwiazdka (\*). Druga sprawa to unikanie dzielenia przez zero, ale to akurat łatwo zidentyfikować po błędzie *#DZIEL/0!*.

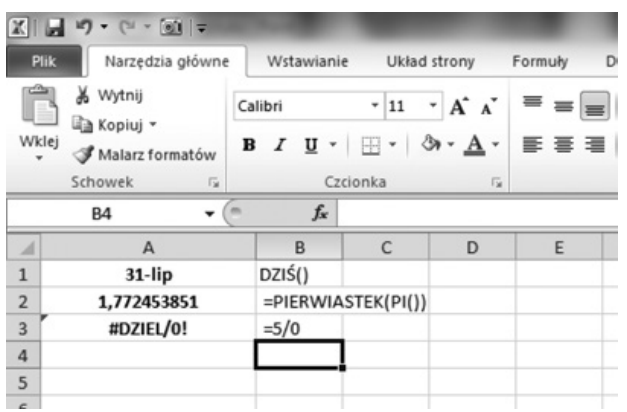

# Rysunek 1.13. Po lewej stronie widzimy wyniki działania formuł wyświetlonych po stronie prawej

Należy także prawidłowo łączyć tekst i formuły w jednej komórce. Chodzi tu przede wszystkim o umieszczanie tekstu w cudzysłowach, tak aby Excel dokładnie wiedział, co jest tekstem, a co formułą do obliczenia, np. ="*Liczba PI wynosi* " & *PI(*).

Odwołania do innych komórek można robić nie tylko przez wskazanie ich lokalizacji na siatce wierszy i kolumn danego arkusza (np. B6, A3), ale także przez odwołanie się do nazwy innego arkusza lub skoroszytu. Wówczas odwołanie do nazwy takiego arkusza zawierającej spację należy koniecznie umieścić w pojedynczym nawiasie ('). Oczywiście po nazwie arkusza, a przed komórką umieszczamy wykrzyknik. Na przykład odwołanie do komórki A2 w arkuszu "Tabela zeszłoroczna" znajdującym się w tym samym skoroszycie powinno wyglądać następująco: = *Tabela zeszłoroczna*?*A2*.

| 35   |                              |                     |
|------|------------------------------|---------------------|
| 36   |                              |                     |
| 37   | ='Tabela zeszłoroczna'!A2    | ='Dane źródłowe'!A2 |
| 38   | #ADR!                        | L.p.                |
| 39   |                              |                     |
| 40   |                              |                     |
| 14 4 | ▶ ► Dane źródłowe / Wykres g | obalny Arkusz4      |
| Got  | owy 🛅                        |                     |

Rysunek 1.14. Odwołanie się do innego arkusza w tym samym skoroszycie. Po lewej błędne odwołanie do nieistniejącej "Tabeli zeszłorocznej", a po prawej prawidłowe odwołanie do "Danych źródłowych"

Z kolei odwołanie do innych skoroszytów musi zawierać nie tylko nazwę skoroszytu, ale i ścieżkę do niego, a także nazwę arkusza w tym skoroszycie oraz zostać umieszczone w nawiasie kwadratowym ([]).

Na przykład odwołanie do komórek B3:B9 w arkuszu "Dane" znajdującym się w skoroszycie *C*:\*Skoroszyty\archiwalny.xlsx* może mieć postać: ='[*C*:\ *Skoroszyty\archiwalny.xlsx*]*Dane*'!*B3*:B9.

Pojawienie się błędu *#NAZWA*? to z kolei skutek odwoływania się przez formułę komórki do zdefiniowanej nazwy (np. zakresu komórek), która została usunięta. W przypadku usunięcia kolumny lub arkusza będzie wyświetlany błąd *#ADR*!.

#### Pilnowanie typu danych komórki

Niekiedy zdarza się też, że jedynym powodem błędu albo wyniku innego od oczekiwanego jest ustawienie niewłaściwego typu komórki. Na przykład gdy dokonaj obliczeń, typ komórki ustawiony na *Tekst* spowoduje, że formuła nie zostanie obliczona, a jedynie wyświetlona (zostanie potraktowana jako tekst).

W takiej sytuacji należy:

- 1. Na karcie *Narzędzia główne* odnaleźć w grupie *Liczba* pole *Format liczb* i wybrać *Ogólne*.
- 2. Przejść w tryb edycji komórki (np. klikając na pasku formuły lub wciskając [F2]) i wcisnąć [ENTER] (w celu ponownego "przeliczenia").

Najczęstsze pomyłki zdarzają się także w przypadku dat, gdy są one zapisywane w komórkach o typie *Liczba* albo *Ogólne*, a powinien zostać wybrany typ *Data*.

|      | Tekstowe *                   | <b>I</b> ≦5           |     | Norma | Iny |
|------|------------------------------|-----------------------|-----|-------|-----|
| RI N | ∰ * % 000 *,% ÷%<br>Liczba ⊑ | Formatow<br>warunk. * | Złe | Złe   |     |
|      | C D                          | E                     | F   | G     |     |

Rysunek 1.15. Wpisanie do komórki tekstowej "=15+4" nie da wyniku "19", lecz spowoduje jedynie wyświetlenie wpisanej formuły

## Formuła 5. Sprawdzanie, czy w arkuszu są błędy

Załóżmy, że jest obszerne zestawienie obejmujące kilkanaście tysięcy komórek. Zadaniem jest weryfikacja obliczeń przed przekazaniem gotowego raportu przełożonemu. Potrzebny jest sposób na szybkie sprawdzenie, czy z arkusza zostały usunięte wszystkie błędy.

W celu sprawdzenia występowania błędów użyjemy sprytnej formuły: =JEŻELI (CZY.BŁĄD(SUMA(2:65536)); "Błędy!"; "Brak błędów")

W naszym przykładzie należy ją wprowadzić do komórki D1.

|    | D1 •      | ▼ fx    | =JE  | EŻELI(CZY.  | BŁĄD(SUN   | 4A(2:65536) | 0; |
|----|-----------|---------|------|-------------|------------|-------------|----|
|    | А         | B       | "Błe | ędy!";"Brak | : błędów") |             |    |
| 1  | Oddział A | Oddzia  | В    |             | Błędy!     |             |    |
| 2  | 26        | 68      | 139  |             |            |             |    |
| 3  | 38        | 35      | 290  |             |            |             |    |
| 4  | 37        | 70      | 101  |             |            |             |    |
| 5  | #DZIEL/0! |         | 538  |             |            |             |    |
| 6  | 49        | 92      | 973  |             |            |             |    |
| 7  | 59        | 91      | 665  |             |            |             |    |
| 8  | 52        | 23      | 849  |             |            |             |    |
| 9  | 13        | 32      | 537  |             |            |             |    |
| 10 | 35        | 52 #ADR | ļ    |             |            |             |    |
| 11 | 19        | 99      | 905  |             |            |             |    |
| 12 | 59        | 90      | 171  |             |            |             |    |

Rysunek 1.16. Formuła ostrzega o występowaniu błędów

## Wyjaśnienie działania formuły:

W pierwszej kolejności sprawdzane jest, czy w wyniku obliczeń za pomocą funkcji SUMA zwracany jest błąd. Taki test przeprowadzany jest dzięki użyciu funkcji CZY.BŁĄD. W naszym przykładzie znajdują się błędy, więc zwracana jest wartość logiczna PRAWDA. Jeśli zatem w pierwszym argumencie funkcji JEŻELI zostanie zwrócona wartość PRAWDA, wówczas wyświetlany jest tekst *Błedy!*. Jeżeli natomiast zwrócona zostanie wartość FAŁSZ (nie ma błędów w arkuszu), wyświetlony będzie komunikat *Brak błędów*.

# Formuła 6. Przenoszenie formuł bez zmiany odwołań

Wielu użytkownikom Excela kopiowanie formuły kojarzy się z wypełnianiem kolejnych komórek kolumny za pomocą uchwytu wypełnienia (znacznika w prawym dolnym rogu aktywnej komórki). Ten sposób przenoszenia formuł powoduje, że odwołania w nich zawarte są zmieniane, jeśli nie zostało zastosowane adresowanie bezwzględne (\$A\$1). W niektórych przypadkach efekt ten okaże się niepożądany, jeśli chcesz przenieść formułę z jednego miejsca w drugie bez zmiany odwołania.

|   | C2     | -      | (*       | <i>f</i> <sub>x</sub> =A2 | +B2 |
|---|--------|--------|----------|---------------------------|-----|
|   |        |        |          |                           |     |
| 1 | А      | В      | С        | D                         |     |
| 1 | Dane   | Dane   | SUMA     |                           |     |
| 2 | 362 zł | 688 zł | 1 050 zł |                           |     |
| 3 | 435 zł | 424 zł | 859 zł   |                           |     |
| 4 | 595 zł | 877 zł | 1 472 zł |                           |     |
| 5 | 292 zł | 638 zł | 930 zł   |                           |     |
| 6 | 399 zł | 856 zł | 1 255 zł |                           |     |

Sprytny sposób wykonania takiej operacji wyjaśnimy na prostym przykładzie z rysunku 1.17.

Rysunek 1.17. Przykładowe dane

Formuły z komórek C2:C8 chcesz przenieść w inne miejsce bez konieczności nadawania bezwzględnego adresowania komórek.

Aby to błyskawicznie zrobić:

- 1. Zaznacz komórki z formułami i najedźmy wskaźnikiem myszy nad dowolną krawędź podświetlonego zakresu. Wskaźnik myszy powinien przyjąć kształt czterokierunkowej strzałki.
- 2. Trzymając wciśnięty lewy przycisk myszy, przesuwaj wskaźnik i wskaż nowe miejsce w arkuszu (zauważ, że Excel podpowiada, do których komórek zostaną przeniesione formuły).

 $Po zwolnieniu\,myszy\,uzyskasz\,oczekiwany\,efekt, jak to\,przedstawia\,rysunek\,1.18.$ 

|   | D2     | • (    | • | f <sub>x</sub> | =A2+B2   |  |
|---|--------|--------|---|----------------|----------|--|
|   | Α      | В      | С |                | D        |  |
| 1 | Dane   | Dane   |   | SU             | MA       |  |
| 2 | 362 zł | 688 zł |   | 1              | L 050 zł |  |
| 3 | 435 zł | 424 zł |   |                | 859 zł   |  |
| 4 | 595 zł | 877 zł |   | 1              | L 472 zł |  |
| 5 | 292 zł | 638 zł |   |                | 930 zł   |  |
| 6 | 399 zł | 856 zł |   | 1              | L 255 zł |  |

Rysunek 1.18. Formuły zostały przeniesione bez zmiany odwołań

# Formuła 7. Opis działania formuły umieszczany bezpośrednio w jej składni

Jeśli arkusz analityczny zawiera dużo obliczeń, warto krótko opisać działanie kluczowych formuł. Można do tego celu zastosować komentarze lub umieścić krótką informację bezpośrednio w treści formuły. Umożliwia to funkcja DŁ. Na rysunku 1.19 widoczne jest jej przykładowe zastosowanie w arkuszu.

|   | A6    | • (= |   | fx =SUN | 1A(A1:A5)* | *DŁ("Podsumowanie liczb")^0 |   |   |
|---|-------|------|---|---------|------------|-----------------------------|---|---|
|   | A     | В    | С | D       | E          | F                           | G | н |
| 1 | 1243  |      |   |         |            |                             |   |   |
| 2 | 421   |      |   |         |            |                             |   |   |
| 3 | 245   |      |   |         |            |                             |   |   |
| 4 | 6437  |      |   |         |            |                             |   |   |
| 5 | 3251  |      |   |         |            |                             |   |   |
| 6 | 11597 |      |   |         |            |                             |   |   |
| 7 |       |      |   |         |            |                             |   |   |

Rysunek 1.19. Komentarz dołączony do formuły

Poprzez dołączenie do formuły obliczeniowej członu z funkcją DŁ można opisywać swoje obliczenia. Jak widać na rysunku 1.19, informacja jest widoczna dopiero po zaznaczeniu komórki z formułą. Niestety to rozwiązanie nie jest optymalne dla formuł, które w wyniku zwracają wartość tekstową.

|   | C1    | • | (* .  | fx =JEŻELI(A1>100;"Za dużo";"Dobrze")*DŁ("Podsumowanie liczb")^0 |   |   |   |   |   |   |  |
|---|-------|---|-------|------------------------------------------------------------------|---|---|---|---|---|---|--|
|   | A     | В | С     | D                                                                | E | F | G | н | 1 | J |  |
| 1 | 1243  | ٩ | #ARG! |                                                                  |   |   |   |   |   |   |  |
| 2 | 421   |   |       |                                                                  |   |   |   |   |   |   |  |
| 3 | 245   |   |       |                                                                  |   |   |   |   |   |   |  |
| 4 | 6437  |   |       |                                                                  |   |   |   |   |   |   |  |
| 5 | 3251  |   |       |                                                                  |   |   |   |   |   |   |  |
| 6 | 11597 |   |       |                                                                  |   |   |   |   |   |   |  |
| 7 |       |   |       |                                                                  |   |   |   |   |   |   |  |

Rysunek 1.20. Tutaj nie można zastosować funkcji L

Rzuć okiem na rysunek. Zastosowaliśmy tutaj formułę, która zwróci wartość tekstową w zależności od tego, czy liczba w komórce B1 jest większa od 50. Próba dołączenia funkcji L i wprowadzenia opisu zakończyła się wyświetleniem symbolu błędu.

Aby obejść to ograniczenie, można zastosować pewien trik. Rozbuduj formułę warunkową w nieco inny sposób. W komórce C1 wprowadź następującą formułę:

=JEŻELI(B1>50;"OK";"")&PRAWY("To jest test";0)

|   | C1    |   | • (=    | <i>f</i> <sub>x</sub> =JEŻE | LI(A1>100; | "Za dużo"; | "Dobrze")8 | PRAWY("T | o jest test | t";0) |
|---|-------|---|---------|-----------------------------|------------|------------|------------|----------|-------------|-------|
|   | A     | В | С       | D                           | E          | F          | G          | н        | I.          |       |
| 1 | 1243  |   | Za dużo |                             |            |            |            |          |             |       |
| 2 | 421   |   |         |                             |            |            |            |          |             |       |
| 3 | 245   |   |         |                             |            |            |            |          |             |       |
| 4 | 6437  |   |         |                             |            |            |            |          |             |       |
| 5 | 3251  |   |         |                             |            |            |            |          |             |       |
| 6 | 11597 |   |         |                             |            |            |            |          |             |       |
| 7 |       |   |         |                             |            |            |            |          |             |       |

#### Rysunek 1.21. Formuła działa poprawnie

## Wyjaśnienie działania formuły:

Nominalnym zadaniem funkcji PRAWY jest wyodrębnienie określonej liczby znaków z prawej strony ciągu tekstowego. Ze względu na to, że w drugim argumencie tej funkcji wskazaliśmy zerową liczbę znaków, zwrócony zostanie pusty ciąg. Jeśli dokleimy go za pomocą znaku & na końcu wyniku tekstowego obliczonego przez główną formułę, wynik nie ulegnie zmianie.

## Formuła 8. Ukrywanie formuł

Jeśli obawiasz się, że osoby, które korzystają z naszych arkuszy, mogą przez przypadek zniszczyć utworzone formuły, można je ukryć.

Aby to zrobić:

- 1. Zaznacz komórkę, w której znajduje się formuła.
- 2. Ze wstążki Widok wybierz opcję Ukryj.

Jeśli wrócimy teraz do arkusza, zobaczymy, że formuła jest nadal widoczna. Aby opcja *Ukryj* zadziałała, trzeba dodatkowo włączyć ochronę arkusza, czyli wybrać *Recenzja/Chroń arkusz*. W oknie *Chroń arkusz* koniecznie zaznacz opcję *Zawartość*. Można wpisać hasło, które dodatkowo zabezpieczy arkusz przed niepowołanym dostępem. Teraz formuła w zaznaczonej przez nas komórce jest ukryta.

# 2. Obliczenia z użyciem formuł

Formuły umożliwiają wykonanie różnych zadań, jednym z najczęstszych są obliczenia. W tym rozdziale znajdziesz garść praktycznych formuł, które umożliwią wykonanie nawet najbardziej skomplikowanych kalkulacji.

## Formuła 9. Zastosowanie funkcji SUMA.ILOCZYNÓW

Funkcja SUMA.ILOCZYNÓW mnoży i sumuje ze sobą dwie lub więcej tablic, zwracając jedną liczbę z wynikiem. Natomiast mało kto wie, że za pomocą tej funkcji można wyliczać wartość dwóch i więcej kolumn na bazie kryterium. W tym przykładzie pokazujemy, jak można to zrobić.

|    | D14 • (* fx =SUMA.ILOCZYNÓW(C2:C13;D2:D13)                  |         |       |               |  |  |  |  |  |  |
|----|-------------------------------------------------------------|---------|-------|---------------|--|--|--|--|--|--|
| 1  | А                                                           | В       | С     | D             |  |  |  |  |  |  |
| 1  | Sklep                                                       | SKU     | Ilość | Cena za jedn. |  |  |  |  |  |  |
| 2  | Battenfeld Polska Injection Moulding Technology. Sp. z o.o. | 1000033 | 696   | 100           |  |  |  |  |  |  |
| 3  | Piekarnia Adampol s.c. Martyna Dąbrowska, Maciej Zyśk       | 1000034 | 2 287 | 25            |  |  |  |  |  |  |
| 4  | Zespół Szkolno - Przedszkolny                               | 1000037 | 642   | 50            |  |  |  |  |  |  |
| 5  | Dobrzyńscy s.c. Zakład stolarski. Opakowania drewniane      | 1000038 | 951   | 45            |  |  |  |  |  |  |
| 6  | Jar-Bruk. Usługi brukarskie. Pyra Jarosław                  | 1000039 | 676   | 89            |  |  |  |  |  |  |
| 7  | Moder. Okapiec P.                                           | 1000037 | 733   | 50            |  |  |  |  |  |  |
| 8  | Ganc Sp. z o.o.                                             | 1000038 | 1 052 | 45            |  |  |  |  |  |  |
| 9  | Metal Mark. Gożdziak M.                                     | 1000039 | 719   | 89            |  |  |  |  |  |  |
| 10 | Centro. PW. Woś M.                                          | 1000037 | 647   | 50            |  |  |  |  |  |  |
|    |                                                             |         |       |               |  |  |  |  |  |  |

Rysunek 2.1. Funkcja SUMA.ILOCZYNÓW

Rysunek pokazuje zastosowanie funkcji *SUMA.ILOCZYNÓW* w typowym przypadku. Jako argumenty posłużyły dwie tabele: z ilością sprzedanych produktów (C2:C13) oraz z cenami jednostkowymi (D2:D13). W wyniku otrzymaliśmy łączną wartość wszystkich produktów oraz wszystkich klientów. W jaki sposób otrzymać wartość sprzedaży dla poszczególnych produktów (SKU)?

Dzięki zastosowaniu konwersji w postaci podwójnego minusa w tle funkcja *SUMA.ILOCZYNÓW* wyliczy wartość sprzedaży do poszczególnych produktów.

```
Zapis formuły:
```

```
=SUMA.ILOCZYNÓW($C$2:$C$13;$D$2:$D$13;--
-($B$2:$B$13=H2))
```

Dwa pierwsze argumenty funkcji są takie same, jak w przypadku funkcji wpisanej w komórce D14, gdzie wyliczana była wartość dla wszystkich produktów. Z małym wyjątkiem – tablice zostały zablokowane za pomocą znaków \$. Zapis ten zablokuje zmienianie się zakresów podczas kopiowania formuł. Aby zablokować zakresy, można ręcznie wstawić znak dolara we właściwych miejscach lub zaznaczyć zakresy, które mają być zablokowane i wybrać z klawiatury klawisz funkcyjny [F4], a Excel sam wstawi znaki dolara przed numerem wiersza i literą kolumny.

Zwróć uwagę na trzeci argument funkcji. Ponieważ chcesz sprawdzić wartość sprzedaży dla wszystkich SKU i ręczne wpisywanie wartości byłoby czasochłonne, szczególnie w przypadku dużych list, za pomocą zapisu =H2 odwołujemy się do wartości ze wskazanej komórki. W tym wypadku jest to SKU o numerze 1000033. W wyniku następującego zapisu \$B\$2:\$B\$13=H2 Excel będzie sprawdzał wartości z tablicy w kolumnie B, która przechowuje identyfikatory produktów. Ponieważ znak przyrównania = zalicza się do funkcji z grupy funkcji logicznych, Excel przy każdym napotkaniu wartości w tablicy równej naszemu SKU zwróci wartość prawda.

| =SUMA.ILOCZYNÓW(\$C\$2:\$C    | \$13;\$D\$2:\$D\$13;  | (PRAWDA;FALSZ;            | FALSZ;FALSZ;FALSZ;FAL | SZ;FALSZ | FALSZ:FAL | SZ;FALSZ | (FALSZ:PRAWDA))                      |                   |
|-------------------------------|-----------------------|---------------------------|-----------------------|----------|-----------|----------|--------------------------------------|-------------------|
| A SUMA LOCZYNÓW (tablical; (t | ablica2); [tablica3]; | [tablica4]; [tablica5]; _ | -) D                  | E        | F         | G        | н                                    | 1                 |
|                               | SKU                   | Ilość                     | Cena za jedn.         |          |           |          | Wartość sprzedaży poszczególnych SKU | Wartość sprzedaży |
| g Technology. Sp. z o.o.      | 1000033               | 696                       | 100                   |          |           |          | 1000033                              | ALSZ;PRAWDA}))    |
| ąbrowska, Maciej Zyšk         | 1000034               | 2 287                     | 25                    |          |           |          | 1000034                              |                   |
|                               | 1000037               | 642                       | 50                    |          |           |          | 1000037                              |                   |
| pakowania drewniane           | 1000038               | 951                       | 45                    |          |           |          | 1000038                              |                   |
| arosław                       | 1000039               | 676                       | 89                    |          |           |          | 1000039                              |                   |
|                               | 1000037               | 733                       | 50                    |          |           |          | Wartość sprzedaży Total              | 112 819           |
|                               | 1000038               | 1 052                     | 45                    |          |           |          |                                      |                   |
|                               | 1000039               | 719                       | 89                    |          |           |          |                                      |                   |
|                               | 1000037               | 647                       | 50                    |          |           |          |                                      |                   |
|                               | 1000038               | 576                       | 45                    |          |           |          |                                      |                   |

Rysunek 2.2. Warunkowa suma iloczynów

Na rysunku 2.2 widać, które wartości zwraca zapis trzeciego argumentu. Zwróć uwagę, że tylko wartość pierwsza i ostatnia w powyższym zapisie spełniają warunek (prawda), ponieważ tylko pierwszy i ostatni element tablicy w kolumnie B jest zgodny z identyfikatorem produktu w komórce H2.

W trzecim argumencie jest jeszcze jeden ważny element, a mianowicie podwójny minus przed warunkiem (\$B\$2:\$B\$13=H2). Jak widać na rysunku 2.3 funkcja zwraca wartości typu prawda lub fałsz, z którymi Excel nie potrafi sobie poradzić, mnożące tablic i później je sumując. Dlatego aby zamienić te wartości na wartości liczbowe zera i jedynki, używamy zapisu podwójnego minusa. Dzięki temu Excel w locie zamieni wartości logiczne na liczby i będzie w stanie prawidłowo wykonać funkcję *SUMA*. *ILOCZYNÓW*.

## Formuła 10. Zliczanie warunków, czyli Excel analizuje dla nas dane

Prosta tabela, w której podliczasz obroty firmy w danym miesiącu, nie zawsze wystarczy. Co zrobić, jeżeli potrzebujesz wiedzieć, ile sztuk danego towaru zostało sprzedanych w zeszłym miesiącu?

Załóżmy, że prowadzimy w Excelu ewidencję sprzedanych towarów. W poszczególnych kolumnach mamy informacje o: liczbie porządkowej towaru, jego nazwie, kupującym, dacie sprzedaży i cenie.

| X  | 10.        | (°                  | _                  | _                                                       | Sarna_Marcin           |
|----|------------|---------------------|--------------------|---------------------------------------------------------|------------------------|
| PI | ik I       | Narzędzia główne Ws | tawianie Układ str | ony Formuły Dane                                        | Recenzja Widok         |
| ľ  | 1 × v      | Aytnij Calibri      | * 11 *             | A <sup>*</sup> <sup>*</sup> <sup>=</sup> = <b>■</b> ≫·· | Zawijaj tekst Ogóln    |
| Wk | lej<br>S¶M | alarz formatów B I  | <u>u</u> • 🖽 • 🌆   | · A · ■ ■ ■ 详详                                          | Scal i wyśrodkuj 🔹 🛒 🗸 |
|    | Schow      | wek 🕞               | Czcionka           | 😼 Wyrów                                                 | nanie 🕞                |
|    | J18        | s <b>•</b> (≏       | fx                 |                                                         |                        |
| 1  | A          | В                   | С                  | D                                                       | E                      |
| 1  |            |                     | Ewidenc            | ja sprzedaży                                            |                        |
| 2  | L.p.       | Nazwa               | Kupujący           | Data sprzedaży                                          | Cena                   |
| 3  | 1          | HP Elitebook        | AERO sp. z o.o.    | 2014-05-21                                              | 2500                   |
| 4  | 2          | myszka              | Jan Malinowski     | 2014-05-21                                              | 90                     |
| 5  | 3          | Monitor LCD         | Jan Malinowski     | 2014-05-21                                              | 750                    |
| 6  | 4          | ASUS Transformer    | Abakus s.c.        | 2014-05-21                                              | 1700                   |
| 7  | 5          | myszka              | Jakub Michalski    | 2014-05-22                                              | 50                     |
| 8  | 6          | stacja dokująca     | Jakub Michalski    | 2014-05-22                                              | 150                    |
| 9  | 7          | klawiatura Logitech | AERO sp. z o.o.    | 2014-05-22                                              | 200                    |
| 10 | 8          | myszka              | Abakus s.c.        | 2014-05-22                                              | 80                     |
| 11 | 9          | ASUS Transformer    | Jakub Michalski    | 2014-05-23                                              | 1700                   |
| 12 | 10         | Monitor LCD         | AERO sp. z o.o.    | 2014-05-23                                              | 400                    |

Rysunek 2.3. Przykładowy skoroszyt

Załóżmy, że chcesz wydobyć z zestawienia następujące informacje:

- ile towarów kupiło AERO sp. z o.o.;
- ile towarów było droższych od średniej ceny towarów;
- ile towarów zakupili kupujący, których nazwy zaczynają się od "A";
- ile towarów zostało zakupionych po 22 maja 2014 r.

Nauczycz się więc, jak zliczać komórki w zakresie, które spełniają określone warunki.

Służy do tego przede wszystkim funkcja LICZ.JEŻELI. Funkcja *LICZ.JEŻE*-*LI(zakres;kryterium)* przyjmuje zakres komórek, w których mają być prowadzone poszukiwania oraz kryteria (liczby, daty, wyrażenia), którym zliczane komórki mają odpowiadać.

Przydatna będzie także *LICZ*. *WARUNKI(zakres1;kryterium1;zakres2;kryte-rium2;...)*, która zlicza wiersze, dla których *zakres1* spełnia kryteria *zakres2* 

itd. – czyli jest to niejako LICZ.JEŻELI, ale z możliwością określenia różnych kryteriów dla różnych zakresów (np. kolumn). Użyjemy także funkcji ŚREDNIA, która oblicza średnią wartość z zadanego zakresu komórek.

#### Ile towarów kupiło AERO sp. z o.o.

Na początek nazwiemy sobie zakresy danych, tak aby nie musieć pisać np. *C3:C12*, a tylko *Kupujący*. W tym calu zaznacz zakres komórek *A2:E2* i wciśnij [CTRL]+[SHIFT]+[STRZAŁKA W DÓŁ].

#### UWAGA

Dzięki temu zostanie zaznaczona cała zawartość tabeli – jest to przydatne w przypadku wielkich spisów liczących kilkaset czy kilka tysięcy wierszy.

Teraz na karcie *Formuły* w grupie *Nazwy zdefiniowane* znajdujemy przycisk *Utwórz z zaznaczenia* i go klikamy. Zaznaczamy tylko pozycję *Górny wiersz*. Teraz klikając na przycisk *Menedżer nazw* (na lewo od *Utwórz z zaznaczenia*) przekonamy się, że nazwaliśmy zakresy poszczególnych kolumn dokładnie tak, jak brzmią ich nagłówki.

| lenedżer nazw                                        |                                                                                                    |                                                                                                    |                                                  | P         | ନ 🗙     |
|------------------------------------------------------|----------------------------------------------------------------------------------------------------|----------------------------------------------------------------------------------------------------|--------------------------------------------------|-----------|---------|
| Nowy Ed                                              | ytuj Usuń                                                                                                    |                                                                                                    |                                                  |           | Eiltr • |
| Nazwa                                                | Wartość                                                                                                    | Odwołuje się do                                                                                                    | Zakres                                           | Komentarz |         |
| Cena                                                 | {"2500"; "90"; "750"; "1700"; "                                                                                            | =Arkusz1!\$E\$3:\$E\$12                                                                                                    | Skoroszyt                                        |           |         |
| I Data_sprzedaży<br>I Kupujący<br>II L.p.<br>I Nazwa | (*2014-05-21*;*2014-05-21<br>(*AERO sp. z o.o.*;*3an Mali<br>(*1*;*2*;*3*;*4*;*5*;*6*;*7*;*<br>(*HP Elitebook*;*myszka*;*M | =Arkusz1!\$D\$3:\$D\$12<br>=Arkusz1!\$C\$3:\$C\$12<br>=Arkusz1!\$C\$3:\$A\$12<br>=Arkusz1!\$A\$3:\$8\$12<br>=Arkusz1!\$8\$3:\$8\$12 | Skoroszyt<br>Skoroszyt<br>Skoroszyt<br>Skoroszyt |           |         |
| dwołuje się do:                                      |                                                                                                    |                                                                                                    |                                                  |           | 6       |
| ∩ (⊻ ) =Arkusz1!\$                                   | E\$3:\$E\$12                                                                                                    |                                                                                                    |                                                  |           | Zamknij |

Rysunek 2.4. Nazwane kolumny w naszym skoroszycie

Aby więc policzyć ile towarów kupiło AERO sp. z o.o., musisz w zakresie komórek *Kupujący* (czyli *C3:C12*) policzyć te, które mają wartość taką, jak np. komórka C3 (czyli *AERO sp. z o.o.*). Gotowa formuła brzmi następująco: =*LICZ.JEŻELI(Kupujący;C3)*.

| X.                 | 1 5   | (u -   =             |                                             | and the second second se | Sama_Marci                                                |
|--------------------|-------|----------------------|---------------------------------------------|----------------------------------------------------------------------------------------------------|-----------------------------------------------------------|
| Pl                 | k     | Narzędzia główne Wst | tawianie Układ stro                         | ony Formuly Dane R                                                                                                    | ecenzja Widok                                             |
| f.<br>Wst.<br>funk | aw Au | Niedawno F           | inansowe Logiczne Tek<br>Biblioteka funkcji | A Data i Wyszuk i Mater<br>godzina * odwoł. * i tryg                                                                                                    | m. Więcej<br>* funkcji * Menedzer<br>Nazwy zd<br>Nazwy zd |
|                    | E1    | 4 • (*               | fx =LICZ.JEŻELI(                            | Kupujący;C3)                                                                                                    |                                                           |
| A                  | A     | В                    | С                                           | D                                                                                                    | E                                                         |
| 1                  |       |                      |                                             |                                                                                                    |                                                           |
| 2                  | L.p.  | Nazwa                | Kupujący                                    | Data sprzedaży                                                                                                    | Cena                                                      |
| 3                  | 1     | HP Elitebook         | AERO sp. z o.o.                             | 2014-05-21                                                                                                    | 2500                                                      |
| 4                  | 2     | myszka               | Jan Malinowski                              | 2014-05-21                                                                                                    | 90                                                        |
| 5                  | 3     | Monitor LCD          | Jan Malinowski                              | 2014-05-21                                                                                                    | 750                                                       |
| 6                  | 4     | ASUS Transformer     | Abakus s.c.                                 | 2014-05-21                                                                                                    | 1700                                                      |
| 7                  | 5     | myszka               | Jakub Michalski                             | 2014-05-22                                                                                                    | 50                                                        |
| 8                  | 6     | stacja dokująca      | Jakub Michalski                             | 2014-05-22                                                                                                    | 150                                                       |
| 9                  | 7     | klawiatura Logitech  | AERO sp. z o.o.                             | 2014-05-22                                                                                                    | 200                                                       |
| 10                 | 8     | myszka               | Abakus s.c.                                 | 2014-05-22                                                                                                    | 80                                                        |
| 11                 | 9     | ASUS Transformer     | Jakub Michalski                             | 2014-05-23                                                                                                    | 1700                                                      |
| 12                 | 10    | Monitor LCD          | AERO sp. z o.o.                             | 2014-05-23                                                                                                    | 400                                                       |
| 13                 |       |                      |                                             |                                                                                                    |                                                           |
| 14                 |       |                      | Ile towa                                    | rów kupiło AERO sp. z o.o.?                                                                                                    | 3                                                         |
|                    |       |                      |                                             |                                                                                                    |                                                           |

Rysunek 2.5. Formuła i jej wynik: AERO sp. z o.o. kupiła 3 towary

#### Ile towarów było droższych od średniej ceny towarów

Wpierw musisz policzyć średnią cenę towarów. Zrobimy to za pomocą funkcji ŚREDNIA(*zakres*), czyli w naszym przypadku: =*ŚREDNIA(Cena*).

Teraz za pomocą formuły *LICZ.JEŻELI* policzymy w zakresie komórek *Cena* (czyli te same komórki *E3:E12*) tylko te komórki, których wartość przekracza średnią cenę. Posłuży do tego formuła =*LICZ.JEŻELI(Cena;*">"&*E14*). Aby odwołać się do innej komórki w kryterium, należy poprzedzić ją znakiem &.

| Z  | 1 .  | · (* •   =                           | _                             | _                                                                                                    | Sarna                                   | Marcin - Microsoft Exce    | 1                     |
|----|------|--------------------------------------|-------------------------------|----------------------------------------------------------------------------------------------------|-----------------------------------------|----------------------------|-----------------------|
| PS | k    | Narzędzia główne Wst                 | tawianie Układ stro           | ony Formuly Dane P                                                                                                    | ecenzja Widok                           |                            |                       |
| We |      | Vytnij<br>opiuj *<br>Aalarz formatów | - 11 - ),<br>⊻ -   ⊞ -   ð• - | $\Delta \cdot \Delta \cdot \equiv \equiv \equiv \exists \exists \exists \exists \exists \exists \exists \exists \exists \exists \exists \exists \exists \exists \exists \exists$ | 言 Zawijaj tekst<br>國 Scal i wyśrodkuj + | Ogóine<br>∰ - % 000   % 4; | Formatow.<br>warunk.* |
| _  | Scho | wek G                                | Czcionka                      | G Wyrówn                                                                                                    | inie G                                  | Liczba                     | 2                     |
|    | K2   | 1 •(°                                | J.c                           |                                                                                                    |                                         |                            |                       |
|    | A    | 8                                    | C                             | D                                                                                                    | E                                       | F G                        | н                     |
| 1  |      |                                      | Ewidencj                      | a sprzedaży                                                                                                    |                                         |                            |                       |
| 2  | L.p. | Nazwa                                | Киријąсу                      | Data sprzedaży                                                                                                    | Cena                                    |                            |                       |
| 3  | 1    | HP Elitebook                         | AERO sp. z o.o.               | 2014-05-21                                                                                                    | 2500                                    |                            |                       |
| 4  | 2    | myszka                               | Jan Malinowski                | 2014-05-21                                                                                                    | 90                                      |                            |                       |
| 5  | 3    | Monitor LCD                          | Jan Malinowski                | 2014-05-21                                                                                                    | 750                                     |                            |                       |
| 6  | 4    | ASUS Transformer                     | Abakus s.c.                   | 2014-05-21                                                                                                    | 1700                                    |                            |                       |
| 7  | 5    | myszka                               | Jakub Michalski               | 2014-05-22                                                                                                    | 50                                      |                            |                       |
| 8  | 6    | stacja dokująca                      | Jakub Michalski               | 2014-05-22                                                                                                    | 150                                     |                            |                       |
| 9  | 7    | klawiatura Logitech                  | AERO sp. z o.o.               | 2014-05-22                                                                                                    | 200                                     |                            |                       |
| 10 | 8    | myszka                               | Abakus s.c.                   | 2014-05-22                                                                                                    | 80                                      |                            |                       |
| 11 | 9    | ASUS Transformer                     | Jakub Michalski               | 2014-05-23                                                                                                    | 1700                                    |                            |                       |
| 12 | 10   | Monitor LCD                          | AERO sp. z o.o.               | 2014-05-23                                                                                                    | 400                                     |                            |                       |
| 13 |      |                                      |                               |                                                                                                    |                                         |                            |                       |
| 14 |      |                                      | Jaka                          | jest średnia cena towarów?                                                                                                    | 762                                     | =SREDNIA(Cena)             | <u> </u>              |
| 15 |      | Ile towa                             | rów było droższych            | od średniej ceny towarów?                                                                                                    | 3                                       | =LICZ.JEŻEU(Cer            | a;">"&E14)            |
| 16 |      |                                      |                               |                                                                                                    |                                         |                            |                       |

Rysunek 2.6. Średnia cena towarów oraz ilość towarów powyżej tej ceny (są trzy takie towary: jeden po cenie 2.500 zł oraz dwa po cenie 1.700 zł)

## Ile kupiono towarów, których nazwy zaczynają się od "A"

W celu odpowiedzi na to pytanie posłużymy się tzw. symbolem wieloznacznym (\*). Taka gwiazdka reprezentuje ciąg dowolnych znaków o dowolnej długości. Czyli jeżeli odpytamy Excela formułą =LICZ.JEŻELI(Kupujący; "A\*"), to w odpowiedzi otrzymamy 5 – bo tylu kupujących zaczyna się na literę A. Wielkość litery nie ma znaczenia.

#### Ile towarów zostało zakupionych po 22 maja 2014 r.

LICZ.JEŻELI może także przyjąć jako kryterium datę i znajdować daty późniejsze lub wcześniej za pomocą znaków < oraz >.

Data późniejsza jest uznawana za większą od daty wcześniejszej, a data wcześniejsza za mniejszą od daty późniejszej. Dzięki temu formuła *=LICZ.JE-ŻELI("Data sprzedaży";">2014-05-22")* policzy tylko te komórki, w których data sprzedaży to 23 maja 2014 r. lub później.

## Formuła 11. Zaokrąglanie wartości

Dokładność nie zawsze jest wartością najbardziej pożądaną, także w świecie liczb. Niekiedy zamiast obliczeń z dokładnością do 3 miejsc po przecinku bardziej potrzebujesz przejrzystej tabeli.

Załóżmy, że mamy w komórce liczbę 5,408432. Chcesz, aby dla czytelności tabeli liczba ta była wyświetlana z dokładnością do 3 miejsc po przecinku (5,408), ale by sama komórka dalej zachowywała wartość 5,408432. W tym celu:

- 1. Zaznacz komórki, których sposób wyświetlania chcesz zmienić.
- 2. Na karcie *Narzędzia główne* znajdziesz w grupie *Liczba* przycisk *Zmniejsz dziesiętne*.
- 3. Kliknij ten przycisk tyle razy, ile miejsc po przecinku chcesz "zlikwidować".

W razie konieczności przywrócenia stanu poprzedniego posługujemy się przyciskiem *Zwiększ dziesiętne*. Uważajmy, aby nie przesadzić, poniewaz Excel będzie wówczas wypisywał niepotrzebne zera po ostatniej z cyfr.

| XI.   | H) • (H • [ | <u>ei</u>   <del>-</del> |         |          | _             | -       | -       | -       | przy        | yklad - Mi   | crosoft Excel |
|-------|-------------|--------------------------|---------|----------|---------------|---------|---------|---------|-------------|--------------|---------------|
| Plik  | Narzędzi    | a główne                 | Wstawi  | anie Uk  | lad strony    | Formuły | Dane R  | ecenzja | Widok       |              |               |
| Ê     | 🔏 Wytnij    |                          | Calibri | - 11     | · A A         | = =     | \$\$/·· | 📑 Zawij | jaj tekst   | Liczbowe     | •             |
| Wklej | Malarz for  | rmatów                   | BIU     | • 🖽 •    | ð• <u>A</u> · |         | 律律      | Scal i  | wyśrodkuj 🔹 | <b>9</b> • % | 000 *,0 +,0   |
|       | Schowek     | F2                       |         | Czcionka | 5             |         | Wyrówn  | anie    | G,          | Li           | czba 🖙        |
|       | A1          | • (                      | - 1     | 5,40843  | 32            |         |         |         |             |              |               |
| 4     | A           | В                        | С       | D        | E             | F       | G       | н       | 1           | J            | К             |
| 1     | 5,408       |                          |         |          |               |         |         |         |             |              |               |
| 2     |             |                          |         |          |               |         |         |         |             |              |               |
| 3     |             |                          |         |          |               |         |         |         |             |              |               |
| 4     |             |                          |         |          |               |         |         |         |             |              |               |

Rysunek 2.7. Zmiana sposobu wyświetlania "nieokrągłej" liczby

Dokładnie ten sam efekt można osiągnąć, klikając na zaznaczone komórki prawym klawiszem myszki i wybierając z menu kontekstowego opcję *Formatuj komórki*. Na karcie *Liczby* w polu *Kategoria* można wybrać pomiędzy *Walutowe, Księgowe, Procentowe* lub *Naukowe*. W każdej z tych opcji po prawej stronie będzie dostępne pole *Miejsca dziesiętne*, w którym można wskazać liczbę wyświetlanych miejsc po przecinku.

#### Zaokrąglanie liczby w górę lub w dół

To zadanie można wykonać z wykorzystaniem jednej z trzech funkcji: ZA-OKR.GÓRA, ZAOKR.DO.PARZ albo ZAOKR.DO.NPARZ. Zobaczmy to na przykładach:

- =ZAOKR.GÓRA(B1;0) zaokrągli liczbę z komórki B1 w górę do najbliższej liczby całkowitej;
- =ZAOKR.GÓRA(B2;3) zaokrągli liczbę z komórki B2 w górę do najbliższej tysięcznej (tj. do trzeciego miejsca po przecinku);
- =ZAOKR.DO.PARZ(B3) zaokrągli liczbę z komórki B3 do najbliższej liczby parzystej;
- =*ZAOKR.DO.NPARZ(B4)* zaokrągli liczbę z komórki B4 do najbliższej liczby nieparzystej.

Z kolei w dół zaokrąglimy funkcją ZAOKR.DOL (składnia jest analogiczna jak przy ZAOKR.GORA). Na przykład =ZAOKR.DOL(B5;0) zaokrągli ujemną liczbę z komórki B5 w dół.

| X | <b>₩7 • (</b> * • 💽   <del>•</del> |         | -               |              |           |           |           |
|---|------------------------------------|---------|-----------------|--------------|-----------|-----------|-----------|
| P | lik Narzędzia główne               | Wstawia | inie Układ stro | ny Form      | nuły Dan  | ne Rec    | enzja \   |
| ľ | 🖌 Wytnij                           | Calibri | • 12 • A        |              | = =       | »·•       | Zawijaj t |
| W | (lej S Malarz formatów             | BIU     | •   🖽 •   🗞 •   | <u>A</u> · ≡ | ==        |           | Scal i wy |
|   | Schowek 🖓                          |         | Czcionka        | Gi           | 1         | Nyrównani | e         |
|   | L16 - 🤇                            | f_x     | e .             |              |           |           |           |
| 1 | A                                  | В       | С               | D            | E         | F         | G         |
| 1 |                                    | 13,5    | 14              | =ZAOKR       | .GÓRA(B1  | ;0)       |           |
| 2 |                                    | 45,5698 | 45,57           | =ZAOKR       | .GÓRA(B2  | 2;3)      |           |
| 3 | Przed zaokrągleniem:               | 18,2    | 20              | =ZAOKR       | .DO.PARZ  | (B3)      |           |
| 4 |                                    | 22,6    | 23              | =ZAOKR       | .DO.NPAR  | RZ(B4)    |           |
| 5 |                                    | -560,54 | -560            | =ZAOKR       | .DÓŁ(B5;0 | ))        |           |
| 6 |                                    |         |                 |              |           |           |           |

Rysunek 2.8. Zastosowane wyżej formuły z przykładami

#### Inne zaokrąglania

Można także użyć funkcji *ZAOKR*, jeżeli po prostu chcesz zaokrąglić do najbliższej liczby (nie precyzując, czy w górę czy w dół). I tak:

 =ZAOKR(A1;0) – zaokrągli liczbę z komórki A1 w górę, gdyż "bliżej jej" do 15 niż14;  =ZAOKR(A2;0) – zaokrągli liczbę z komórki A2 w dół, gdyż "bliżej jej" do 2 niż 3.

A jak zaokrąglić liczbę ułamkową do najbliższego ułamka, także bez precyzowania czy w górę czy w dół? Na przykład =ZAOKR(A3;1) zaokrągli liczbę z komórki A3 do najbliższej liczby z jednym miejscem dziesiętnym.

Tak więc drugi parametr funkcji *ZAOKR* (podobnie zresztą jak to w przypadku funkcji *ZAOKR.GÓRA i ZAOKR.DÓŁ*) precyzuje liczbę miejsc po przecinku, do której następuje zaokrąglenie.

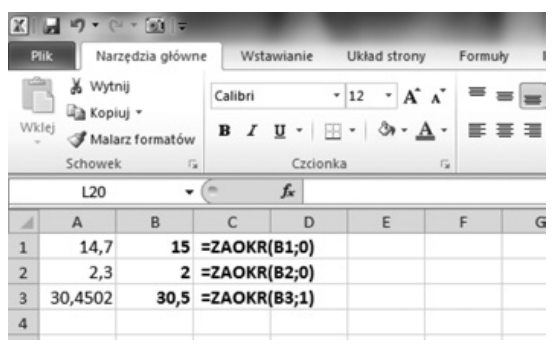

Rysunek 2.9. Pozostawiamy Excelowi decyzję co do zaokrąglenia w górę czy w dół

Można wreszcie zaokrąglić liczbę do określonej wielokrotności, czyli podajemy liczbę wejściową oraz inną liczbę i szukamy ile razy ta inna liczba mieści się w liczbie wejściowej, a następnie wyświetlamy wielokrotność najbliżej pasującą do liczby wejściowej. Zobaczmy to na przykładzie formuły =ZA-*OKR.DO.WIELOKR(C1;10)*: sprawdzi ona, ile razy liczba 10 mieści się w liczbie z komórki C1, a następnie wyświetli najbliżej pasującą wielokrotność.

| x .   | 17-0      | ≥ * [ <u>a</u> ]  ∓   |         |          | -            | 1000    |             |          | -               |        |
|-------|-----------|-----------------------|---------|----------|--------------|---------|-------------|----------|-----------------|--------|
| Plik  | Nar       | rzędzia główn         | wstaw   | ianie U  | lkład strony | Formuły | Dane I      | Recenzja | Widok           |        |
| P     | 🔏 Wyt     | nij                   | Calibri | * 1      | 2 • A A      | = =     | <b>≡</b> ≫- | Zav      | vijaj tekst     | Ogólne |
| Wklej | Mala Mala | iuj *<br>arz formatów | BIU     | •   = •  | 3- <u>A</u>  | ≣≣      | ≡ 详详        | Sca      | l i wyśrodkuj 🔻 | · %    |
|       | Schowe    | k G                   |         | Czcionka | r            |         | Wyrówn      | anie     | G               | Li     |
|       | S24       | •                     | (= )    | fx       |              |         |             |          |                 |        |
| 1     | А         | В                     | С       | D        | E            | F       | G           | н        | 1               | J      |
| 1     |           |                       | 302     | 300      | =ZAOKR.D     | O.WIELO | KR(C1;10)   |          |                 |        |
| 2     |           |                       |         |          |              |         |             |          |                 |        |
| 3     |           |                       |         |          |              |         |             |          |                 |        |
| 4     |           |                       |         |          |              |         |             |          |                 |        |
| -     |           |                       |         |          |              |         |             |          |                 |        |

Rysunek 2.10. Najbliższą liczbę do 302, która stanowi wielokrotność liczby 10, stanowi liczba 300

## UWAGA

Korzystając z funkcji *DŁ*, która pokazuje długość ciągu (np. *DŁ*(29646) zwróci wartość 5), można osiągać ciekawe rezultaty. Na przykład jeżeli chcesz znajdującą się w komórce A1 liczbę 50945,89238 skrócić do jednego miejsca po przecinku, a przy tym ją zaokrąglić (czyli otrzymać 50945,9), to można użyć funkcji =*ZAOKR.GÓRA*(*A*1;6-*DŁ*(*ZAOKR.DO.CAŁK*(*A*1))).

# Formuła 12. Podsumowanie wierszy i kolumn

W tabeli liczb chcesz szybko uzyskać sumy z wierszy i kolumn. Interesuje Cię także wynik podsumowania wszystkich wartości w tabeli. Pokazujemy, jak szybko otrzymać wyniki.

W tym celu:

1. Zaznacz zakres komórek obejmujący wszystkie komórki z wartościami, a także dodatkowo przylegający z dołu pusty wiersz oraz niewypełnioną kolumnę po prawej.

|   | A  | В  | С  | D  | E |
|---|----|----|----|----|---|
| 1 | 42 | 56 | 37 | 71 |   |
| 2 | 11 | 74 | 62 | 24 |   |
| ω | 81 | 18 | 70 | 17 |   |
| 4 | 58 | 14 | 51 | 12 |   |
| 5 | 82 | 17 | 56 | 59 |   |
| 6 | 82 | 88 | 55 | 13 |   |
| 7 | 29 | 37 | 80 | 40 |   |
| 8 |    |    |    |    |   |
| 0 |    |    |    |    |   |

Rysunek 2.11. Zaznacz odpowiedni obszar arkusza

2. Wciśnij kombinację klawiszy *lewy* [Alt]+[=] (znak równości).

Jak widać na rysunku, wstawione zostały podsumowania wszystkich wierszy (zakres E1:E7), kolumn (zakres A8:D8) oraz łączna suma wszystkich wartości (E8).

|   | A   | В   | С   | D   | E    |
|---|-----|-----|-----|-----|------|
| 1 | 42  | 56  | 37  | 71  | 206  |
| 2 | 11  | 74  | 62  | 24  | 171  |
| 3 | 81  | 18  | 70  | 17  | 186  |
| 4 | 58  | 14  | 51  | 12  | 135  |
| 5 | 82  | 17  | 56  | 59  | 214  |
| 6 | 82  | 88  | 55  | 13  | 238  |
| 7 | 29  | 37  | 80  | 40  | 186  |
| 8 | 385 | 304 | 411 | 236 | 1336 |
| 0 |     |     |     |     |      |

Rysunek 2.12. Błyskawiczne podsumowania

## Formuła 13. Sumowanie warunków

Dodawanie komórek nie zawsze oznacza proste sumowanie określonego zakresu tabeli. Z tej porady dowiesz się, jak sumować komórki z określonego zakresu, które spełniają określone warunki.

Do sumowania warunkowego służy między innymi funkcja SUMA.WA-RUNKÓW, która pozwala na określenie więcej niż jednego warunku, jaki musi być spełniony przez każdą konkretną komórkę z zadanego zakresu, aby komórka ta została zsumowana.

Załóżmy, że chcesz zsumować tylko ceny tych produktów (kolumna A), które w sierpniu kosztowały powyżej 150 złotych (kolumna B), a we wrześniu poniżej 200 złotych (kolumna C). Dzięki funkcji SUMA.WARUNKÓW można więc zsumować liczby z zakresu A1:A10, ale nie wszystkie, a tylko te, którym odpowiadające liczby z zakresu B1:B10 są większe niż 150, a odpowiadające liczby z zakresu C1:C10 są mniejsze niż 200. Zastosowana formuła będzie wówczas miała postać:

=SUMA.WARUNKÓW(A1:A10;B1:B10;">150";C1:C10;"<200")

| XII | - 17 · (" | *   <del>-</del> | _         |                    |              |               | -               |           | 5                               |
|-----|-----------|------------------|-----------|--------------------|--------------|---------------|-----------------|-----------|---------------------------------|
| Pli | k Narzę   | dzia główn       | e Wstaw   | rianie             | Układ strony | Formul        | y Dane          | Recenz    | ja Widok                        |
| Wkl | k Wytnij  | *<br>z formatów  | Times New | Roman I<br>I •   E | • 12 • A /   | · ≡ ₹         | = = ≫<br>≡ ≡ i≠ | · arz     | 'awijaj tekst<br>Scal i wyśrodk |
|     | B12       | -                | (a        | fr -SI             |              | G<br>(ÓW(A1-) | VV)             | 150"·C1·C | 4."<200")                       |
| 4   | Δ         | B                | C         | D                  | F            | F             | G               | н         | 4, 200 )                        |
| 1   | 35        | 124              | 78        | 0                  | -            |               | 0               |           |                                 |
| 2   | 34765     | 124              | 3         |                    |              |               |                 |           |                                 |
| 3   | 346       | 575              | 180       |                    |              |               |                 |           |                                 |
| 4   | 345       | 32               | 765       |                    |              |               |                 |           |                                 |
| 5   | 7458      | 856              | 8769      |                    |              |               |                 |           |                                 |
| 6   | 5423      | 457              | 54        |                    |              |               |                 |           |                                 |
| 7   | 436       | 3245             | 632       |                    |              |               |                 |           |                                 |
| 8   | 345       | 368              | 523       |                    |              |               |                 |           |                                 |
| 9   | 4         | 456              | 87        |                    |              |               |                 |           |                                 |
| 10  | 76354     | 32               | 6         |                    |              |               |                 |           |                                 |
| 11  |           |                  |           |                    |              |               |                 |           |                                 |
| 12  | $\odot$   | 346              |           |                    |              |               |                 |           |                                 |
| 13  |           |                  |           |                    |              |               |                 |           |                                 |

Rysunek 2.13. Ograniczyliśmy formułę do czterech pierwszych wierszy, aby łatwiej było zrozumieć przykład. Zsumowana została tylko wartość z komórki A3 (346) bo tylko dla niej spełnione były warunki, aby B3 było większe niż 150, a C4 mniejsze niż 200

Składnia funkcji SUMA.WARUNKÓW jest następująca: SUMA.WARUN-KÓW(suma; zakres1; kryteria1; zakres2; kryteria2;...) W każdym przypadku użycia tej funkcji należy wskazać przynajmniej *sumę* oraz *zakres1* i *kryteria1*. Podawanie kolejnych zakresów i kryteriów jest opcjonalne. Znaczenie tych wartości jest następujące:

- *suma* określenie, jaki zakres komórek ma być "przeglądany" i sumowany – jeśli oczywiście zostaną spełnione dalsze warunki;
- zakres1 pierwszy zakres komórek, w którym będą sprawdzane warunki;
- *kryteria1* warunki, które będą sprawdzane pod kątem ich spełnienia przez *zakres1*.

Poszczególne komórki z *suma* zostaną zsumowane tylko wówczas, gdy poszczególne komórki z *zakres1* będą spełniały warunki z *kryteria1*, a w przypadku gdy zostaną podane dalsze zakresy i kryteria – muszą być spełnione wszystkie z nich jednocześnie.

Pierwsza komórka z *suma* będzie zsumowana tylko wówczas, jeśli dla pierwszej komórki z *zakres1* zostanie spełniony warunek z *kryteria1* i dla pierwszej komórki z *zakres2* zostanie spełniony warunek z *kryteria2* itd.

Z tego też powodu ważne jest, aby *zakres1*, *zakres2* itd. zawierały dokładnie tę samą liczbę wierszy i kolumn to *suma*. W przeciwnym razie Excel nie będzie potrafił przyporządkować komórek z *suma* do *zakresów* i wyświetli błąd #*ARG*!.

|          | -                 | -              | -           | -          | San             |
|----------|-------------------|----------------|-------------|------------|-----------------|
| ianie    | Układ strony      | Formu          | ły Dane     | Recenzj    | a Widok         |
| Roman ∗  | 12 • A            | ≡ :            | = = »       |            | awijaj tekst    |
| ! •   🖽  | - 3-1             | <u>4</u> - ≣ 3 |             | s 🖬 🖬 s    | cal i wyśrodkuj |
| Czcionka | 1                 | G.             | W           | równanie   |                 |
| fx =SUN  | MA.WARUN          | NKÓW(A1:       | 44; B1:B4;" | >150";C1:C | :3;"<200")      |
| D        | E                 | F              | G           | Н          | I               |
|          | $\langle \rangle$ | #ARG!          |             |            |                 |
|          |                   |                |             |            |                 |

#### Rysunek 2.14. Błąd #ARG! spowodowany małą zmianą w formule – z C4 na C3

#### UWAGA

Można w ten sposób sumować także komórki zawierające tylko wartości PRAWDA lub FAŁSZ. Wówczas PRAWDA "liczy się" za 1, a FAŁSZ za 0.

Załóżmy, że mamy tabelę, taką jak na rysunku 2.15, która obrazuje sprzedaż silikonowych form. Pierwsza kolumna wskazuje liczbę sprzedanych form, druga ich kolor, a trzecia numer jednego z dwóch handlowców zatrudnionych w firmie.

| X  | 10.   | (~ -]∓                  |      |                |
|----|-------|-------------------------|------|----------------|
| PI | ik N  | arzędzia główn          | e Ws | tawiani        |
| WE |       | Calibri                 |      |                |
|    | Schow | alarz formatów<br>rek 🖙 | D 1  | Cz             |
|    | N23   | •                       | (=   | f <sub>x</sub> |
|    | А     | В                       | С    |                |
| 1  | 10    | zielony                 | 1    |                |
| 2  | 8     | zielony                 | 2    |                |
| 3  | 30    | czerwony                | 1    |                |
| 4  | 6     | czerwony                | 2    |                |
| 5  | 44    | biały                   | 1    |                |
| 6  | 24    | biały                   | 2    |                |
| 7  | 20    | źółty                   | 1    |                |
| 8  | 66    | żółty                   | 2    |                |

Rysunek 2.15. Przykładowa tabela

Jaką formułę zastosować, jeżeli potrzebujesz zsumować całkowitą liczbę form w kolorze czerwonym, sprzedanych przez sprzedawcę nr 2? Odpowiedź:

=SUMA.WARUNKÓW(A2:A8;B2:B8;"=C\*";C2:C8;2)

W wyniku jej zastosowania otrzymasz sumę tych komórek A2:A8, dla których wartości odpowiednich komórek z kolumny B zaczynają się od litery "C", a odpowiedne komórki z kolumny C mają wartość "2". Warunek ten spełnia tylko komórka A4 o wartości 6.

| XI .  | 1-17- | (n = 1 =        |         |                |                 | Sama_Marcin - Microsoft Excel                                                                   |                    |
|-------|-------|-----------------|---------|----------------|-----------------|-------------------------------------------------------------------------------------------------|--------------------|
| Plik  | N     | larzędzia główn | e Ws    | tawianie       | Uklad strony    | Formuły Dane Recenzja Widok                                                                     |                    |
| ß     | Xw    | ytnij           | Calibri |                | 11 · A A        | = = 🗞 - 🚽 Zawijaj tekst Ogólne -                                                                |                    |
| Wklej | J.M   | alarz formatów  | B /     | <u>u</u> •   🗄 | • &• <u>A</u> • | ■ 事 圖 读 課 圏 Scali wyśrodkuj * 평 * % 000 * 20 4.00 Formatow. Formatuj<br>warunk. * jako tabelę * | Style<br>komórki • |
|       | Schow | rek G           | 1       | Czcioni        | Ga (j.          | Wyrównanie 💈 Liczba 🕫 Style                                                                     |                    |
|       | G13   | •               | C       | Jx             |                 |                                                                                                 |                    |
| 4     | Α     | B               | С       | D              | E               | FG                                                                                              | н                  |
| 1     | 10    | zielony         | 1       |                | Formula:        | =SUMA.WARUNKÓW(A2:A8;B2:B8;"=C*";C2:C8;2) Wynik:                                                | 6                  |
| 2     | 8     | zielony         | 2       |                | Formula:        | =SUMA.WARUNKÓW(A1:A8;81:88;"<>biały";C1:C8;1) Wynik:                                            | 60                 |
| 3     | 30    | czerwony        | 1       |                |                 |                                                                                                 |                    |
| 4     | 6     | czerwony        | 2       |                |                 |                                                                                                 |                    |
| 5     | 44    | biały           | 1       |                |                 |                                                                                                 |                    |
| 6     | 24    | biały           | 2       |                |                 |                                                                                                 |                    |
| 7     | 20    | źółty           | 1       |                |                 |                                                                                                 |                    |
| 8     | 66    | źółty           | 2       |                |                 |                                                                                                 |                    |

Rysunek 2.16. Zastosowane w tekście formuły wraz z wynikami ich działań

Jeżeli chcesz policzyć wszystkie sprzedane formy, z wyjątkiem białych sprzedanych przez handlowca nr 1, użyjemy formuły: =SUMA.WARUNKÓW(A1:A8;B1:B8;"<>biały";C1:C8;1)

Formuła wyświetli wynik 60 gdyż zsumuje zawartości komórek: A1 (10), A3 (30) i A7 (20).

# Formuła 14. Oznaczanie na billingu prywatnych rozmów pracowników

W Excelu mamy billing rozmów pracowników. Pracownicy wcześniej podali numery prywatnych telefonów, pod które mogą dzwonić ze swoich służbowych komórek. W arkuszu o nazwie Lista jest tabela z parami telefonów traktowanych jako prywatne. Chcesz, aby w billingu w ostatniej kolumnie została wyświetlona informacja, czy dana rozmowa jest prywatna, czy nie.

Aby to wykonać:

1. W komórce F2 wpisz następującą formułę tablicową:

=JEŻELI(SUMA((Lista!\$A\$2:\$A\$30=B2) \*(Lista-!\$B\$2:\$B\$30=D2))>0;"TAK";"")

Formułę tablicową zatwierdza się, naciskając jednocześnie klawisze [Ctrl], [Shift] i [Enter]. Poprawnie wprowadzona zostanie ujęta w nawiasy klamrowe widoczne na pasku formuły.

| 1 | А           | В           |  |  |
|---|-------------|-------------|--|--|
|   | Nr telefonu | Nr telefonu |  |  |
| 1 | pracownika  | rozmówcy    |  |  |
| 2 | 542023233   | 460321999   |  |  |
| 3 | 542023235   | 428453213   |  |  |
| 4 | 542023235   | 345325673   |  |  |
| 5 | 542023235   | 829872383   |  |  |
| 6 | 542023235   | 395443332   |  |  |

Rysunek 2.17. Lista par telefonów wskazująca, które rozmowy są traktowane jako prywatne

| 1 | A   | В                         | С                | D                       | E               | F            |
|---|-----|---------------------------|------------------|-------------------------|-----------------|--------------|
| 1 | Lp. | Nr telefonu<br>pracownika | Data i godzina   | Nr telefonu<br>rozmówcy | Czas<br>rozmowy | Czy prywatne |
| 2 | 1   | 542023233                 | 02-09-2014 8:15  | 460321999               | 03:03           |              |
| 3 | 2   | 542023235                 | 02-09-2014 9:10  | 428453213               | 00:54           |              |
| 4 | 3   | 542023222                 | 02-09-2014 11:12 | 921453215               | 14:31           |              |
| 5 | 4   | 542023233                 | 02-09-2014 11:26 | 572853932               | 09:09           |              |
| 6 | 5   | 542023214                 | 02-09-2014 14:22 | 660321321               | 07:42           |              |
| 7 |     |                           |                  |                         |                 |              |

Rysunek 2.18. Miesięczny billing rozmów

#### Wyjaśnienie działania formuły:

Formuła ta sprawdza każdą komórkę w zakresie Lista!\$A\$2:\$A\$30 i porównuje ją z zawartością komórki B2, co w wyniku daje wartości logiczne PRAW-DA lub FAŁSZ. Każda z nich jest mnożona przez odpowiadający jej wynik porównania komórek w zakresie Lista!\$B\$2:\$B\$30 z zawartością komórki D2. Przy mnożeniu wartości logicznych wartość PRAWDA jest zamieniana na liczbę 1, a wartość FAŁSZ na 0. W rezultacie do funkcji SUMA zostanie przekazana tablica wartości 0 i 1, gdzie 1 wystąpi, jedynie w przypadku gdy jednocześnie wyniki porównań w obu kolumnach dadzą wynik PRAWDA. A zatem jeśli choć w jednym wierszu arkusza Lista wartości w kolumnach A i B będą zgadzały się z zawartością komórek B2 i D2, to wynik funkcji SUMA będzie większy od 0 i formuła wyświetli tekst TAK. W przeciwnym razie wstawi pusty ciąg znaków.

#### UWAGA

Jeśli w arkuszu Lista jest więcej par telefonów, to zwiększ zakresy odwołujące się do tego arkusza, pamiętając, że oba zakresy muszą obejmować dokładnie taką samą liczbę wierszy. Można wpisać zakres większy niż liczba wypełnionych wierszy, jednak staraj się wtedy nie przesadzić, ponieważ obliczenia formuł tablicowych trwają o wiele dłużej niż zwykłych. A to może spowodować utrudnienia przy korzystaniu z całego skoroszytu.

2. Zaznacz komórkę F2 i najedź myszką na dolny prawy róg komórki. Gdy kursor myszki zmieni się w czarny krzyżyk, to kliknij i przeciągnij zawartość komórki F2 do komórek poniżej. Formuła zostanie skopiowana do zaznaczonych komórek.

| 1 | А   | В                         | С                | D                       | E               | F            |
|---|-----|---------------------------|------------------|-------------------------|-----------------|--------------|
| 1 | Lp. | Nr telefonu<br>pracownika | Data i godzina   | Nr telefonu<br>rozmówcy | Czas<br>rozmowy | Czy prywatne |
| 2 | 1   | 542023233                 | 02-09-2014 8:15  | 460321999               | 03:03           | TAK          |
| 3 | 2   | 542023235                 | 02-09-2014 9:10  | 428453213               | 00:54           | TAK          |
| 4 | 3   | 542023222                 | 02-09-2014 11:12 | 921453215               | 14:31           |              |
| 5 | 4   | 542023233                 | 02-09-2014 11:26 | 572853932               | 09:09           |              |
| 6 | 5   | 542023214                 | 02-09-2014 14:22 | 660321321               | 07:42           |              |
|   |     |                           |                  |                         |                 |              |

# Rysunek 2.19. Miesięczny billing rozmów po wypełnieniu ostatniej kolumny danych formułą tablicową

Pary telefonów, które znajdują się na liście rozmów prywatnych, zostaną oznaczone tekstem TAK w kolumnie F.

# Formuła 15. Dodawanie cyfr tworzących dowolną liczbę

Aby obliczyć sumę cyfr liczby wielocyfrowej, należy użyć funkcji tablicowej, która wyodrębni poszczególne cyfry liczby, a następnie je zsumuje. W tym celu w komórce wynikowej wpisz następującą formułę tablicową: =SUMA (WARTOŚĆ (FRAGMENT.TEKSTU (B4; WIERSZ (ADR.

POŚR("1:"&DŁ(B4)));1)))

Pamiętaj, że formuły tablicowe zatwierdza się, naciskając jednocześnie klawisze [Ctrl]+[Shift]+[Enter]. Po poprawnym wprowadzeniu formuła zostanie ujęta w nawiasy klamrowe widoczne na pasku formuły.

|   | C4 | <b>-</b> (** | <b>f</b> * {: |
|---|----|--------------|---------------|
|   | А  | В            | С             |
| 1 |    |              |               |
| 2 |    |              |               |
| 3 |    | Wpisz liczbę | Suma cyfr     |
| 4 |    | 1345         | 13            |
| 5 |    |              |               |

# Rysunek 2.20. Formuła tablicowa obliczająca sumę cyfr liczby wielocyfrowej

## Wyjaśnienie działania formuły:

W przedstawionej formule zastosowano funkcję WIERSZ jako drugi argument funkcji FRAGMENT.TEKSTU. W połączeniu z funkcją ADR. POŚR zwraca ona tablicę liczb, począwszy od 1 do liczby równej liczbie znaków w komórce B4. Poszczególne znaki zwracane przez funkcję FRAGMENT. TEKSTU są zamieniane na wartości liczbowe dzięki użyciu funkcji WAR-TOŚĆ, a następnie zsumowane.

Jeśli w komórce wpiszesz tekst, w którym będą znajdowały się inne znaki niż cyfry, to formuła zwróci błąd.

Jeśli chcesz obliczać sumę cyfr daty, należy zastosować nieco inną formułę tablicową:

=SUMA (WARTOŚĆ (FRAGMENT.TEKSTU (PODSTAW (B4;"-";"");WIERSZ (ADR.POŚR ("1:"&DŁ (PODSTAW (B4;"-";""))));1)))

Data musi być poprzedzona apostrofem, aby była traktowana przez Excela jako tekst. Jeśli to niemożliwe, musisz dodatkowo użyć w formule funkcji TEKST, która dokona takiej zmiany. Za jej pomocą można wtedy tak sformatować tekst, że użycie funkcji PODSTAW będzie niepotrzebne:
=SUMA(WARTOŚĆ(FRAGMENT.TEKSTU(TEKST(B4;"ddmmrrrr");W IERSZ(ADR.POŚR("1:"&DŁ(TEKST(B4;"ddmmrrrr"))));1)))

|   | C4 | - (=                  | * {=SUMA(V |
|---|----|-----------------------|------------|
|   | A  | В                     | C          |
| 1 |    |                       |            |
| 2 |    |                       |            |
| 3 |    | Wpisz liczbę lub datę | Suma cyfr  |
| 4 |    | 11-11-2011            | 8          |
| 5 |    |                       |            |

Rysunek 2.21. Formuła tablicowa sumująca cyfry daty

W przedstawionej formule zastosowano dodatkowo funkcję PODSTAW, która z tekstu znajdującego się w komórce B4 usuwa wszystkie wystąpienia myślnika.

# Formuła 16. Podsumowanie warunkowe z zestawień cząstkowych

Obliczenia warunkowe nie powinny sprawiać większych problemów, jeśli wszystkie dane są zgromadzone w zestawieniu zachowującym układ listy. Excel daje bowiem wiele funkcji warunkowych, a także narzędzia dedykowane do tego typu operacji. Niestety, można napotkać arkusz, który zawiera wiele niedużych tabel cząstkowych umieszczonych obok siebie. Przy takim układzie danych przeprowadzenie warunkowego podsumowania wymaga dodatkowych zabiegów.

| 1  | A            | В      | С      | D            | E      | F |
|----|--------------|--------|--------|--------------|--------|---|
| 1  | Suma waru    | inkowa | z zest | tawień cząst | kowych |   |
| 2  |              |        |        |              |        |   |
| 3  | Poniedziałek | 7      |        | Poniedziałek | 6      |   |
| 4  | Wtorek       | 3      |        | Wtorek       | 3      |   |
| 5  | Środa        | 8      |        | Środa        | 7      |   |
| 6  | Czwartek     | 5      |        | Czwartek     | 5      |   |
| 7  | Piątek       | 5      |        | Piątek       | 3      |   |
| 8  | Sobota       | 3      |        | Sobota       | 6      |   |
| 9  |              |        |        |              |        |   |
| 10 |              |        |        |              |        |   |
| 11 |              |        |        |              |        |   |
| 12 | Poniedziałek | 7      |        | Poniedziałek | 5      |   |
| 13 | Wtorek       | 6      |        | Wtorek       | 8      |   |
| 14 | Środa        | 4      |        | Środa        | 4      |   |
| 15 | Czwartek     | 5      |        | Czwartek     | 3      |   |
| 16 | Piątek       | 7      |        | Piątek       | 6      |   |
| 17 | Sobota       | 5      |        | Sobota       | 7      |   |
|    |              |        |        |              |        |   |

Rysunek 2.22. Przykładowy arkusz z zestawieniami cząstkowymi

Przykładowy arkusz przedstawia rysunek. Przyjmijmy, że zadaniem jest wyznaczenie sumy wszystkich liczb odnoszących się do piątku.

W tym celu:

- 1. W dowolnej pustej komórce arkusza (np. H3) wprowadź nazwę dnia tygodnia stanowiącą kryterium obliczeń warunkowych.
- 2. W komórce poniżej wpisz następującą formułę: = SUMA (SUMA.JEŻELI (ADR.POŚR ({ "A3:A8"; "A-12:A17"; "D3:D8"; "D12:D17"}); H3; ADR. POŚR ({ "B3:B8"; "B12:B17"; "E3:E8"; "E12:E17"})))
- 3. Zatwierdź ją kombinacją klawiszy [Ctrl]+[Shift]+[Enter], ponieważ jest to formuła tablicowa. Poprawnie wprowadzona zostanie ujęta w nawiasy klamrowe widoczne na pasku formuły.

Uzyskasz oczekiwany efekt, jak jest to przedstawione na rysunku 2.

|    | A            | В      | С      | D            | E      | F    | G      | н      |
|----|--------------|--------|--------|--------------|--------|------|--------|--------|
| 1  | Suma war     | unkowa | a z ze | stawień cz   | ąstkow | vych |        |        |
| 2  |              |        |        |              |        |      |        |        |
| 3  | Poniedziałek | 3      |        | Poniedziałek | 6      |      | Dzień: | Piątek |
| 4  | Wtorek       | 7      |        | Wtorek       | 5      |      | Suma:  | 24     |
| 5  | Środa        | 8      |        | Środa        | 3      |      |        |        |
| 6  | Czwartek     | 3      |        | Czwartek     | 4      |      |        |        |
| 7  | Piątek       | 3      |        | Piątek       | б      |      |        |        |
| 8  | Sobota       | 4      |        | Sobota       | 9      |      |        |        |
| 9  |              |        |        |              |        |      |        |        |
| 10 |              |        |        |              |        |      |        |        |

Rysunek 2.23. Suma warunkowa z zestawień cząstkowych

### Wyjaśnienie działania formuły:

Pierwszy argumentem funkcji SUMA.JEŻELI jest zakres komórek zawierających kryteria podsumowania. W naszym przykładzie potrzebny jest zestaw takich zakresów, ponieważ formuła operuje na większej liczbie zestawień cząstkowych.

Do połączenia zakresów zastosowaliśmy funkcję ADR.POŚR. Wymaga argumentów tekstowych, a zatem każde odwołanie do zakresu komórek zostało ujęte w cudzysłów. Zestaw wszystkich odwołań ujęto w tablicę zawartą między nawiasami klamrowymi.

Dzięki takiemu zapisowi funkcja SUMA.JEŻELI sprawdzi każdą komórkę wszystkich zestawień cząstkowych pod kątem występowania kryterium. Jest określone w komórce H3, dlatego jej adres został podany w drugim argumencie funkcji SUMA.JEŻELI. W trzecim argumencie tej funkcji za pomocą drugiej funkcji ADR.POŚR podaj tablicę zakresów komórek, w których znajdują się liczby do zsumowania.

W obrębie każdego zestawienia cząstkowego dokonywane jest osobne podsumowanie i powstaje tablica wyników. Jest przekazywana funkcji SUMA, która dodaje otrzymane wcześniej sumy cząstkowe i zwraca ostateczny wynik działania formuły.

### Formuła 17. Suma z przesunięciem zakresu źródłowego

Przyjmijmy, że w jednym wierszu arkusza mamy kwoty odnoszące się do poszczególnych miesięcy. Interesują nas sumy z kolejnych 2, 3, 4 okresów, począwszy od stycznia. Jak wykonać takie zadanie bez konieczności każdorazowego modyfikowania odwołań w funkcji SUMA? Rozwiązanie prezentujemy w tym triku.

Do budowania zmiennych odwołań służy funkcja PRZESUNIĘCIE, którą można zagnieździć w funkcji SUMA. W komórce B4 będziemy wskazywać, ilu pierwszych miesięcy ma dotyczyć obliczenie, a funkcja sama dostosuje odwołanie.

| - 24 | А         | В         | С         | D         | E         | F         |
|------|-----------|-----------|-----------|-----------|-----------|-----------|
| 1    | Styczeń   | Luty      | Marzec    | Kwiecień  | Maj       | Czerwiec  |
| 2    | 12 150 zł | 25 432 zł | 15 591 zł | 22 283 zł | 13 924 zł | 25 227 zł |
| 3    |           |           |           |           |           |           |
| 4    |           |           |           |           |           |           |
| 5    |           |           |           |           |           |           |
| 6    |           |           |           |           |           |           |

Rysunek 2.24. Fragment zestawienia z danymi

```
W tym celu:
Do komórki B5 wprowadź następującą formułę:
=SUMA (PRZESUNIĘCIE (A2;;;;B4))
```

Formuła zwróci poprawny wynik, jak jest to przedstawione na rysunku 2.25.

|      |                 |           |           |           |           |           | - |
|------|-----------------|-----------|-----------|-----------|-----------|-----------|---|
| - 24 | A               | В         | С         | D         | E         | F         |   |
| 1    | Styczeń         | Luty      | Marzec    | Kwiecień  | Maj       | Czerwiec  |   |
| 2    | 12 150 zł       | 25 432 zł | 15 591 zł | 22 283 zł | 13 924 zł | 25 227 zł |   |
| 3    |                 |           |           |           |           |           |   |
| 4    | Liczba miesięcy | 2         |           |           |           |           |   |
| 5    | Suma            | 37582     |           |           |           |           |   |
| 6    |                 |           |           |           |           |           |   |
| 7    |                 |           |           |           |           |           |   |
| 100  |                 |           |           |           |           |           |   |

Rysunek 2.25. Suma z przesunięciem

W pierwszym argumencie funkcji PRZESUNIĘCIE podaj komórkę wyjściową (początkową), względem której ma nastąpić przesunięcie. W ostatnim argumencie wskazujemy, o ile komórek w prawo ma być rozszerzone odwołanie.

Jeżeli chcesz uzyskać przesunięcie w lewo od komórki bazowej, wówczas ostatni argument funkcji PRZESUNIĘCIE powinien być ujemny.

## Formuła 18. Analiza zużycia paliwa

Chcesz dowiedzieć się, ile benzyny spala służbowy samochód. Wprawdzie nowoczesne pojazdy mają wbudowane komputery, które analizują te dane, ale warto we własnym zakresie sprawdzić, ile paliwa tankujemy oraz ile wynosi spalanie na 100 km. Dzięki takiej wiedzy będzie można zoptymalizować koszty użytkowania samochodu.

Do przeprowadzenia analizy proponujemy zbudować podręczny arkusz widoczny na rysunku.

|    | A          | В                | С                           | D                     | E                             |  |
|----|------------|------------------|-----------------------------|-----------------------|-------------------------------|--|
| 1  |            |                  |                             |                       |                               |  |
| 2  |            | Stan<br>licznika | Ilość paliwa<br>(w litrach) | Różnica<br>kilometrów | Zużycie paliwa<br>(na 100 km) |  |
| 3  | Wyjściowy  |                  |                             |                       |                               |  |
| 4  | 2015-01-01 |                  |                             |                       |                               |  |
| 5  | 2015-01-02 |                  |                             |                       |                               |  |
| 6  | 2015-01-03 |                  |                             |                       |                               |  |
| 7  | 2015-01-04 |                  |                             |                       |                               |  |
| 8  | 2015-01-05 |                  |                             |                       |                               |  |
| 9  | 2015-01-06 |                  |                             |                       |                               |  |
| 10 | 2015-01-07 |                  |                             |                       |                               |  |
| 11 | 2015-01-08 |                  |                             |                       |                               |  |
| 12 | 2015-01-09 |                  |                             |                       |                               |  |
|    |            |                  |                             |                       |                               |  |

Rysunek 2.26. Szablon do wprowadzania danych

Przy każdym tankowaniu w kolumnie B będziemy wprowadzać aktualny stany licznika, a w kolumnie C ilość uzupełnionego paliwa. W kolumnach D i E znajdą się formuły, które na podstawie sukcesywnie podawanych informacji wyznaczą potrzebne dane.

A zatem:

1. Do komórki D4 wpisz formułę:

```
=JEŻELI (B4<>"";B4-MAX (B$3:B3);"")
```

Jej zadaniem jest wyznaczenie różnicy pomiędzy wielkością wpisanego przebiegu z danego dnia a poprzednio wprowadzonym przebiegiem. Aby wynik nie był wyświetlany w dniach, w których nie tankowano pojazdu, zastosowano test z wykorzystaniem funkcji JEŻELI.

|   | D4         | -                | ■ f <sub>x</sub>            | =JEŻELI(B4<>""        | ;B4-MAX(B\$3:B3);'            | '") |
|---|------------|------------------|-----------------------------|-----------------------|-------------------------------|-----|
| 1 | A          | В                | С                           | D                     | E                             | F   |
| 1 |            |                  |                             |                       |                               |     |
| 2 |            | Stan<br>licznika | Ilość paliwa<br>(w litrach) | Różnica<br>kilometrów | Zużycie paliwa<br>(na 100 km) |     |
| 3 | Wyjściowy  |                  |                             |                       |                               |     |
| 4 | 2015-01-01 |                  |                             |                       |                               |     |
| 5 | 2015-01-02 |                  |                             |                       |                               |     |
| 6 | 2015-01-03 |                  |                             |                       |                               |     |
| 7 | 2015-01-04 |                  |                             |                       |                               |     |

Rysunek 2.27. Formuła wyliczająca różnicę kilometrów

2. Do komórki E4 wpisz następującą formułę: =JEŻELI (B4<>"";C4/D4\*100;"")

Formuła wylicza rzeczywiste zużycie paliwa na 100 km, ale tylko na dystansie pomiędzy poprzednim i aktualnym tankowaniem.

3. Formuły skopiuj do komórek leżących poniżej. Arkusz jest gotowy i można go wypełniać danymi co miesiąc. W komórce B3 wpisuj stan licznika z ostatniego dnia miesiąca poprzedniego. Po zatankowaniu samochodu wpisz aktualną wielkość przebiegu w tym dniu i podaj ilość wlanego paliwa. Pozostałe obliczenia wykonają formuły.

|    | E5         | - (      | = fx         | =JEŻELI(B5<>""; | C5/D5*100;"")  |
|----|------------|----------|--------------|-----------------|----------------|
| 1  | А          | В        | С            | D               | E              |
| 1  |            |          |              |                 |                |
|    |            | Stan     | Ilość paliwa | Różnica         | Zużycie paliwa |
| 2  |            | licznika | (w litrach)  | kilometrów      | (na 100 km)    |
| 3  | Wyjściowy  | 10004    |              |                 |                |
| 4  | 2015-01-01 |          |              |                 |                |
| 5  | 2015-01-02 | 10348    | 26,7         | 344             | 7,76           |
| 6  | 2015-01-03 | 10788    | 31,8         | 440             | 7,23           |
| 7  | 2015-01-04 |          |              |                 |                |
| 8  | 2015-01-05 |          |              |                 |                |
| 9  | 2015-01-06 | 11289    | 33,9         | 501             | 6,77           |
| 10 | 2015-01-07 |          |              |                 |                |
| 11 | 2015-01-08 | 11678    | 28,9         | 389             | 7,43           |
| 12 | 2015-01-09 | 12066    | 29,3         | 388             | 7,55           |

Rysunek 2.28. Przykładowa analiza zużycia paliwa

Przykładowy wypełniony danymi arkusz przedstawia rysunek 3. Zauważ, że wartości wyliczone w kolumnach D i E stanowią doskonałą podstawę do

wykonywania dalszych analiz. Wystarczy, że podasz aktualną cenę benzyny i zastosujesz proste działania arytmetyczne. Otrzymane wyniki pozwolą podjąć dobre decyzje odnośnie optymalizacji kosztów.

## Formuła 19. Wydzielanie wartości całkowitej i reszty

W niektórych obliczeniach niezbędne staje się przedstawienie tylko całkowitej części z wyniku, natomiast reszta traktowana jest oddzielnie. Jako przykład posłuży obliczenie średniej miesięcznej wielkości sprzedaży produktu, którego roczna sprzedaż wyniosła 455. W wyniku podzielenia liczby 455 przez 12 otrzymasz 37 części całkowitych oraz resztę 11. W drugim kroku obliczeń reszta powinna być doliczona do jednej z wartości częściowych.

Obliczenia w Excelu przeprowadzimy w następujący sposób:

 Przygotujmy w arkuszu małą tabelę: w komórce B1 wprowadzana będzie liczba dzielona, natomiast w komórce B2 dzielnik, czyli liczba żądanych części.

| 1 | A                | В   | С | 0 |
|---|------------------|-----|---|---|
| 1 | Liczba dzielona: | 445 |   |   |
| 2 | Dzielnik:        | 12  |   |   |
| 3 |                  |     |   |   |
| 4 | Część całkowita: |     |   |   |
| 5 | Reszta:          |     |   |   |
| 6 |                  |     |   |   |

Rysunek 2.29. Tabela do obliczeń

1. Część całkowitą z dzielenia obliczysz w prosty sposób, za pomocą wbudowanej funkcji Excela, którą wprowadź w komórce B4:

```
=ZAOKR.DO.CAŁK(B1/B2)
```

Aby przedstawić sumę jednej z części całkowitych i reszty z dzielenia, wykorzystaj formułę:

=B1-(B2-1)\*ZAOKR.DO.CAŁK(B1/B2)

Działanie formuł w arkuszu pokazuje rysunek.

|   | B5               | • (* | f <sub>x</sub> | =B1-(B2-1)*2 | AOKR.DO. | CAŁK(B1/B2) |
|---|------------------|------|----------------|--------------|----------|-------------|
| 1 | A                | В    | С              | D            | E        | F           |
| 1 | Liczba dzielona: | 445  |                |              |          |             |
| 2 | Dzielnik:        | 12   |                |              |          |             |
| 3 |                  |      |                |              |          |             |
| 4 | Część całkowita: | 37   |                |              |          |             |
| 5 | Reszta:          | 38   |                |              |          |             |
| - |                  |      |                |              |          |             |

Rysunek 2.30. Reszta z dzielenia została dodana do części całkowitej

Aby jednoznacznie przedstawić sposób wykonania obliczeń, można zbudować formułę, w której połączymy elementy tekstowe i liczbowe, dzięki czemu wyświetlimy w komórce pełen zapis równania  $455 = 11 \times 37 + 1 \times 48$ . Dla uzyskania takiego rezultatu użyj następującej formuły:

=B1&" = "&B2-1&" x "&ZAOKR.DO.CAŁK(B1/B2)& " + 1 x "&B1-(B2-1)\*ZAOKR.DO.CAŁK(B1/B2)

Ilustracja przedstawia działanie formuły w arkuszu.

|    | A7 • • 5 = B1&" = "&B2-1&" x "&ZAOKR.DO.CAŁK(B1/B2)&" + 1 x "&<br>B1-(B2-1)*ZAOKR.DO.CAŁK(B1/B2) |     |   |   |   |   |   |   |   |    |
|----|--------------------------------------------------------------------------------------------------|-----|---|---|---|---|---|---|---|----|
|    | A                                                                                                | В   | С | D | E | F | G | н | 1 | -  |
| 1  | Liczba dzielona:                                                                                 | 445 |   |   |   |   | - |   |   | Ē  |
| 2  | Dzielnik:                                                                                        | 12  |   |   |   |   |   |   |   |    |
| 3  |                                                                                                  |     |   |   |   |   |   |   |   |    |
| 4  | Część całkowita:                                                                                 | 37  |   |   |   |   |   |   |   | 11 |
| 5  | Reszta:                                                                                          | 38  |   |   |   |   |   |   |   |    |
| 6  |                                                                                                  |     |   |   |   |   |   |   |   |    |
| 7  | 445 = 11 x 37 + 1 x                                                                              | 38  |   |   |   |   |   |   |   | -  |
| 8  |                                                                                                  |     |   |   |   |   |   |   |   |    |
| 9  |                                                                                                  |     |   |   |   |   |   |   |   |    |
| 10 |                                                                                                  |     |   |   |   |   |   |   |   |    |

Rysunek 2.31. Sposób obliczeń opisany równaniem

# Formuła 20. Średnia z rocznej sprzedaży z pominięciem wartości skrajnych

Załóżmy, że chcesz obliczyć średnią arytmetyczną miesięcznej sprzedaży, na podstawie danych z całego roku. Jednak ustalając wynik, chcesz ominąć w obliczeniach skrajne wartości sprzedaży z poszczególnych miesięcy. Jest to uzasadnione, jeśli sprzedaż z jednego lub dwóch miesięcy odbiega znacznie od sprzedaży miesięcy pozostałych. To sztucznie zawyża lub zaniża średnią arytmetyczną.

|    | A           | В           |
|----|-------------|-------------|
|    | Mineiac     | Sprzedaż    |
| 1  | miesiąc     | (w tys. zł) |
| 2  | styczeń     | 11          |
| 3  | luty        | 19          |
| 4  | marzec      | 16          |
| 5  | kwiecień    | 20          |
| 6  | maj         | 16,5        |
| 7  | czerwiec    | 21          |
| 8  | lipiec      | 3,5         |
| 9  | sierpień    | 14,5        |
| 10 | wrzesień    | 16          |
| 11 | październik | 17          |
| 12 | listopad    | 29          |
| 13 | qrudzień    | 54          |

Rysunek 2.32. Wyniki sprzedaży w poszczególnych miesiącach

Widać, że wielkości sprzedaży osiągnięte w lipcu i grudniu znacznie odbiegają od pozostałych. Aby obliczyć średnią, wyłączając te wartości, skorzystajmy z poniższej formuły i wpisz ją do komórki B15:

=ŚREDNIA.WEWN (B2:B13;2/12)

#### Wyjaśnienie:

Pierwszym argumentem funkcji jest zakres z liczbami, na podstawie których chcesz obliczyć średnią. Drugi argument mówi o tym jaką część skrajnych punktów chcesz odrzucić. Ponieważ w obliczeniach odrzucamy dwa skrajne punkty (spośród dwunastu), wpisaliśmy 2/12.

Jeżeli chcesz, aby obliczenia były oparte na jeszcze mniej zróżnicowanych danych, można wyłączyć ze średniej dwie najmniejsze i największe wartości, modyfikując nieco pierwszą formułę do następującej postaci, którą wpisz do komórki B16:

=ŚREDNIA.WEWN (B2:B13;4/12)

W przypadku tej formuły drugi argument ma wartość 4/12. Oznacza to, że w obliczeniach nie uwzględniamy 4 skrajnych wartości: dwóch najmniejszych i dwóch największych.

UWAGA

Funkcja Ś*REDNIA*. *WEWN* odrzuca tyle samo liczb najmniejszych i największych. Jeżeli drugi argument będzie miał wartość 3/12, wówczas nadal będą odrzucane dwie skrajne wartości: największa i najmniejsza.

Rysunek przedstawia obliczone średnie.

|    | A           | В                    |
|----|-------------|----------------------|
| 1  | Miesiąc     | Sprzedaż (w tys. zł) |
| 2  | Styczeń     | 11                   |
| 3  | Luty        | 19                   |
| 4  | Marzec      | 16                   |
| 5  | Kwiecień    | 20                   |
| 6  | Maj         | 16,5                 |
| 7  | Czerwiec    | 21                   |
| 8  | Lipiec      | 3,5                  |
| 9  | Sierpień    | 14,5                 |
| 10 | Wrzesień    | 16                   |
| 11 | Październik | 17                   |
| 12 | Listopad    | 29                   |
| 13 | Grudzień    | 54                   |
| 14 |             |                      |
| 15 | Średnia I   | 18                   |
| 16 | Średnia II  | 17,5                 |
| 17 |             |                      |

Rysunek 2.33. Średnie z wyłączeniem dwóch wartości i czterech wartości

## Formuła 21. Łączenie funkcji, aby otrzymać wydajne narzędzia

Analizujesz dane dotyczące obrotów przedsiębiorstwa. Chcielibyśmy dowiedzieć się, jaki mają udział w tych obrotach jego trzej najwięksi klienci.

Rysunek przedstawia wyciąg z tabeli ujmującej wielkość obrotów.

|    | A          | В            |  |
|----|------------|--------------|--|
| 1  | Nr klienta | Kwota        |  |
| 2  | 12456      | 23 876,00 zł |  |
| 3  | 13123      | 12 056,00 zł |  |
| 4  | 13790      | 43 776,00 zł |  |
| 5  | 14457      | 43 120,00 zł |  |
| 6  | 15124      | 33 219,00 zł |  |
| 7  | 15791      | 27 654,00 zł |  |
| 8  | 16458      | 16 901,00 zł |  |
| 9  | 17125      | 26 754,00 zł |  |
| 10 | 17792      | 14 321,00 zł |  |
| 11 | 18459      | 39 453,00 zł |  |
| 10 |            |              |  |

#### Rysunek 2.34. Tabela przedstawiająca obroty firmy

Pomoże w tym funkcja MAX.K, która wymaga:

- zakresu tabeli jako pierwszego argumentu;
- liczby określającej, który co do wielkości element tabeli powinien zostać ujawniony jako argument drugi.

Dla największego więc obrotu formuła ta wyglądałaby tak:

```
MAX.K(B2:B11;1)
Dla drugiego największego obrotu:
MAX.K(B2,B11;2)
I tak dalej.
```

Ponieważ chcesz zsumować kwoty 3 największych obrotów, a więc musisz dokonać kombinacji 3 funkcji MAX.K z funkcją SUMA:

=SUMA(MAX.K (B2:B11;1); MAX.K (B2:B11;2); MAX.K (B2:B11;3)).

Przy użyciu tej formuły Excel poda prawidłowy wynik w komórce B12.

| 12 | największych kwot | 126 349,00 zł |
|----|-------------------|---------------|
|    | Suma trzech       |               |
| 11 | 18459             | 39 453,00 zł  |
| 10 | 17792             | 14 321,00 zł  |
| 9  | 17125             | 26 754,00 zł  |
| 8  | 16458             | 16 901,00 zł  |

Rysunek 2.35. Excel oblicza sumę

Teraz musisz tylko utworzyć procentowy udział w łącznej wielkości obrotów. Do istniejącej formuły należy dopisać jedynie: /SUMA (B2:B11).

Potem sformatujmy komórkę B12 jako liczbę procentową i otrzymasz dokładny wynik.

| 1Z<br>40 | największych kwot | 44,94%       |
|----------|-------------------|--------------|
| 40       | Suma trzech       | 44.040       |
| 11       | 18459             | 39 453,00 zł |
| 10       | 17792             | 14 321,00 zł |
| 9        | 17125             | 26 754,00 zł |
| 8        | 16458             | 16 901,00 zł |

Rysunek 2.36. Udział w procentach

## Formuła 22. Odchylenie od budżetu

W arkuszu mamy tabelę z rozpisanym budżetem na każdy miesiąc, jego wykonaniem oraz odchyleniem wykonania budżetu od planów tak jak na rysunku.

|    | А                | В   | С         | D          |
|----|------------------|-----|-----------|------------|
| 1  | Budżet wykonanie |     | wykonanie | odchylenie |
| 2  | styczeń          | 300 | 311       | 3,67%      |
| 3  | luty             | 300 | 298       | -0,67%     |
| 4  | marzec           | 300 | 305       | 1,67%      |
| 5  | kwiecień         | 350 | 351       | 0,29%      |
| 6  | maj              | 350 | 402       | 14,86%     |
| 7  | czerwiec         | 350 | 409       | 16,86%     |
| 8  | lipiec           | 500 | 421       | -15,80%    |
| 9  | sierpień         | 500 | 454       | -9,20%     |
| 10 | wrzesień         | 500 | 474       | -5,20%     |
| 11 | październik      | 500 | 521       | 4,20%      |
| 12 | listopad         | 500 | 476       | -4,80%     |
| 13 | grudzień         | 500 | 487       | -2,60%     |

#### Rysunek 2.37.Wykonanie i odchylenie od budżetu

Chcesz, aby odchylenia automatycznie pojawiały się na wykresie. W tym celu:

- 1. Wpisz w komórce E1 tekst poniżej, a w komórce G1 powyżej.
- 2. W komórkę E2 wpisz formułę: = JEŻELI (D2<0; POWT ("n"; -ZAOKR (D2\*100; 0));" ")</pre>
- 3. Skopiuj tę formułę w dół aż do komórki E13.
- 4. Następnie zaznacz komórkę F2 i wpisz w nią =*A2*. Tak jak wcześniej skopiuj formułę aż do komórki F13.
- 5. W komórkę G2 wpisz formułę: =JEŻELI (D2>0; POWT ("n"; -ZAOKR (D2\*-100;0));" ")

- 6. Skopiuj formułę aż do komórki G13.
- 7. Zaznacz obszar E2:G13 i ustaw czcionkę *Windings*. Powróć do tabeli, a zobaczysz taki efekt.

|    | A           | В      | С         | D          | E       | F           | G       |
|----|-------------|--------|-----------|------------|---------|-------------|---------|
| 1  |             | Budżet | wykonanie | odchylenie | poniżej |             | powyżej |
| 2  | styczeń     | 300    | 311       | 3,67%      |         | styczeń     |         |
| 3  | luty        | 300    | 298       | -0,67%     | -       | luty        |         |
| 4  | marzec      | 300    | 305       | 1,67%      |         | marzec      |         |
| 5  | kwiecień    | 350    | 351       | 0,29%      |         | kwiecień    |         |
| 6  | maj         | 350    | 402       | 14,86%     |         | maj         |         |
| 7  | czerwiec    | 350    | 409       | 16,86%     |         | czerwiec    |         |
| 8  | lipiec      | 500    | 421       | -15,80%    |         | lipiec      |         |
| 9  | sierpień    | 500    | 454       | -9,20%     |         | sierpień    |         |
| 10 | wrzesień    | 500    | 474       | -5,20%     |         | wrzesień    |         |
| 11 | październik | 500    | 521       | 4,20%      |         | październik |         |
| 12 | listopad    | 500    | 476       | -4,80%     |         | listopad    |         |
| 13 | grudzień    | 500    | 487       | -2,60%     |         | grudzień    |         |

Rysunek 2.38. Odchylenie od budżetu zilustrowane na wykresie

## 3. Obliczenia na datach i godzinach

Praktycznie każdy użytkownik Excela zmagał się z obliczeniami dotyczącymi dat i godzin. Typowe problemy to uwzględnienie dni roboczych czy pojawianie się ujemnych wartości czasu. Z naszymi formułami poradzisz sobie z każdym z tych problemów.

## Formuła 23. Odejmowanie godzin

Każdy, kto rozlicza czas pracy w Excelu, na pewno nieraz napotkał problemy przy wykonywaniu działań na tych wartościach. Niestety, niewiele jest funkcji arkuszowych, które pozwalają sprawnie obliczać wartości czasu, szczególnie wówczas, gdy trzeba je od siebie odejmować.

Zastosowanie zwykłej różnicy może skutkować wyświetleniem znaków ###. Dlatego proponujemy korzystać z formuły, która zawsze poda poprawne wyniki niezależnie od tego, czy odejmujesz godzinę wcześniejszą od późniejszej, czy odwrotnie.

Jeżeli wartości czasów znajdują się w kolumnach A i B:

- 1. Do pustej komórki kolumny C wstaw następującą formułę: =B2-A2+ (A2>B2) \*1
- 2. Skopiuj ją następnie do komórek leżących poniżej.

|   | C2 🗸   | <i>f</i> x =B2-A2+(A2>B2)*1 |         |  |  |  |
|---|--------|-----------------------------|---------|--|--|--|
|   | А      | В                           | С       |  |  |  |
| 1 | Czas 1 | Czas 2                      | Różnica |  |  |  |
| 2 | 08:34  | 23:11                       | 14:37   |  |  |  |
| 3 | 17:54  | 12:10                       | 18:16   |  |  |  |
| 4 | 02:13  | 01:45                       | 23:32   |  |  |  |
| 5 | 10:27  | 16:01                       | 05:34   |  |  |  |
|   |        |                             |         |  |  |  |

Uzyskasz oczekiwany efekt, jak jest to przedstawione na rysunku.

#### Rysunek 3.1. Różnice czasów

## Formuła 24. Podsumowanie w odniesieniu do określonych godzin

Jest arkusz zawierający zestawienie liczb (np. transakcji), które odnoszą się do określonych dni oraz godzin. Chcesz sprawdzić, jaka jest suma transakcji

przeprowadzonych w czasie zmiany dziennej (w godzinach 8.00–20.00). W zasadzie można taką analizę przeprowadzić na piechotę, najpierw sprawdzając czas, a następnie dodając liczby. Niestety, jeśli zestawienie będzie obejmowało dużo komórek, to stracisz mnóstwo czasu. Proponujemy wykorzystać formułę tablicową.

|    | А                | В      | С |
|----|------------------|--------|---|
| 1  | Data i godzina   | Liczba |   |
| 2  | 2010-02-05 07:14 | 8      |   |
| 3  | 2010-02-06 07:19 | 3      |   |
| 4  | 2010-02-07 22:13 | 6      |   |
| 5  | 2010-02-08 15:18 | 9      |   |
| 6  | 2010-02-09 01:47 | 7      |   |
| 7  | 2010-02-12 02:51 | 9      |   |
| 8  | 2010-02-13 09:05 | 10     |   |
| 9  | 2010-02-14 04:13 | 7      |   |
| 10 | 2010-02-15 12:24 | 8      |   |
| 11 | 2010-02-16 09:10 | 3      |   |
| 12 | 2010-02-19 09:17 | 6      |   |

Rysunek 3.2. Przykładowe dane

W celu wyznaczenia łącznej liczby transakcji w godzinach 8.00–19.59:

- 1. Do dowolnej pustej komórki arkusza wpisz następującą formułę: =SUMA ( (GODZINA (A2:A12) >=8) \* (GODZINA (A2:A-12) <20) \*B2:B12)</p>
- 2. Koniecznie zatwierdź ją kombinacją klawiszy [Ctrl]+[Shift]+[Enter], ponieważ jest to formuła tablicowa. Jej składnia zostanie ujęta w nawiasy klamrowe widoczne na pasku formuły. Nie próbuj wpisywać ich ręcznie.

|    | E2 🔻 🄊           | <pre></pre> <pre></pre> <pre< th=""><th>[[G</th><th>;odzina(a2</th><th>:A12)&gt;=8)*</th></pre<> | [[G | ;odzina(a2  | :A12)>=8)* |
|----|------------------|----------------------------------------------------------------------------------------------------|-----|-------------|------------|
|    | А                | (GODZIN                                                                                                    | IA  | (A2:A12)<20 | )*B2:B12)} |
| 1  | Data i godzina   | Liczba                                                                                                    |     | Czas        | Suma       |
| 2  | 2010-02-05 07:14 | 8                                                                                                    |     | 8:00-19:59  | 36         |
| 3  | 2010-02-06 07:19 | 3                                                                                                    |     |             |            |
| 4  | 2010-02-07 22:13 | 6                                                                                                    |     |             |            |
| 5  | 2010-02-08 15:18 | 9                                                                                                    |     |             |            |
| 6  | 2010-02-09 01:47 | 7                                                                                                    |     |             |            |
| 7  | 2010-02-12 02:51 | 9                                                                                                    |     |             |            |
| 8  | 2010-02-13 09:05 | 10                                                                                                    |     |             |            |
| 9  | 2010-02-14 04:13 | 7                                                                                                    |     |             |            |
| 10 | 2010-02-15 12:24 | 8                                                                                                    |     |             |            |
| 11 | 2010-02-16 09:10 | 3                                                                                                    |     |             |            |
| 12 | 2010-02-19 09:17 | 6                                                                                                    |     |             |            |

Rysunek 3.3. Gotowy wynik

### Wyjaśnienie działania formuły:

W pierwszej kolejności za pomocą funkcji GODZINA sprawdzane jest, które godziny w kolumnie A są większe lub równe 8. Tworzona jest tablica wartości logicznych PRAWDA oraz FAŁSZ. W ten sam sposób sprawdzany jest drugi warunek. Zwracana jest także tablica wartości logicznych. Dzięki zastosowaniu iloczynu pomiędzy tymi warunkami poszczególne odpowiadające sobie pozycje tablicy są porównywane. W momencie wykonywania działań arytmetycznych z użyciem wartości logicznych następuje automatyczna zamiana wartości PRAWDA na liczbę 1, a wartości FAŁSZ na 0. Jeśli więc w obu przypadkach wynikiem jest PRAWDA, wówczas do tablicy zbiorczej jest przekazywana liczba 1. Jeżeli przynajmniej jeden warunek zwróci FAŁSZ, wtedy do tablicy zbiorczej jest przekazywane 0. Na koniec każda z tych liczb jest przemnażana przez odpowiadający jej element tablicy wartości z kolumny B, w której znajdują się liczby sztuk sprzedanych towarów. Na tej podstawie tworzona jest tablica wyników końcowych, która jest sumowana (funkcja SUMA).

## Formuła 25. Wyliczenie daty przesuniętej o 10 dni roboczych

Prowadzisz rejestr zamówień materiałowych w naszej firmie, gdzie zapisujesz datę zamówienia, dział zamawiający i stan realizacji. Do zestawienia została dodana data dostawy, która powinna być o 10 dni roboczych późniejsza od daty zamówienia, ponieważ aktualna umowa przewiduje 10 dni roboczych na realizację.

Datę przesuniętą o 10 dni roboczych można wyliczyć za pomocą funkcji DZIEŃ.ROBOCZY.

|    | A   | В             | С               | D       | E            | F            |
|----|-----|---------------|-----------------|---------|--------------|--------------|
| 1  | Lp. | Nr zamówienia | Data zamówienia | J. org. | Data dostawy | Stan         |
| 2  | 1   | ZAM 115/2012  | 2012-07-03      | T-3     |              | zrealizowano |
| 3  | 2   | ZAM 116/2012  | 2012-07-04      | T-4     |              | zrealizowano |
| 4  | 3   | ZAM 117/2012  | 2012-07-04      | DN      |              | zrealizowano |
| 5  | 4   | ZAM 118/2012  | 2012-07-04      | T-5     |              | zrealizowano |
| 6  | 5   | ZAM 119/2012  | 2012-07-04      | T-5     |              | zrealizowano |
| 7  | 6   | ZAM 120/2012  | 2012-07-05      | DN      |              | zrealizowano |
| 8  | 7   | ZAM 121/2012  | 2012-07-05      | T-4     |              | zrealizowano |
| 9  | 8   | ZAM 122/2012  | 2012-07-09      | T-3     |              | zrealizowano |
| 10 | 9   | ZAM 123/2012  | 2012-07-10      | DG      |              | zrealizowano |
| 11 | 10  | ZAM 124/2012  | 2012-07-11      | RR      |              | zrealizowano |
| 12 | 11  | ZAM 125/2012  | 2012-07-11      | T-4     |              | zrealizowano |
| 13 | 12  | ZAM 126/2012  | 2012-07-12      | T-3     |              | zrealizowano |
| 14 | 13  | ZAM 127/2012  | 2012-07-16      | T-3     |              | zrealizowano |
| 15 | 14  | ZAM 128/2012  | 2012-07-16      | RR      |              | zrealizowano |

Rysunek 3.4. Arkusz z zamówieniami po wstawieniu kolumny z datą dostawy

W tym celu:

1. Tworzysz nowy arkusz. Kliknij ostatnią kartę arkusza, która nie ma nazwy, aby wstawić nowy arkusz.

- 2. Na karcie *Narzędzia główne*, w grupie poleceń *Komórki* wybierz *Format/Zmień nazwę arkusza*. Na karcie arkusza zostanie zaznaczony tekst nazwy arkusza wpisz nową nazwę: Święta i naciśnij klawisz [Enter], aby zatwierdzić zmiany.
- 3. W arkuszu Święta, począwszy od komórki A1, wpisz daty świąt w aktualnym roku, jak to przedstawiono na rysunku.

|    | A          | В |
|----|------------|---|
| 1  | 2012-01-01 |   |
| 2  | 2012-01-06 |   |
| 3  | 2012-04-09 |   |
| 4  | 2012-05-01 |   |
| 5  | 2012-05-03 |   |
| 6  | 2012-06-07 |   |
| 7  | 2012-08-15 |   |
| 8  | 2012-11-01 |   |
| 9  | 2012-11-11 |   |
| 10 | 2012-12-25 |   |
| 11 | 2012-12-26 |   |
| 12 |            |   |

Rysunek 3.5. Arkusz z datami świąt

W tym arkuszu można wpisać także święta, które będą obchodzone w przyszłym roku. Pamiętaj, aby uaktualniać tę listę w następnych latach.

4. Przejdź do arkusza z zamówieniami i w komórce E2 wpisz formułę: =DZIEŃ.ROBOCZY(C2;10;Święta!\$A\$1:\$A\$11)

UWAGA

Jeśli chcesz wyliczyć datę wcześniejszą niż podana w pierwszym argumencie funkcji DZIEŃ.ROBOCZY, to w drugim argumencie funkcji wpisz wartość ujemną. Jeżeli w arkuszu *Święta* podajesz więcej dni świątecznych, to w trzecim argumencie określ zakres obejmujący wszystkie daty.

5. Zaznacz komórkę E2, najeżdź myszką na dolny prawy róg komórki i gdy wskaźnik myszki zmieni się na czarny krzyżyk, kliknij dwukrotnie myszką, aby skopiować zawartość komórki do pozostałych komórek w kolumnie.

#### UWAGA

Dwukrotne kliknięcie w dolny prawy róg komórki jest odpowiednikiem przeciągnięcia komórki. Jeśli komórki poniżej są wypełnione, to zawartość jest kopiowana do wysokości pierwszej pustej komórki w kolumnie. Gdy komórki w kolumnie poniżej zaznaczonej komórki będą puste, to zawartość komórek jest kopiowana do pierwszej pustej komórki w kolumnie znajdującej się po lewej stronie zaznaczonej komórki. Formułę w komórce E2 można też skopiować do komórek poniżej przez polecenia *Kopiuj* i *Wklej*.

W kolumnie E arkusza zostaną wpisane daty o 10 dni roboczych późniejsze od odpowiadających im dat w kolumnie C. Arkusz po wpisaniu formuł jest przedstawiony na rysunku.

|    | Α   | В             | С               | D       | E            | F            |
|----|-----|---------------|-----------------|---------|--------------|--------------|
| 1  | Lp. | Nr zamówienia | Data zamówienia | J. org. | Data dostawy | Stan         |
| 55 | 54  | ZAM 168/2012  | 2012-09-17      | DG      | 2012-10-01   | zrealizowano |
| 56 | 55  | ZAM 169/2012  | 2012-09-18      | DN      | 2012-10-02   | zrealizowano |
| 57 | 56  | ZAM 170/2012  | 2012-09-18      | DN      | 2012-10-02   | zrealizowano |
| 58 | 57  | ZAM 171/2012  | 2012-09-20      | RR      | 2012-10-04   | zrealizowano |
| 59 | 58  | ZAM 172/2012  | 2012-09-24      | ND      | 2012-10-08   | wysłano      |
| 60 | 59  | ZAM 173/2012  | 2012-09-24      | T-1     | 2012-10-08   | wysłano      |
| 61 | 60  | ZAM 174/2012  | 2012-09-25      | T-1     | 2012-10-09   | wysłano      |
| 62 | 61  | ZAM 175/2012  | 2012-09-25      | DN      | 2012-10-09   | wysłano      |
| 63 | 62  | ZAM 176/2012  | 2012-09-25      | T-3     | 2012-10-09   | wysłano      |
| 64 | 63  | ZAM 177/2012  | 2012-09-27      | FZA     | 2012-10-11   | wysłano      |
| 65 | 64  | ZAM 178/2012  | 2012-09-28      | T-3     | 2012-10-12   | wysłano      |
| 66 | 65  | ZAM 179/2012  | 2012-10-01      | DG      | 2012-10-15   | wysłano      |
| 67 | 66  | ZAM 180/2012  | 2012-10-03      | T-3     | 2012-10-17   | wysłano      |
| 68 | 67  | ZAM 181/2012  | 2012-10-03      | BD      | 2012-10-17   | wysłano      |
| 69 | 68  | ZAM 182/2012  | 2012-10-04      | T-5     | 2012-10-18   | wysłano      |
| 70 | 69  | ZAM 183/2012  | 2012-10-04      | RR      | 2012-10-18   | wysłano      |
| 71 | 70  | ZAM 184/2012  | 2012-10-04      | BD      | 2012-10-18   | wysłano      |
| 72 |     |               |                 |         |              |              |

## Rysunek 3.6. Arkusz z zamówieniami po wstawieniu kolumny z datą dostawy

## Formuła 26. Zamiana wartości czasu na liczby

Jeśli w obliczeniach korzystamy z wartości czasu, konieczne może się okazać przekształcenie ich na zapis dziesiętny. Choćby przy prostym działaniu polegającym na przemnożeniu czasu pracy przez stawkę godzinową niezbędne jest posłużenie się ułamkiem dziesiętnym, a nie czasem w postaci godzin i minut.

Jeżeli wartość czasu znajduje się w komórce A2, w komórce B2 wpiszmy następującą formułę:

=GODZINA(A2)+(MINUTA(A2)/60)

|   | B3    | •        | (* | f <sub>x</sub> | =A3* | 24 |
|---|-------|----------|----|----------------|------|----|
| 1 | A     | В        | С  |                | D    | E  |
| 1 | Czas  | Liczba   |    |                |      |    |
| 2 | 45:22 | 21,36667 |    |                |      |    |
| 3 | 45:22 | 45,36667 |    |                |      |    |
| 4 |       |          |    |                |      |    |
| 5 |       |          |    |                |      |    |

Rysunek 3.7. Przekształcenie wartości czasu na liczbę

Innym sposobem jest zastosowanie formuły: =A3\*24

Oba dają identyczne wyniki z jednym wyjątkiem. Pierwszego sposobu można używać wówczas, gdy wartość czasu nie przekracza 24 godzin. Jeśli tak się dzieje, poprawne wyniki uzyskamy jedynie za pomocą drugiej formuły.

### Formuła 27. Zaokrąglanie czasu przy zmiennych kryteriach

Przy okazji sporządzania rozliczeń czasu pracy bardzo często korzysta się z najróżniejszych zaokrągleń. Wygodnie takie operacje wykonywać w Excelu, ponieważ jest wyposażony w specjalnie przeznaczone do tego celu funkcje.

Jeżeli je stosujemy, program wymaga określenia kryterium zaokrąglenia. Taką informację najczęściej podaje się bezpośrednio w składni formuły, ale zdarza się, że jest to zmienna i znajduje się w arkuszu. Takie zestawienie przedstawia rysunek.

|    | C2         | • (*         | f <sub>x</sub> = | ZAOR  | (R.W.GÓR | Ę(A2;B2) |   |
|----|------------|--------------|------------------|-------|----------|----------|---|
| 2  | A          | В            | С                |       | D        | E        | F |
| 1  | Czas pracy | Liczba minut | Zaokrąglony      | czas  |          |          |   |
| 2  | 14:48      | 30           | (                | 00:00 |          |          |   |
| 3  | 19:33      | 15           | (                | 00:00 |          |          |   |
| 4  | 12:00      | 10           | (                | 00:00 |          |          |   |
| 5  | 05:38      | 5            | (                | 00:00 |          |          |   |
| 6  | 15:02      | 30           | (                | 00:00 |          |          |   |
| 7  | 14:21      | 15           | (                | 00:00 |          |          |   |
| 8  | 15:39      | 10           | (                | 00:00 |          |          |   |
| 9  | 22:47      | 5            | (                | 00:00 |          |          |   |
| 10 |            |              |                  |       | <b>-</b> |          |   |
| 11 |            |              |                  |       |          |          |   |
| 12 |            |              |                  |       |          |          |   |

Rysunek 3.8. Problem z zaokrągleniem

W kolumnie B znajduje się zmienne kryterium zaokrąglania przyporządkowane do każdej wartości czasu w kolumnie A. Zastosowanie standardowego sposobu zaokrąglenia nie przyniosło oczekiwanego rezultatu, co jest widoczne w kolumnie C.

Aby otrzymać poprawne wyniki:

1. Formułę z komórki C2 zamień na następującą:

=ZAOKR.W.GÓRĘ (A2;CZAS(0;B2;0))

2. Skopiuj ją w dół do kolejnych komórek.

W arkuszu pojawią się poprawne wyniki, jak jest to przedstawione na rysunku 3.9.

|   | C2         | <b>-</b> (=  | f <sub>x</sub> | =ZAOK   | R.W.GÓR | Ę(A2;CZAS( | 0;B2;0)) |   |
|---|------------|--------------|----------------|---------|---------|------------|----------|---|
| 1 | А          | В            | С              |         | D       | E          | F        | Τ |
| 1 | Czas pracy | Liczba minut | Zaokrągior     | ny czas |         |            |          |   |
| 2 | 14:48      | 30           |                | 15:00   |         |            |          |   |
| 3 | 19:33      | 15           |                | 19:45   |         |            |          |   |
| 4 | 12:00      | 10           |                | 12:00   |         |            |          |   |
| 5 | 05:38      | 5            |                | 05:40   |         |            |          |   |
| 6 | 15:02      | 30           |                | 15:30   |         |            |          |   |
| 7 | 14:21      | 15           |                | 14:30   |         |            |          |   |
| 8 | 15:39      | 10           |                | 15:40   |         |            |          |   |
| 9 | 22:47      | 5            |                | 22:50   |         |            |          |   |

Rysunek 3.9. Poprawne zaokrąglenia wartości czasu

#### Wyjaśnienie działania formuły:

W pierwszym argumencie funkcji ZAOKR.W.GÓRĘ podajemy adres komórki, w której znajduje się wartość do zaokrąglenia. W drugim argumencie została zagnieżdżona funkcja CZAS. Jej zadaniem jest zamiana wartości z kolumny B na liczbę, która będzie traktowana przez Excela jako liczba minut. Funkcja CZAS przyjmuje 3 argumenty: godzina, minuta oraz sekunda. Ze względu na to, że w kolumnie B określona jest liczba minut, w pierwszym i trzecim argumencie funkcji CZAS podano wartość zerową.

## Formuła 28. Wyznaczenie daty następnego dnia roboczego

Załóżmy, że masz arkusz z terminami wysyłek. Chcesz, aby obok kolumny z terminem wysłania pojawiła się maksymalna data dostarczenia wysyłki, która jest równa dacie następnego dnia roboczego.

| А   | В                                                               | С                                                                                                    |
|-----|-----------------------------------------------------------------|----------------------------------------------------------------------------------------------------|
| Լք. | Data wysłania                                                   | Maksymalny termin<br>dostarczenia                                                                                                    |
| 1   | 2015-02-10                                                      |                                                                                                    |
| 2   | 2015-02-11                                                      |                                                                                                    |
| 3   | 2015-02-12                                                      |                                                                                                    |
| 4   | 2015-02-13                                                      |                                                                                                    |
| 5   | 2015-02-16                                                      |                                                                                                    |
| 6   | 2015-02-17                                                      |                                                                                                    |
| 7   | 2015-02-18                                                      |                                                                                                    |
| 8   | 2015-02-19                                                      |                                                                                                    |
|     | A<br>Lp.<br>1<br>2<br>3<br>3<br>4<br>5<br>6<br>6<br>7<br>7<br>8 | A         B           Lp.         Data wysłania           1         2015-02-10           2         2015-02-11           3         2015-02-12           4         2015-02-13           5         2015-02-13           6         2015-02-13           7         2015-02-14           9         2015-02-15           9         2015-02-16           9         2015-02-17           10         2015-02-18           10         2015-02-19 |

Rysunek 3.10. Tabela z terminami wysyłek

Aby rozwiązać to zadanie, można posłużyć się formułą opartą na funkcji JEŻELI.

W tym celu:

#### 1. W komórce D2 wpisz formułę:

=JEŻELI (DZIEŃ.TYG (B2;2)=5;B2+3;JEŻELI (DZIEŃ. TYG (B2;2)=6;B2+2;B2+1))

Formuła sprawdza, jaki jest dzień tygodnia w komórce B2. Jeśli funkcja DZIEŃ.TYG zwróci wartość 5, oznacza to, że w komórce B2 jest data oznaczająca piątek – wtedy formuła dodaje 3 dni do daty znajdującej się w komórce B2. Jeśli funkcja DZIEŃ.TYG zwróci wartość 6, to oznacza, że w komórce B2 jest sobota – wtedy formuła dodaje dwa dni do daty znajdującej się w komórce B2. W pozostałych przypadkach formuła dodaje tylko jeden dzień do daty znajdującej się w komórce B2.

2. Jeśli w komórce pojawi się data, to przejdź do kroku 6. Jeżeli pojawi się liczba, to zaznacz komórkę D2 i otwórz okno formatowania komórek.

UWAGA

Pamiętajmy, że data to też liczba – tylko odpowiednio sformatowana. Każda data to liczba dni, które upłynęły od 31 grudnia 1899 r. Można do daty dodawać i odejmować dni jak do zwykłych liczb całkowitych.

| 1 | A   | В             | С                 |
|---|-----|---------------|-------------------|
|   |     |               | Maksymalny termin |
| 1 | Lp. | Data wysłania | dostarczenia      |
| 2 | 1   | 2015-02-10    | 2015-02-11        |
| 3 | 2   | 2015-02-11    | 2015-02-12        |
| 4 | 3   | 2015-02-12    | 2015-02-13        |
| 5 | 4   | 2015-02-13    | 2015-02-16        |
| 6 | 5   | 2015-02-16    | 2015-02-17        |
| 7 | 6   | 2015-02-17    | 2015-02-18        |
| 8 | 7   | 2015-02-18    | 2015-02-19        |
| 9 | 8   | 2015-02-19    | 2015-02-20        |

#### Rysunek 3.11. Kolumna z datami następnego dnia roboczego

- 3. Przejdź do zakładki Liczby.
- 4. Na liście *Kategoria* wybierz *Data*, a na liście *Typ* wybierz odpowiedni format daty.
- 5. Naciśnij przycisk OK, aby zatwierdzić zmianę formatu liczbowego komórki.
- 6. Zaznacz komórkę D2 i wybierz polecenie Kopiuj, aby skopiować komórkę.
- 7. Zaznacz pozostałe komórki w kolumnie i wybierz polecenie *Wklej*, aby wkleić formuły do komórek.

Końcowy efekt zaprezentowany jest na rysunku.

## Formuła 29. Wyznaczanie lat przestępnych

W arkuszu mamy kolumnę zawierającą same lata. Chcemy szybko sprawdzić, który rok był przestępny, a który nie. Jakiej funkcji użyć, aby to szybko zrobić? Nie można niestety skorzystać z domyślnie dostępnych funkcji Excela. Konieczne jest zbudowanie odpowiedniej formuły. Na wstępie jednak przypomnimy krótką charakterystykę roku przestępnego: latami przestępnymi są wszystkie lata określające wiek, podzielne bez reszty przez 400 oraz wszystkie pozostałe podzielne bez reszty przez 4.

Aby sprawdzić, czy rok wpisany w komórce A1 jest przestępny, wykonajmy następujące czynności:

- 1. Do komórki B1 wstaw następującą formułę: =JEŻELI (MOD (A1;400) =0;""; JEŻELI (MOD (A1;100) =0;"n ie"; JEŻELI (MOD (A1;4) =0;"";"nie"))) &"przestępny"
- 2. Skopiuj ją do komórek poniżej.

Odpowiedź uzyskamy w mgnieniu oka.

|    | B2   | - (**         | fx | =JEŻELI(M | OD(A2;400 | )=0;"";JEŽE | LI(MOD(A | 2;100)=0;"r | nie";JEŻELI | (MOD(A2;4 | )=0;"";"nie | e")))&"prze | stępny" |
|----|------|---------------|----|-----------|-----------|-------------|----------|-------------|-------------|-----------|-------------|-------------|---------|
|    | A    | В             | С  | D         | E         | F           | G        | н           | 1           | J         | К           | L           | м       |
| 1  | 1997 | nieprzestępny |    |           |           |             |          |             |             |           |             |             |         |
| 2  | 1998 | nieprzestępny |    |           |           |             |          |             |             |           |             |             |         |
| 3  | 1999 | nieprzestępny |    |           |           |             |          |             |             |           |             |             |         |
| 4  | 2000 | przestępny    |    |           |           |             |          |             |             |           |             |             |         |
| 5  | 2001 | nieprzestępny |    |           |           |             |          |             |             |           |             |             |         |
| 6  | 2002 | nieprzestępny |    |           |           |             |          |             |             |           |             |             |         |
| 7  | 2003 | nieprzestępny |    |           |           |             |          |             |             |           |             |             |         |
| 8  | 2004 | przestępny    |    |           |           |             |          |             |             |           |             |             |         |
| 9  | 2005 | nieprzestępny |    |           |           |             |          |             |             |           |             |             |         |
| 10 | 2006 | nieprzestępny |    |           |           |             |          |             |             |           |             |             |         |
| 11 | 2007 | nieprzestępny |    |           |           |             |          |             |             |           |             |             |         |
| 12 | 2008 | przestępny    |    |           |           |             |          |             |             |           |             |             |         |
| 13 | 2009 | nieprzestępny |    |           |           |             |          |             |             |           |             |             |         |
| 14 | 2010 | nieprzestępny |    |           |           |             |          |             |             |           |             |             |         |
| 15 | 2011 | nieprzestępny |    |           |           |             |          |             |             |           |             |             |         |

Rysunek 3.12. Działanie formuły w arkuszu

Przedstawiona formuła ma tę zaletę, że można ją stosować dla każdej daty, bez konieczności uwzględnienia ograniczenia Excela od roku 1900.

## 4. Formuły wyszukujące

Częstym zadaniem w Excelu jest wyszukanie określonej wartości na liście. Znalezienie np. maksimum czy minimum jest dość proste, ale arkusz kalkulacyjny, dzięki formułom, daje w tym zakresie dużo większe możliwości. Kilka przedstawionych formuł pokaże, jak z nich korzystać.

## Formuła 30. Wyszukiwanie wartości

Znane wszystkim wyszukiwanie wartości w Excelu za pomocą klawiszy [CTRL]+[F] nie przyda się, jeżeli chcesz jakąś wartość znaleźć i ją umieścić od razu w innej komórce. W takiej sytuacji trzeba sięgnąć po specjalne funkcje.

Załóżmy, że mamy tabelkę taką jak na poniższym rysunku.

| X.  | d 9.  | (* * ) ¥        |               | _                       | _              | _                  |        |
|-----|-------|-----------------|---------------|-------------------------|----------------|--------------------|--------|
| Pla | N     | arzędzia główne | Wstawianie    | Uklad strony            | Formuly Dane F | lecenzja Wildok    | PDF    |
| Ĉ   | A wy  | tnij            | Calibri       | • 11 • A *              | = = = +-       | 🚔 Zawijaj tekst    | Ogóine |
| WRM | J Ma  | ilarz formatów  | вич           | □· <u></u> . <u>A</u> · |                | Scal i wyśrodkuj * | · %    |
|     | Schow | ek /2           | Cas           | ionka G                 | Wytówn         | anie G             | Uc     |
|     | 121   | • (             | ≏ fe          |                         |                |                    |        |
|     | A     |                 | 0             |                         | c              | D                  |        |
| 1   | Lp.   | To              | nwar          | Ce                      | ma             | Sprzedawca         |        |
| 2   | 1     | 5kg             | cukru         | 2                       | 0              | Asortyment sp. z   | 0.0.   |
| 3   | 2     | Rower           | składak       | 4                       | 0              | Cyklista Grzego    | et al. |
| 4   | 3     | Figur           | ka žaby       | 8                       | 0              | Twój Ogród S.(     |        |
| 5   | 4     | tabletki od     | bólu głowy    | 1                       | 10             | Farmacja sp. z o   | 0.     |
| 6   | 5     | gr              | abie          | 2                       | 30             | Rolnik Antoni      |        |
| 7   |       |                 |               |                         |                |                    |        |
| 8   |       |                 |               |                         |                |                    |        |
| 9   |       |                 | Formula:      |                         |                |                    |        |
| 10  |       | w               | ynik formuly: |                         |                |                    |        |

Rysunek 4.1. Przykładowe zestawienie towarów, cen i sprzedawców. Na jej dole będziemy pokazywać testowane formułki oraz zwracane przez nie wyniki.

Załóżmy, że chcesz teraz znaleźć na liście towarów figurkę żaby i w komórce wpisać nazwę jej sprzedawcy. Nic prostszego: wystarczy użyć formuły =*WY*-*SZUKAJ.PIONOWO*("*Figurka żaby*"; *B2:D6*; *3*; *FAŁSZ*).

Formuła *WYSZUKAJ.PIONOWO* działa w ten sposób, że w zadanym zakresie komórek jest wyszukiwana określona wartość i jeżeli zostanie znaleziona to formuła zwraca zawartość komórki w tym samym wierszu, ale w innej, podanej kolumnie.

Składnia tej formuły jest następująca: WYSZUKAJ.PIONOWO(szukana\_wartość;tablica;nr\_kolumny;kolumna).

| Z.  | 1 7.            | (~ ~  ∓                 |               |       | _                                                             |          |             | _                   |        |              |
|-----|-----------------|-------------------------|---------------|-------|---------------------------------------------------------------|----------|-------------|---------------------|--------|--------------|
| Pli | 8 N4            | arzędzia główne         | Wstawianie    | Uk    | lad strony                                                    | Formuly  | Dane R      | ecenzja Widok       | 1      | PDF          |
| Ê   | Xwy             | tnij                    | Calibri       | - 11  | • A *                                                         | ==[;     | - «»        | Zawijaj tekst       |        | Ogólne       |
| Wid | ula Kop<br>J Ma | piuj *<br>Iarz formatów | в / ц.        | •     | $\underline{\mathfrak{D}} \cdot \underline{\mathbf{A}} \cdot$ |          | i ik ik     | Scal i wyśrodku     | 6 -    | <b>छ</b> • % |
|     | Schowy          | ek G                    | Ca            | ionka | 6                                                             |          | Wyrówn      | unie                | 5      | U            |
|     | L23             | • (                     | - fe          |       |                                                               |          |             |                     |        |              |
| 4   | A               |                         | B             |       |                                                               | с        |             | D                   |        |              |
| 1   | Lp.             | Te                      | war           |       | Ce                                                            | ena .    |             | Sprzedav            | vca    |              |
| 2   | 1               | Skg                     | cukru         |       | 2                                                             | 20       |             | Asortyment s        | p. z c | .0.          |
| 3   | 2               | Rower                   | r składak     |       | 4                                                             | 40       |             | Cyklista Grz        | egor   | 72           |
| 4   | 3               | Figur                   | ka żaby       |       | 8                                                             | 80       |             | Twój Ogrós          | 15.C   |              |
| 5   | 4               | tabletki od             | d bólu głowy  |       | 1                                                             | 10       |             | Farmacja sp.        | z 0.   | o.           |
| 6   | 5               | 81                      | abie          |       | 2                                                             | 00       | -           | Rolnik An           | toni   |              |
| 7   |                 |                         |               |       |                                                               |          |             |                     |        |              |
| 8   |                 |                         |               |       |                                                               |          |             |                     |        |              |
| 9   |                 |                         | Formula:      |       | =WYSZUKA                                                      | J.PIONOW | O(*Figurka: | taby"; 82:D6; 3; F. | ALSZ   | )            |
| 10  |                 | w                       | ynik formuly: |       |                                                               | Tv       | ój Ogród S. | c.                  |        |              |
|     |                 |                         |               |       |                                                               |          |             |                     |        |              |

#### Rysunek 4.2. Formuła wyświetliła prawidłowo zawartość komórki D6, do której nie odwoływaliśmy się bezpośrednio, a nawet nie wiedzieliśmy jeszcze, że właśnie o nią dokładnie chodzi

Teraz już wiesz, że użycie funkcji =*WYSZUKAJ.PIONOWO("Figurka żaby*"; *B2:D6; 3; FAŁSZ* spowodowało:

- 1. Szukanie przez arkusz kalkulacyjny w kolumnie B (komórki B2, B3, B4 itd.) komórki o zawartości brzmiącej dokładnie tak: "Figurka żaby".
- 2. Znalezienie komórki o takiej zawartości (B4).
- 3. Znalezienie komórki w tym samym wierszu, ale w 3. z kolei kolumnie (kolumna B jest kolumną pierwszą), czyli komórki D4.
- 4. Wypisanie zawartości komórki D4.

#### UWAGA

Korzystając z tej funkcji, należy pamiętać, aby przeszukiwane wartości z pierwszej kolumny nie zawierały spacji z przodu ani z tyłu ciągu, cudzysłowów tak prostych (, czy "), jak i drukarskich (' lub ") ani znaków niedrukowanych. Może to spowodować nieprawidłowe działanie funkcji.

Wyszukując przy użyciu dopasowania dokładnego, można też w *szukana\_wartość* zastosować tzw. znaki wieloznaczne. Chodzi tu o znak pytajnika (?) zastępujący dowolny jeden znak oraz o gwiazdkę (\*) zastępującą dowolną liczbę znaków. Na przykład:

- Figurka\* znajdzie Figurka osła, Figurka bociana;
- Figurka ?aby znajdzie Figurka żaby, Figurka baby.

#### Wyszukiwanie wartości w pionie na liście przy użyciu dopasowania przybliżonego

Załóżmy, że mamy do wydania 50 zł i w naszej tabeli chcesz znaleźć rzecz, którą za taką sumę lub niewiele mniejszą można kupić. W takiej sytuacji użyjemy formuły: =*WYSZUKAJ.PIONOWO(50; C2:D6;2;PRAWDA)*.

Parametr PRAWDA powoduje, że Excel w braku dokładnego dopasowania znajdzie komórkę, która ma kolejną największą wartość mniejszą od 50 (czyli 40).

| Z.      | al "? • | C               | -                         |                       |                   |         | -          | -            |        |
|---------|---------|-----------------|---------------------------|-----------------------|-------------------|---------|------------|--------------|--------|
| Pli     | N N     | arzędzia główne | Wstawianie                | Uklad strony          | Formuly           | Dane I  | lecenzja   | Widok        | PDF    |
| Ê       | 1 K WS  | rtnij           | Calibri                   | • 11 • A A            | ==[]              | æ-      | a Zawijaj  | tekst        | Ogóine |
| Wide    | ti J Ma | alarz formatów  | в / ц -                   | ⊞ •   ૾• · <u>Δ</u> • |                   | ***     | Scal i w   | ryśradkuj *  | 팽 · %  |
| -       | G21     | ek 15           | C20                       | ionica 🥵              |                   | Wyrown  | anie       | - 14         | Lic    |
| 4       | A       | 18              | 8                         |                       | с                 |         |            | D            |        |
| 1       | L.p.    | To              | war                       | Ce                    | na                |         | Sp         | rzedawca     | 6 - S  |
| 2       | 1       | 5kg             | cukru                     |                       | 20                |         | Asorty     | ment sp. z   | 0.0.   |
| 3       | 2       | Rower           | składak                   | 4                     | 10                |         | Cykli      | sta Grzego   | rz     |
| 4       | 3       | Figur           | ka žaby                   | 1                     | 50                |         | Twó        | Ogród S.     | c.     |
| 5       | 4       | tabletki od     | i bólu głowy              | 1                     | 10                |         | Farm       | acja sp. z o | .0.    |
| 6       | 5       | gra             | abie                      | 2                     | 00                |         | Rol        | nik Anton    |        |
| 7       |         |                 |                           |                       |                   |         |            |              |        |
| 8       |         |                 |                           |                       |                   |         |            |              |        |
| 9<br>10 |         | w               | Formula:<br>ynik formuly: | =WYS                  | ZUKAJ.PION<br>Cyk | OWO(50; | C2:D6;2;PR | AWDA)        |        |

Rysunek 4.3. Formuła wskazująca na dostawcę roweru, na który wystarczy 50 złotych

Z wyszukiwania przy użyciu dopasowania przybliżonego można korzystać, tylko gdy przeszukiwane wartości są posortowane w kolejności rosnącej.

# Formuła 31. Wyszukiwanie wartości leżącej na lewo od szukanej

Zadaniem, z którym można dość często się spotykać, jest przeszukiwanie arkusza pod kątem wystąpienia określonej wartości. Przy czym interesuje nie sama wartość poszukiwana, ale leżąca na lewo od niej. Nasuwa się pomysł na wykorzystanie funkcji WYSZUKAJ.PIONOWO. Nie jest on do końca dobry, ponieważ funkcja ta nie potrafi odnieść się do danych leżących po lewej stronie wartości poszukiwanej.

W związku z tym należy wykorzystać kombinację dwóch innych funkcji: INDEKS oraz PODAJ.POZYCJĘ. Przy założeniu, że szukana wartość wprowadzana będzie w komórce E2, znaleziona ma być w kolumnie C, a zwrócona powinna być wartość z odpowiedniego wiersza kolumny B, formuła wyglądać będzie w ten sposób:

=INDEKS(B:B;PODAJ.POZYCJĘ(E2;C:C;0))

Rysunek 4.4 przedstawia działanie formuły w arkuszu.

#### Wyjaśnienie działania formuły:

Nominalnym zadaniem funkcji INDEKS jest zwrócenie wartości znajdującej się w obrębie określonej tablicy danych. Do poszukiwań niezbędne jest oznaczenie wiersza i kolumny (można tę czynność nazwać podaniem współrzędnych). Na ich przecięciu znajduje się wartość, którą w wyniku zwróci funkcja INDEKS. W użytej formule oznaczenie kolumny (pierwszy argument) jest stałe i odnosi się do całej kolumny B. Drugi argument (numer wiersza) jest wyznaczany za pomocą funkcji PODAJ.POZYCJĘ.

|    | 501011  | - n   | -         | CLUOTING.           |            | 14       | ,            | omane |
|----|---------|-------|-----------|---------------------|------------|----------|--------------|-------|
|    | E3      |       | (=        | f <sub>x</sub> =IND | EKS(B:B;PO | DAJ.POZY | ′CJĘ(E2;C:C; | :0))  |
|    | A       | В     | С         | D                   | E          | F        | G            | н     |
| 1  | Miesiąc | Obrót | Region    |                     |            |          |              |       |
| 2  | Lipiec  | 32567 | Oddział 1 | Oddział:            | Oddział 7  |          |              |       |
| 3  | Lipiec  | 32777 | Oddział 2 | Obrót:              | 24586      |          |              |       |
| 4  | Lipiec  | 75432 | Oddział 3 |                     |            |          |              |       |
| 5  | Lipiec  | 18864 | Oddział 4 |                     |            |          |              |       |
| 6  | Lipiec  | 53221 | Oddział 5 |                     |            |          |              |       |
| 7  | Lipiec  | 84326 | Oddział 6 |                     |            |          |              |       |
| 8  | Lipiec  | 24586 | Oddział 7 |                     |            |          |              |       |
| 9  | Lipiec  | 69064 | Oddział 8 |                     |            |          |              |       |
| 10 |         |       |           |                     |            |          |              |       |
|    |         |       |           |                     |            |          |              |       |

Rys. 4.4. Formuła wyświetla wartości leżące na lewo od wyszukiwanej

W jej pierwszym argumencie podano odwołanie do komórki zawierającej kryterium wyszukiwania, a więc Oddział 7. Drugi argument to zakres, w którym ma zostać odszukany ten wpis. Funkcja zwróci numer pozycji, w której znajduje się szukany tekst. Zauważ, że dla funkcji PODAJ.POZY-CJĘ uwzględniono nieobowiązkowy trzeci argument (typ porównania) równy 0, co informuje Excela, że dane mogą być nieposortowane.

# Formuła 32. Kopiowanie w dowolnym kierunku formuły zawierającej funkcję WYSZUKAJ.PIONOWO

W oddzielnych arkuszach znajduje się miesięczne wykonanie budżetu z podziałem na składniki i poszczególne działy firmy. Takich arkuszy jest 6 i noszą nazwy kolejnych miesięcy pierwszego półrocza. Arkusz podsumowujący wykonanie wszystkich budżetów zawiera formułę opartą na funkcji WYSZU-KAJ.PIONOWO. Formuła pobiera odpowiednią wartość z arkusza styczeń, ale zauważyłem, że w pozostałych komórkach tego arkusza muszę wpisać zupełnie inną formułę. Jak zmienić formułę w taki sposób, aby możliwe było kopiowanie jej do wszystkich pozostałych komórek tabeli.

W takim przypadku należy zastosować kombinację funkcji INDEKS oraz PODAJ.POZYCJĘ. Dodatkowo, jeżeli jedną z wartości jest nazwa arkusza, to należy użyć funkcji ADR.POŚR.

| 1 | A                               | В         | С          | D          | E          | F          |
|---|---------------------------------|-----------|------------|------------|------------|------------|
| 1 | Rodzaj kosztów                  | Dział E-1 | Dział E-2  | Dział E-3  | Dział E-4  | Suma       |
| 2 | Płace i narzuty                 | 12 000 zł | 17 189 zł  | 8 040 zł   | 28 136 zł  | 65 365 zł  |
| 3 | Amortyzacja                     | 28 932 zł | 40 098 zł  | 34 383 zł  | 17 548 zł  | 120 961 zł |
| 4 | Media i koszty utrzymana biur   | 25 010 zł | 22 159 zł  | 35 089 zł  | 22 722 zł  | 104 980 zł |
| 5 | Transport i inne usługi         | 3 250 zł  | 28 006 zł  | 2 254 zł   | 20 177 zł  | 53 687 zł  |
| 6 | Koszty działalności podstawowej | 23 803 zł | 12 914 zł  | 33 624 zł  | 17 308 zł  | 87 649 zł  |
| 7 | Razem                           | 92 995 zł | 120 366 zł | 113 390 zł | 105 891 zł | 432 642 zł |

Rysunek 4.5. Arkusz o nazwie styczeń zawierający wykonanie budżetu poszczególnych działów w tym miesiącu

|    | A        | В               | С         | D         | E         | F         |
|----|----------|-----------------|-----------|-----------|-----------|-----------|
| 1  | Miesiąc  | Rodzaj kosztów  | Dział E-1 | Dział E-2 | Dział E-3 | Dział E-4 |
| 2  | Styczeń  | Płace i narzuty | 37426     |           |           |           |
| 3  | Luty     | Płace i narzuty |           |           |           |           |
| 4  | Marzec   | Płace i narzuty |           |           |           |           |
| 5  | Kwiecień | Płace i narzuty |           |           |           |           |
| 6  | Maj      | Płace i narzuty |           |           |           |           |
| 7  | Czerwiec | Płace i narzuty |           |           |           |           |
| 8  | Styczeń  | Amortyzacja     |           |           |           |           |
| 9  | Luty     | Amortyzacja     |           |           |           |           |
| 10 | Marzec   | Amortyzacja     |           |           |           |           |
|    |          |                 |           |           |           |           |

## Rysunek 4.6. Arkusz podsumowujący wykonanie poszczególnych budżetów

Aby zastosować taką formułę i wstawić ją do pozostałych komórek: 1. W komórce C2 wpisz:

=INDEKS (ADR. POŚR (\$A2&"!\$A\$1:\$E\$7"); PODAJ.POZY-CJĘ (\$B2;ADR.POŚR (\$A2&"!\$A\$1:\$A\$7");0); PODAJ.POZY-CJĘ (C\$1;ADR.POŚR (\$A2&"!\$A\$1:\$E\$1");0))

|   | A                               | В         | С          | D          | E          | F          |
|---|---------------------------------|-----------|------------|------------|------------|------------|
| 1 | Rodzaj kosztów                  | Dział E-1 | Dział E-2  | Dział E-3  | Dział E-4  | Suma       |
| 2 | Płace i narzuty                 | 12 000 zł | 17 189 zł  | 8 040 zł   | 28 136 zł  | 65 365 zł  |
| 3 | Amortyzacja                     | 28 932 zł | 40 098 zł  | 34 383 zł  | 17 548 zł  | 120 961 zł |
| 4 | Media i koszty utrzymana biur   | 25 010 zł | 22 159 zł  | 35 089 zł  | 22 722 zł  | 104 980 zł |
| 5 | Transport i inne usługi         | 3 250 zł  | 28 006 zł  | 2 254 zł   | 20 177 zł  | 53 687 zł  |
| 6 | Koszty działalności podstawowej | 23 803 zł | 12 914 zł  | 33 624 zł  | 17 308 zł  | 87 649 zł  |
| 7 | Razem                           | 92 995 zł | 120 366 zł | 113 390 zł | 105 891 zł | 432 642 zł |

Rysunek 4.7. Arkusz o nazwie styczeń zawierający wykonanie budżetu poszczególnych działów w tym miesiącu

#### UWAGA

Jeśli w arkuszach z nazwami miesięcy zakres komórek zawierających wykonania budżetu jest inny, to skoryguj odwołanie w pierwszym wystąpieniu funkcji ADR.POŚR na zakres całej tabeli łącznie z nagłówkami wierszy i kolumn. W takim przypadku musisz także zmienić zakres komórek wpisany w drugim wystąpieniu funkcji ADR.POŚR tak, aby zawarte w nim były tylko nagłówki wierszy. W trzecim wystąpieniu funkcji ADR.POŚR wpisz zakres komórek zawierający nagłówki kolumn.

| _  |          |                 |           |           |           |           | _ |
|----|----------|-----------------|-----------|-----------|-----------|-----------|---|
|    | A        | В               | С         | D         | E         | F         |   |
| 1  | Miesiąc  | Rodzaj kosztów  | Dział E-1 | Dział E-2 | Dział E-3 | Dział E-4 |   |
| 2  | Styczeń  | Płace i narzuty | 37426     |           |           |           |   |
| 3  | Luty     | Płace i narzuty |           |           |           |           |   |
| 4  | Marzec   | Płace i narzuty |           |           |           |           |   |
| 5  | Kwiecień | Płace i narzuty |           |           |           |           |   |
| 6  | Maj      | Place i narzuty |           |           |           |           |   |
| 7  | Czerwiec | Płace i narzuty |           |           |           |           |   |
| 8  | Styczeń  | Amortyzacja     |           |           |           |           |   |
| 9  | Luty     | Amortyzacja     |           |           |           |           |   |
| 10 | Marzec   | Amortyzacja     |           |           |           |           |   |
|    |          |                 |           |           |           | 1         |   |

Rysunek 4.8. Arkusz podsumowujący wykonanie poszczególnych budżetów

- 2. Zaznacz komórkę C2 i na karcie *Narzędzia główne*, w grupie poleceń *Schowek* wybierz *Kopiuj*.
- 3. Zaznacz pozostałe komórki, które mają zawierać wykonania budżetów, czyli zakres komórek C2:F37. Na karcie *Narzędzia główne*, w grupie poleceń *Schowek* wybierz *Wklej/Formuły*.

|    | C3       | ▼ (= f <sub>x</sub> | =INDEKS(ADR.P | OŚR(\$A3&' | '!\$A\$1:\$E\$ | 7");PODAJ.P | OZYCJĘ(\$ |
|----|----------|---------------------|---------------|------------|----------------|-------------|-----------|
| 1  | A        | В                   | С             | D          | E              | F           | G         |
| 1  | Miesiąc  | Rodzaj kosztów      | Dział E-1     | Dział E-2  | Dział E-3      | Dział E-4   |           |
| 2  | Styczeń  | Place i narzuty     | 22368         | 25620      | 32617          | 14880       |           |
| 3  | Luty     | Place i narzuty     | 8986          | 37245      | 35228          | 38349       |           |
| 4  | Marzec   | Place i narzuty     | 39988         | 31108      | 16670          | 32317       |           |
| 5  | Kwiecień | Płace i narzuty     | 6568          | 17542      | 3285           | 27234       |           |
| 6  | Maj      | Place i narzuty     | 24538         | 29719      | 31181          | 9265        |           |
| 7  | Czerwiec | Place i narzuty     | 10659         | 14676      | 28201          | 40969       |           |
| 8  | Styczeń  | Amortyzacja         | 34173         | 25154      | 24155          | 19773       |           |
| 9  | Luty     | Amortyzacja         | 9039          | 3140       | 3967           | 5785        |           |
| 10 | Marzec   | Amortyzacja         | 29978         | 4563       | 13839          | 13752       |           |
| 11 | Kwiecień | Amortyzacja         | 30919         | 35457      | 10599          | 11974       |           |
| 12 | Maj      | Amortyzacja         | 42087         | 5267       | 21194          | 7482        |           |
| 13 | Czerwiec | Amortyzacja         | 21121         | 31181      | 13632          | 31883       |           |

Rysunek 4.9. Arkusz podsumowujący po modyfikacji

W ten dość szybki i prosty sposób formuły zostały wstawione do całego arkusza. Wprowadzanie do każdej komórki osobnych formuł byłoby zbyt czasochłonne i mogłoby spowodować błędy.

#### Formuła 33. Przeszukiwanie różnych kolumn za pomocą funkcji WYSZUKAJ.PIONOWO

Załóżmy, że szef polecił opracowanie skoroszytu zawierającego dane przychodów i obrotów w poszczególnych województwach, w ostatnich trzech latach. Z tym nie mam żadnych problemów. Kłopot polega na tym, że do tych danych potrzebna jest wyszukiwarka. Po określeniu województwa i rodzaju danych powinna pojawić się odpowiednia kwota. Dodatkowo kryteria wyszukiwania powinny być wybierane z rozwijanych list, aby uniknąć literówek przy wpisywaniu.

| A  | A                   | В              | С           | D              | E           | F              | G           |
|----|---------------------|----------------|-------------|----------------|-------------|----------------|-------------|
| 1  | Województwo         | Przychody 2014 | Obroty 2014 | Przychody 2013 | Obroty 2013 | Przychody 2012 | Obroty 2012 |
| 2  | Dolnośląskie        | 5 322 zł       | 85 733 zł   | 6 886 zł       | 54 983 zł   | 8 703 zł       | 67 549 zł   |
| 3  | Kujawsko-Pomorskie  | 6 132 zł       | 52 078 zł   | 6 811 zł       | 97 887 zł   | 9 609 zł       | 87 626 zł   |
| 4  | Lubelskie           | 7 507 zł       | 89 280 zł   | 8 111 zł       | 56 568 zł   | 7 521 zł       | 87 597 zł   |
| 5  | Lubuskie            | 8 255 zł       | 81 906 zł   | 7 432 zł       | 62 913 zł   | 7 408 zł       | 57 777 zł   |
| 6  | Łódzkie             | 8 044 zł       | 90 063 zł   | 6 331 zł       | 52 707 zł   | 6 514 zł       | 82 199 zł   |
| 7  | Małopolskie         | 7 711 zł       | 61 364 zł   | 8 782 zł       | 73 003 zł   | 9 308 zł       | 93 526 zł   |
| 8  | Mazowieckie         | 8 218 zł       | 95 986 zł   | 9 041 zł       | 80 692 zł   | 6 375 zł       | 58 556 zł   |
| 9  | Opolskie            | 9 246 zł       | 70 732 zł   | 5 221 zł       | 85 039 zł   | 6 820 zł       | 84 775 zł   |
| 10 | Podkarpackie        | 9 124 zł       | 56 361 zł   | 6 885 zł       | 87 668 zł   | 6 922 zł       | 75 427 zł   |
| 11 | Podlaskie           | 6 337 zł       | 56 806 zł   | 7 657 zł       | 83 930 zł   | 9 186 zł       | 71 085 zł   |
| 12 | Pomorskie           | 5 825 zł       | 59 594 zł   | 6 275 zł       | 85 366 zł   | 9 407 zł       | 54 424 zł   |
| 13 | Śląskie             | 5 038 zł       | 76 698 zł   | 5 812 zł       | 80 630 zł   | 8 115 zł       | 57 681 zł   |
| 14 | Świętokrzyskie      | 8 102 zł       | 64 904 zł   | 6 392 zł       | 81 941 zł   | 9 778 zł       | 99 785 zł   |
| 15 | Warmińsko-Mazurskie | 8 938 zł       | 81 679 zł   | 9 957 zł       | 54 895 zł   | 8 116 zł       | 66 702 zł   |
| 16 | Wielkopolskie       | 8 463 zł       | 50 440 zł   | 5 896 zł       | 51 523 zł   | 6 741 zł       | 94 990 zł   |
| 17 | Zachodniopomorskie  | 8 067 zł       | 71 004 zł   | 9 375 zł       | 94 591 zł   | 5 358 zł       | 72 099 zł   |

Rysunek 4.10. Zestawienie danych przychodów i obrotów

| 1 | А           | В             | С       |  |
|---|-------------|---------------|---------|--|
| 1 | Województwo | Rodzaj danych | Wartość |  |
| 2 | mazowieckie | Obroty 2013   |         |  |

#### Rysunek 4.11. Widok drugiego arkusza

Aby w komórce C2 drugiego arkusza była pokazywana wartość określona przez kryteria w komórkach A2 i B2, wpisz w komórce C2 następującą formułę:

=WYSZUKAJ.PIONOWO(A2;Dane!A1:G17;PODAJ.POZYCJĘ(Ar-kusz2!B2;Dane!A1:G1;0))

W trzecim argumencie funkcji WYSZUKAJ. PIONOWO, za pomocą funkcji PODAJ.POZYCJĘ obliczany jest numer kolumny, w której znajduje się wartość wpisana do komórki B2.

Jeśli chcesz stworzyć listy rozwijane w komórkach A2 i B2, należy utworzyć zakresy nazwane, a następnie skorzystać z okna dialogowego sprawdzania poprawności danych.

W tym celu:

- 1. W arkuszu *Dane* zaznacz komórki zawierające nazwy województw: A2:A17 i na karcie *Formuły*, w grupie poleceń *Nazwy zdefiniowane* wybierz *Menedżer nazw* i naciśnij *Nowy*.
- 2. W polu *Nazwa* wpisz: *Województwa* i naciśnij *OK*, a potem ponownie przycisk *Nowy*.
- 3. Kliknij w polu *Odwołuje się do* i usuń wpisany zakres komórek. Następnie zaznacz komórki zawierające rodzaj danych: B1:G1, w polu *Nazwa* wpisz: *Rodzaj* i naciśnij *OK*.

| Nowy           | Edytuj   | Usuń         |                      |           | Eltr •    |
|----------------|----------|--------------|----------------------|-----------|-----------|
| lazwa          | Wartość  |              | Odwołuje się do      | Zakres    | Komentarz |
| 🗈 Rodzaj       | {"Przych | ody 2014"\   | =Dane!\$8\$1:\$G\$1  | Skoroszyt |           |
| Województwa    | ("Doinos | ląskie"; Kuj | =Dane!\$A\$2:\$A\$17 | Skoroszyt |           |
|                |          |              |                      |           |           |
|                |          |              |                      |           |           |
|                |          |              |                      |           |           |
|                |          |              |                      |           |           |
|                |          |              |                      |           |           |
|                |          |              |                      |           |           |
|                |          |              |                      |           |           |
|                |          |              |                      |           |           |
|                |          |              |                      |           |           |
|                |          |              |                      |           |           |
|                |          |              |                      |           |           |
|                |          |              |                      |           |           |
|                |          |              |                      |           |           |
| wołuje się do: |          |              |                      |           |           |

Rysunek 4.12. Tworzenie zakresu nazwanego

| ryteria poprawności —                 | ejsdowy   Alert o błędzie          |
|---------------------------------------|------------------------------------|
| Dozwolone:                            |                                    |
| Lista                                 |                                    |
| Wartości danych:                      | I✓ Kozwinięcia w komorce           |
| między                                | <b>*</b>                           |
| Źródł <u>o</u> :                      | - 21                               |
| =Województwa                          | 10 A                               |
| Zastosuj te zmiany we<br>ustawieniami | wszystkich komórkach z tymi samymi |

Rysunek 4.13. Ustawienie listy rozwijanej w komórce

4. Przejdź do drugiego arkusza, zaznacz komórkę A2 i na karcie *Dane*, w grupie poleceń *Narzędzia danych* wybierz *Poprawność danych*. W oknie, które się pojawi, w polu *Dozwolone* wybierz *Lista*, a w polu *Źródło* wpisz formułę:

=Województwa

i naciśnij przycisk OK.

5. Zaznacz komórkę B2 i ustaw listę rozwijaną w komórce za pomocą okna *Sprawdzanie poprawności danych* w polu Źródło, wpisując formułę: =Rodzaj

Teraz w komórkach A2 i B2 będzie można wybierać z listy rozwijanej odpowiednio nazwę województwa i rodzaj danych.

| 1 | А           | В              |   | С      |
|---|-------------|----------------|---|--------|
| 1 | Województwo | Rodzaj danych  | W | artość |
| 2 | Lubelskie   | Przychody 2013 | - | 8111   |
| 3 |             | Przychody 2014 |   |        |
| 4 |             | Przychody 2014 |   |        |
| 5 |             | Obroty 2013    |   |        |
| 6 |             | Obroty 2012    |   |        |

#### Rysunek 4.14. Wybór wartości z listy rozwijanej w komórce

#### UWAGA

Jeśli w przyszłości zmieni się zakres komórek, w których wpisane są nazwy województw lub rodzaje danych, to wystarczy zmodyfikować odwołanie do komórek nazwanego zakresu w oknie dialogowym służącym do edytowania nazw. Komórek z listą rozwijaną nie musisz modyfikować.

### Formuła 34. Wyszukiwanie wartości najbliższej

Wbudowane narzędzia i funkcje Excela pozwalają przeprowadzić różne wyszukiwania: można szukać konkretnej wartości, a także wartości skrajnych (minimum lub maksimum). Jednak co w sytuacji, gdy potrzebujesz wyszukać wartość najbliższą poszukiwanej?

Bez poniższej formuły tablicowej będzie to nie lada problem do rozwiązania.

=INDEKS(A5:A16;PODAJ.POZYCJĘ(MIN(MODUŁ.LICZBY(E4--B5:B16)); MODUŁ.LICZBY(E4-B5:B16);0))

Działanie formuły w przykładowym arkuszu przedstawia rysunek 4.13.

Formuła wymaga podania trzech argumentów: najpierw zakresu, z którego zwrócony będzie wynik (w przykładzie A5:A16), potem poszukiwanej wartości lub wartości jej najbliższej (w przykładzie E4) i wreszcie przeszukiwanego zakresu, czyli zakres komórek, w którym szukana będzie wartość poszukiwana (w przykładzie B5:B16).

|    | E5          | • (*       | fx  | {=INDEKS<br>B5:B16)); | (A5:A16;PO<br>; MODUŁLIC | DAJ.POZYCJ<br>CZBY(E4-B5:1 | Ę(MIN(M<br>816);0))} | ODUŁ.LICZI | BY(E4- |
|----|-------------|------------|-----|-----------------------|--------------------------|----------------------------|----------------------|------------|--------|
| 1  | A           | В          | С   | D                     | E                        | F                          | G                    | н          | 1      |
| 1  | Zestawien   | ie miesięc | zne |                       |                          |                            |                      |            |        |
| 2  |             |            |     |                       |                          |                            |                      |            |        |
| 3  |             |            |     |                       |                          |                            |                      |            |        |
| 4  | Miesiąc     | Wartość    |     | Szukane               | 80                       | 102                        |                      |            |        |
| 5  | Styczeń     | 94         |     | Wynik                 | Wrzesień                 | Czerwiec                   |                      |            |        |
| 6  | Luty        | 90         |     |                       |                          |                            |                      |            |        |
| 7  | Marzec      | 98         |     |                       |                          |                            |                      |            |        |
| 8  | Kwiecień    | 82         |     |                       |                          |                            |                      |            |        |
| 9  | Maj         | 92         |     |                       |                          |                            |                      |            |        |
| 10 | Czerwiec    | 101        |     |                       |                          |                            |                      |            |        |
| 11 | Lipiec      | 99         |     |                       |                          |                            |                      |            |        |
| 12 | Sierpień    | 101        |     |                       |                          |                            |                      |            |        |
| 13 | Wrzesień    | 80         |     |                       |                          |                            |                      |            |        |
| 14 | Październik | 76         |     |                       |                          |                            |                      |            |        |
| 15 | Listopad    | 95         |     |                       |                          |                            |                      |            |        |
| 16 | Grudzień    | 94         |     |                       |                          |                            |                      |            |        |

Rysunek 4.15. Odszukaj wartość najbliższą podanej

Nawiasy klamrowe na przedstawionej ilustracji sugerują, że jest to formuła tablicowa, a więc musi być zatwierdzona kombinacją klawiszy [Ctrl]+[Shift]+[Enter].

#### Wyjaśnienie działania formuły:

Przedstawiona formuła tablicowa wykorzystuje cztery funkcje arkusza, współpracujące ze sobą w następujący sposób:

- funkcje MODUŁ.LICZBY obliczają wartość bezwzględną różnicy pomiędzy wartością poszukiwaną a każdą napotkaną wartością w przeszukiwanym zakresie;
- za pomocą funkcji MIN wyznaczysz najmniejszą wartość obliczanej różnicy, a więc wartość najbliższą szukanej;
- dzięki funkcji PODAJ.POZYCJĘ ustalisz, w którym wierszu wewnątrz rozpatrywanej tabeli znajduje się wartość zwrócona przez funkcję MIN;
- na podstawie informacji przekazanej z funkcji PODAJ.POZYCJĘ funkcja INDEKS zwróci w wyniku wartość, której lokalizacja określona została pozycją w tabeli i zakresem (kolumną) podaną w pierwszym argumencie.

W przykładzie: najmniejszą różnicę względem poszukiwanej liczby 80 daje liczba 76, zlokalizowana w dziesiątym wierszu tabeli, a czternastym wierszu arkusza. Jest to więc liczba najbliższa poszukiwanej. Za pomocą funkcji INDEKS zwrócona zostaje w wyniku wartość Lipiec, odpowiadająca w tabeli pozycji znalezionej liczby 76. Jeśli kilka liczb wykazywało taką samą różnicę względem wartości poszukiwanej, w wyniku zwrócona zostanie pierwsza z napotkanych wartości.

## 5. Formuły operujące na tekście

Formuły mogą służyć nie tylko do obliczeń, ale również do wykonywania działań na tekście, niekiedy całkiem skomplikowanych. Można kopiować określony fragmenty tekstu, łączyć teksty z różnych komórek i wiele innych. W tym rozdziale przedstawiamy kilka praktycznych formuł, które pomogą uporządkować teksty w Twoich arkuszach.

## Formuła 35. Oznaczenie liczb rozpoznanych jako tekst

Po zaimportowaniu danych do arkusza Excela może się zdarzyć sytuacja, że próba wykonania nawet najprostszych obliczeń na wartościach liczbowych skończy się wyświetleniem komunikatu o błędzie. Aby zdiagnozować problem, w pierwszej kolejności należy sprawdzić, czy program poprawnie rozpoznał przeniesione wartości liczbowe. W Excelu wartości tekstowe są wyrównane do lewej krawędzi komórki, a liczbowe do prawej. Kierujmy się tą zasadą, a szybko wyeliminujemy problemy z obliczeniami.

| 1  | А      | В |
|----|--------|---|
| 1  | 42875  |   |
| 2  | 8000   |   |
| 3  | 830584 |   |
| 4  | 658503 |   |
| 5  | 19683  |   |
| 6  | 117649 |   |
| 7  | 15625  |   |
| 8  | 2197   |   |
| 9  |        |   |
| 10 |        |   |

#### Rysunek 5.1. Wyrównanie wartości tekstowych i liczbowych

Niestety, ten sposób weryfikacji błędów może okazać się zgubny. Wystarczy bowiem, że ktoś zastosuje w całej kolumnie A wyrównanie wszystkich wpisów do prawej krawędzi i ta sztuczka nie zadziała. Proponujemy zastosować sprytną formułę, która sprawdzi format każdej komórki i w razie potrzeby odpowiednio ją oznaczy. W tym celu:

- 2. Skopiuj ją do komórek poniżej.

Wyjaśnienie działania formuły:

Kluczowe znaczenie w działaniu formuły ma funkcja TYP. Za jej pomocą sprawdzamy, jakiego typu wartość znajduje się w komórce A1. Jeżeli to wartość liczbowa, wówczas wynikiem działania funkcji będzie 1. Wartość zwrócona przez tę funkcję jest przyrównana do jedności. Dzięki temu test logiczny da w wyniku wartość PRAWDA lub FAŁSZ.

Pierwszy wynik spowoduje wyświetlenie tekstu OK, a drugi komunikatu: *Liczba rozpoznana jako tekst*.

|   | B1     | <b>▼</b> (= <b>fx</b> =JE2   | ŻELI(TYP(A | A1)=1;"OK"; | "Liczba roz | poznana ja | ko tekst") |
|---|--------|------------------------------|------------|-------------|-------------|------------|------------|
|   | A      | В                            | С          | D           | E           | F          | G          |
| 1 | 42875  | ОК                           |            |             |             |            |            |
| 2 | 8000   | Liczba rozpoznana jako tekst |            |             |             |            |            |
| 3 | 830584 | OK                           |            |             |             |            |            |
| 4 | 658503 | Liczba rozpoznana jako tekst |            |             |             |            |            |
| 5 | 19683  | Liczba rozpoznana jako tekst |            |             |             |            |            |
| 6 | 117649 | ОК                           |            |             |             |            |            |
| 7 | 15625  | OK                           |            |             |             |            |            |
| 8 | 2197   | OK                           |            |             |             |            |            |
| 9 |        |                              |            |             |             |            |            |

Rysunek 5.2. Wpisy w kolumnie A zostały odpowiednio oznaczone

## Formuła 36. Zaawansowane zliczanie wartości tekstowych

Analizy i raporty, które chcesz sporządzić, bardzo często opierają się na zestawieniach cząstkowych przygotowanych przez innych pracowników. Nie wszyscy wprowadzają dane do arkusza w odpowiedni sposób i zwykle nie przywiązują wagi do ujednoliconego zapisu. Niestety, nadanie spójności wartościom w arkuszu spada później na Ciebie.

Okazuje się, że przy pewnych zadaniach można uniknąć ręcznego porządkowania danych. Wystarczy umiejętne zastosowanie formuł przy analizach, tak aby nieistotne informacje zostały pominięte w obliczeniach. Za przykład weźmy proste zestawienie szkoleń, w którym chcesz policzyć, ile lekcji poprowadził dany trener.

W pierwszej kolejności wstaw wiersze pomocnicze, do których wprowadzisz kryterium zliczania, a także formułę.

| 1 | А       | В             | С         | D            |
|---|---------|---------------|-----------|--------------|
| 1 | Szkoler | nia           |           |              |
| 2 |         |               |           |              |
| 3 | Lekcja  | Grupa 1       | Grupa 2   | Grupa 3      |
| 4 | 1       | Leon Michta   | Podolak   | Nowak        |
| 5 | 2       | Nowak A.      | Michta    | Adam Podolak |
| 6 | 3       | Michta        | Michta    | Podolak      |
| 7 | 4       | Andrzej Nowak | Nowak     | Nowak        |
| 8 | 5       | Michta        | Nowak (2) | Michta L     |
| 9 |         |               |           |              |

Rysunek 5.3. Przykładowe zestawienie z nazwiskami trenerów

W tym celu:

- 1. Zaznacz cały 3. wiersz, klikając jego etykietę z numerem i 3-krotnie skorzystaj z kombinacji klawiszy [Ctrl]+[Shift]+[=] (znak równości). Powyżej zestawienia powinny pojawić się puste wiersze.
- 2. W komórce A3 wpisz Trener, a w A4 wprowadź opis: Liczba zajęć:

| A        |               | В             | С         | D            |  |  |  |  |
|----------|---------------|---------------|-----------|--------------|--|--|--|--|
| 1        | Szkolenia     |               |           |              |  |  |  |  |
| 2        |               |               |           |              |  |  |  |  |
| 3        | Trener:       |               |           |              |  |  |  |  |
| 4        | Liczba zajęć: |               |           |              |  |  |  |  |
| 5        |               |               |           |              |  |  |  |  |
| 6        | Lekcja        | Grupa 1       | Grupa 2   | Grupa 3      |  |  |  |  |
| 7        | 1             | Leon Michta   | Podolak   | Nowak        |  |  |  |  |
| 8        | 2             | Nowak A.      | Michta    | Adam Podolak |  |  |  |  |
| 9        | 3             | Michta        | Michta    | Podolak      |  |  |  |  |
| 10       | 4             | Andrzej Nowak | Nowak     | Nowak        |  |  |  |  |
| 11       | 5             | Michta        | Nowak (2) | Michta L     |  |  |  |  |
| 10000000 |               |               |           |              |  |  |  |  |

Rysunek 5.4. Pomocniczy zakres komórek

Teraz można już przystąpić do obliczeń.

3. Do komórki B3 wpisz nazwisko, np. Nowak, a w komórce B4 wprowadź następującą formułę:

= (SUMA(DŁ(B7:D11)) - SUMA(DŁ(PODSTA-W(B7:D11;B3;""))))/DŁ(B3)

4. Zatwierdź ją kombinacją klawiszy [Ctrl]+[Shift]+[Enter], ponieważ jest to formuła tablicowa. Poprawnie wprowadzona zostanie ujęta w nawiasy klamrowe widoczne na pasku formuły.

### Wyjaśnienie działania formuły:

W pierwszej kolejności za pomocą funkcji DŁ sprawdzane jest, ile znaków jest wpisane do każdej komórki zakresu B7:D11. Na tej podstawie tworzona jest

tablica wartości i funkcja SUMA dodaje do siebie wszystkie liczby znaków. W tym przypadku podsumowanie daje w wyniku liczbę 160. Drugi człon formuły oddzielony minusem ma bardzo podobne zadanie z tą różnicą, że w każdej ze sprawdzanych komórek nazwisko Nowak jest zastępowane pustym ciągiem znaków. Po tej korekcie zliczane są liczby znaków i przekazywane funkcji SUMA, która w wyniku zwróci wartość 130. Następnie wynik pochodzący z pierwszego członu formuły (160) jest odejmowany od wyniku otrzymanego w drugim członie (130). Na koniec otrzymana wartość jest dzielona przez liczbę znaków, z ilu składa się szukane nazwisko trenera (30/5).

|    |               |               | Bibliotek                    | a funkcji                                                   |   |   |             | Nazwy zdef |  |  |
|----|---------------|---------------|------------------------------|-------------------------------------------------------------|---|---|-------------|------------|--|--|
|    | B4            | • (*          | <i>f</i> <sub>x</sub> {=(SUN | {=(SUMA(DŁ(B7:D11))-SUMA(DŁ(PODSTAW(B7:D11;B3;""))))/DŁ(B3) |   |   |             |            |  |  |
| 1  | A             | В             | С                            | D                                                           | E | F | Pasek formu | y I        |  |  |
| 1  | Szkolenia     |               |                              |                                                             |   |   |             |            |  |  |
| 2  |               |               |                              |                                                             |   |   |             |            |  |  |
| 3  | Trener:       | Nowak         |                              |                                                             |   |   |             |            |  |  |
| 4  | Liczba zajęć: | 6             |                              |                                                             |   |   |             |            |  |  |
| 5  |               |               |                              |                                                             |   |   |             |            |  |  |
| 6  | Lekcja        | Grupa 1       | Grupa 2                      | Grupa 3                                                     |   |   |             |            |  |  |
| 7  | 1             | Leon Michta   | Podolak                      | Nowak                                                       |   |   |             |            |  |  |
| 8  | 2             | Nowak A.      | Michta                       | Adam Podolak                                                |   |   |             |            |  |  |
| 9  | 3             | Michta        | Michta                       | Podolak                                                     |   |   |             |            |  |  |
| 10 | 4             | Andrzej Nowak | Nowak                        | Nowak                                                       |   |   |             |            |  |  |
| 11 | 5             | Michta        | Nowak (2)                    | Michta L                                                    |   |   |             |            |  |  |
| 12 |               |               |                              |                                                             |   |   |             |            |  |  |
| 13 |               |               |                              |                                                             |   |   |             |            |  |  |
| 14 |               |               |                              |                                                             |   |   |             |            |  |  |
| 15 |               |               |                              |                                                             |   |   |             |            |  |  |
| 16 |               |               |                              |                                                             |   |   |             |            |  |  |

Rysunek 5.5. Formuła zwróciła poprawny wynik

## Formuła 37. Inicjał przy nazwisku zamiast pełnego imienia

Listy zawierające dane osobowe najczęściej rozciągają się na wiele kolumn arkusza. Zawierają najróżniejsze dane identyfikacyjne (imiona i nazwiska, adresy, numery telefonów). Jeśli wprowadzisz te informacje w całości, to na pewno wpłyną na rozmiar całego zestawienia, a nie zawsze jest to potrzebne. Imiona osób, jeśli nie mają istotnego znaczenia, mogą przecież figurować jedynie jako inicjał. W tym triku pokażemy Ci, jak otrzymać skróconą wersję imienia.

Przyjmijmy, że imiona i nazwiska są wprowadzone do kolumny A, począwszy od komórki A2.

Aby zamienić imię na inicjał:

1. Do komórki B2 wprowadź następującą formułę:

```
=LEWY(A2;1)&"."&FRAGMENT.TEKSTU (A2;ZNAJDŹ("
";A2);DŁ(A2))
```

2. Skopiuj ją w dół na wymaganą liczbę wierszy.

Uzyskasz oczekiwany efekt, jak jest to przedstawione na rysunku.

|   | JUIGHER            | 14          | CLUN             | /116.04    |           |          | 11)1011101111 |            | 14         |
|---|--------------------|-------------|------------------|------------|-----------|----------|---------------|------------|------------|
|   | B2                 | • (n        | f <sub>x</sub> = | LEWY(A2;1) | &". "&FRA | GMENT.TE | (STU(A2;ZN    | AJDŹ(" ";A | 2);DŁ(A2)) |
|   | A                  | В           | С                | D          | E         | F        | G             | н          | 1          |
| 1 | Imię i nazwisko    | Inicjał z p | rzodu            |            |           |          |               |            |            |
| 2 | Michał Winiarski   | M. Winia    | niski            |            |           |          |               |            |            |
| 3 | Krzysztof Łoziński | K. Łozińs   | ki               |            |           |          |               |            |            |
| 4 | Bogdan Szczęsny    | B. Szczęs   | ny               |            |           |          |               |            |            |
| 5 | Mariola Szczęsna   | M. Szczęsna |                  |            |           |          |               |            |            |
| 6 | Wiktor Kłębowicz   | W. Kłębo    | owicz            |            |           |          |               |            |            |
| 7 | Marta Jaworska     | M. Jawo     | rska             |            |           |          |               |            |            |
| 8 |                    |             |                  |            |           |          |               |            |            |
| 9 |                    |             |                  |            |           |          |               |            |            |
|   |                    |             |                  |            |           |          |               |            |            |

Rysunek 5.6. Inicjał imienia przed nazwiskiem

#### Wyjaśnienie działania formuły:

Działanie formuły opiera się na funkcjach tekstowych. W pierwszej kolejności funkcja LEWY pobiera do inicjału pierwszą literę imienia. Następnie dodawana jest do niej kropka (za pomocą operatora sklejenia &). Przy użyciu kolejnego znaku & do otrzymanego ciągu tekstowego dodawane jest nazwisko poprzedzone spacją. Jest wyznaczane za pomocą kombinacji kilku funkcji. ZNAJDŹ zwraca pozycję spacji w obrębie ciągu tekstowego w komórce A2, czyli wartość 5, która jest przekazywana do drugiego argumentu funkcji FRAGMENT. TEKSTU. W trzecim argumencie tej funkcji zagnieżdżono funkcję DŁ zwracającą liczbę znaków, z ilu składa się wpis w komórce A2. Dzięki temu nie ma potrzeby określania dokładnej liczby znaków nazwiska. Funkcja FRAGMENT.TEKSTU pobiera wszystkie znaki, począwszy od znajdującego się na 5. pozycji i otrzymana wartość jest doklejana do utworzonego wcześniej inicjału.

Formuła sprawdza się także w przypadku nazwisk dwuczłonowych. Wiele operacji w arkuszu (choćby sortowanie) będzie wymagać jednak, żeby nazwisko było pierwszym elementem w komórce, a inicjał powinien znajdować się za nim.

Aby taki efekt uzyskać:

- 1. Wprowadź następującą formułę: =FRAGMENT.TEKSTU(A2;ZNAJDŹ(" "; A2)+1;DŁ(A2))&" "&LEWY(A2;1)&"."
- 2. Skopiuj ją do komórek poniżej.

Zanim usuniesz kolumnę bazową z pełnym imieniem i nazwiskiem, wyniki działania formuły należy zamienić na wartości. Aby to zrobić, zaznacz je, użyj polecenia *Kopiuj* i uruchom okno dialogowe *Wklej specjalnie*. Zaznacz w nim opcję *Wartości* i zatwierdź, klikając *OK*.

| _ | JUIDING            | 14               | LANDING        |           |             | nominite.   |           |          | LILLOU |
|---|--------------------|------------------|----------------|-----------|-------------|-------------|-----------|----------|--------|
|   | C2                 | • (* f*          | =FRAGMENT.1    | EKSTU(A2; | ZNAJDŹ(" "; | ;A2)+1;DŁ(A | 2))&". "& | LEWY(A2; | L)     |
| 1 | A                  | В                | С              | D         | E           | F           | G         | н        | 1      |
| 1 | Imię i nazwisko    | Inicjał z przodu | Inicjał z tyłu |           |             |             |           |          |        |
| 2 | Michał Winiarski   | M. Winiarski     | Winiarski. M   |           |             |             |           |          |        |
| 3 | Krzysztof Łoziński | K. Łoziński      | Łoziński. K    |           |             |             |           |          |        |
| 4 | Bogdan Szczęsny    | B. Szczęsny      | Szczęsny. B    |           |             |             |           |          |        |
| 5 | Mariola Szczęsna   | M. Szczęsna      | Szczęsna. M    |           |             |             |           |          |        |
| 6 | Wiktor Kłębowicz   | W. Kłębowicz     | Kłębowicz. W   |           |             |             |           |          |        |
| 7 | Marta Jaworska     | M. Jaworska      | Jaworska. M    |           |             |             |           |          |        |
| 8 |                    |                  |                |           |             |             |           |          |        |
| 0 |                    |                  |                |           |             |             |           |          |        |

Rysunek 5.7. Inicjał za nazwiskiem

## Formuła 38. Wielowierszowy zapis złączonych tekstów

W kolejnych kolumnach arkusza znajdują się elementy specyfikacji określonych produktów. Spróbujesz połączyć je w jednej komórce, ale w taki sposób, aby tworzyły wypunktowanie i każdy punkt znajdował się w nowym wierszu. Dzięki temu przenoszenie takich danych (np. do dokumentu Worda) będzie dużo wygodniejsze.

Przykładowe dane przedstawia rysunek.

| _           |           |       |           |          |  |
|-------------|-----------|-------|-----------|----------|--|
| A           |           | В     | С         | D        |  |
| 1           | Nazwa     | Waga  | Materiał  | Norma    |  |
| 2           | Produkt 1 | 350 g | aluminium | 72/626-1 |  |
| 3           | Produkt 2 | 400 g | aluminium | 53/218-I |  |
| 4           | Produkt 3 | 200 g | drewno    | 72/626-1 |  |
| 5 Produkt 4 |           | 250 g | aluminium | 53/218-I |  |
| 6           | Produkt 5 | 220 g | drewno    | 53/218-I |  |
|             |           |       |           |          |  |

Rysunek 5.8. Specyfikacja produktów

Aby połączyć dane w kolumnie E:

- W komórce E2 wpisz następującą formułę: =A2&ZNAK (10) & "-"&B2&ZNAK (10) & "-"&C2&ZNAK (10) & "-"&D2
- 2. Skopiuj ją do kolejnych komórek.

### Wyjaśnienie działania formuły:

Formuły łączy zawartość komórek za pomocą operatora sklejenia (&). W miejscu, w którym ma zostać przełamany wiersz, została wstawiona funkcja ZNAK(10), która zwróci znak o kodzie 10, oznaczający podziały wiersza.
Dla lepszej czytelności dodano myślnik przed każdą pozycją specyfikacji. Pamiętaj, że każdy bezpośrednio podawany w formule tekst musi być ujęty w cudzysłów. Oczywiście nie dotyczy to odwołań do komórek.

|   | A         | В     | С         | D        | E         | F                 | G         |  |
|---|-----------|-------|-----------|----------|-----------|-------------------|-----------|--|
| 1 | Nazwa     | Waga  | Materiał  | Norma    |           |                   |           |  |
| 2 | Produkt 1 | 350 g | aluminium | 72/626-1 | Produkt 1 | -350 g-aluminium  | -72/626-I |  |
| 3 | Produkt 2 | 400 g | aluminium | 53/218-I | Produkt 2 | 2-400 g-aluminium | -53/218-I |  |
| 4 | Produkt 3 | 200 g | drewno    | 72/626-1 | Produkt 3 | -200 g-drewno-7   | 2/626-I   |  |
| 5 | Produkt 4 | 250 g | aluminium | 53/218-I | Produkt 4 | 4-250 g-aluminium | -53/218-I |  |
| 6 | Produkt 5 | 220 g | drewno    | 53/218-I | Produkt 5 | 5-220 g-drewno-5  | 53/218-I  |  |
| 7 |           |       |           |          |           |                   |           |  |
| 8 |           |       |           |          |           |                   |           |  |

Rysunek 5.9. Połączone teksty z kilku kolumn

Gołym okiem widać, że połączone wartości nie mają poprawnego układu. Naszym celem jest uzyskanie zapisu wielowierszowego.

Aby to zrobić:

- 1. Zaznacz komórki z formułami (E2:E8) i wciśnij kombinację klawiszy [Ctrl]+[1]. Zostanie wyświetlone okno dialogowe *Formatowanie komórek*.
- 2. Przejdź do zakładki *Wyrównanie* i w sekcji *Sterowanie tekstem* zaznacz opcję *Zawijaj tekst*. Można też szybciej na karcie *Narzędzia główne* w sekcji kliknąć *Zawijaj tekst*.

Okno z opcjami formatowania komórek jest widoczne na rysunku.

| Liczby  | Wyrównanie        | Czcionka | Obramowanie | Wypełnienie | Ochrona |            |
|---------|-------------------|----------|-------------|-------------|---------|------------|
| Vyrówn  | anie tekstu       |          |             |             | Orie    | ntacja     |
| Poziom  | :                 |          |             |             |         | ••.        |
| Ogóln   | e                 |          | Wcięcie:    |             |         | •          |
| Pionow  | 10:               |          | 0 🗢         |             | T       |            |
| Środe   | k                 |          | -           |             | k       | Tekst+     |
| Wy      | justuj rozłożone  |          |             |             | s<br>t  |            |
| terowa  | nie tekstem       |          |             |             | - 11    | .•         |
| Zav     | wijaj tekst       |          |             |             |         | •          |
| Zm      | niejszaj, aby dop | asować   |             |             | 0       | 🚖 stopni(e |
| Sca     | alaj komórki      |          |             |             |         |            |
| d praw  | ej do lewej       |          |             |             |         |            |
| Kierung | ek tekstu:        |          |             |             |         |            |
| Konte   | kst               | •        |             |             |         |            |
|         |                   |          |             |             |         |            |
|         |                   |          |             |             |         |            |
|         |                   |          |             |             |         |            |
|         |                   |          |             |             |         |            |

Rysunek 5.10. Włączona opcja zawijania tekstu

Po zatwierdzeniu *OK* uzyskasz oczekiwany zapis: złączone teksty w oddzielnych wierszach.

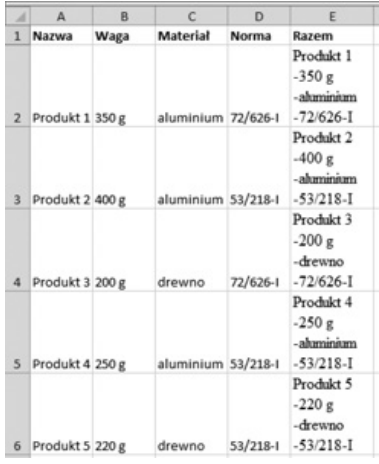

Rysunek 5.11. Wielowierszowy zapis złączonych tekstów

#### Formuła 39. Automatyczna zamiana miejscami imion i nazwisk

Według ogólnie przyjętych zasad imię znajduje się zwykle przed nazwiskiem. Niestety taki sposób wprowadzenia informacji do jednej komórki wykluczy możliwość szybkiego utworzenia listy osób w kolejności alfabetycznej. Konieczne będzie rozdzielenie imion i nazwisk do osobnych kolumn, a następnie zastosowanie sortowania według kolumny zawierającej same nazwiska. Czasami można nie mieć aż takiej swobody działania, aby rozbudowywać swoje zestawienie o dodatkowe kolumny pełniące jedynie funkcję pomocniczą przy grupowaniu danych. Pokażemy zatem, jak za pomocą jednej formuły zamienić miejscami imię i nazwisko wpisane do jednej komórki.

| I Imie i nazwisko        |  |
|--------------------------|--|
| in the trian of the      |  |
| 2 Magdalena Frączkiewicz |  |
| Andżelika Stańczyk       |  |
| 1 Luiza Jarzębska        |  |
| 5 Łucja Burzyńska        |  |
| 5 Anika Królik           |  |
| 7 Malwina Lusińska       |  |
| 3 Weronika Jarzębska     |  |
| Elżbieta Pawlicz         |  |
| 0 Sabina Stańczyk        |  |

#### Rysunek 5.12. Imię przed nazwiskiem

#### W tym celu:

1. Do komórki B2 wprowadź następującą formułę:

```
=FRAGMENT.TEKSTU(A2;ZNAJDŹ("";A2;1)+1;DŁ(A2))&"
"&LEWY(A2;ZNAJDŹ("";A2)-1)
```

2. Skopiuj ją do komórek poniżej.

Otrzymasz oczekiwany efekt, jak jest to przedstawione na rysunku 2.

|    | D2 • (*                | f <sub>x</sub> | =FRAGN | IENT.TEKSTU(A2;ZNAJDŹ(" ";A | 2)+1;DŁ(A | 2))&" "&LE | WY(A2;ZN | AJDŹ(" ";A | 2)-1) |
|----|------------------------|----------------|--------|-----------------------------|-----------|------------|----------|------------|-------|
|    | A                      | В              | С      | D                           | E         | F          | G        | н          | 1     |
| 1  | Imię i nazwisko        |                |        | Nazwisko i imię             |           |            |          |            |       |
| 2  | Magdalena Frączkiewicz |                |        | Frączkiewicz Magdalena      |           |            |          |            |       |
| 3  | Andżelika Stańczyk     |                |        | Stańczyk Andżelika          |           |            |          |            |       |
| 4  | Luiza Jarzębska        |                |        | Jarzębska Luiza             |           |            |          |            |       |
| 5  | Łucja Burzyńska        |                |        | Burzyńska Łucja             |           |            |          |            |       |
| 6  | Anika Królik           |                |        | Królik Anika                |           |            |          |            |       |
| 7  | Malwina Lusińska       |                |        | Lusińska Malwina            |           |            |          |            |       |
| 8  | Weronika Jarzębska     |                |        | Jarzębska Weronika          |           |            |          |            |       |
| 9  | Elżbieta Pawlicz       |                |        | Pawlicz Elżbieta            |           |            |          |            |       |
| 10 | Sabina Stańczyk        |                |        | Stańczyk Sabina             |           |            |          |            |       |
| 11 | Tatiana Dąbrowska      |                |        | Dąbrowska Tatiana           |           |            |          |            |       |

Rysunek 5.13. Imiona i nazwiska zamienione miejscami

#### Wyjaśnienie działania formuły:

Funkcja FRAGMENT.TEKSTU ma za zadanie wyodrębnić określoną liczbę znaków z pewnego tekstu. W jej pierwszym argumencie odwołujemy się do przeszukiwanej komórki A2. W drugim argumencie potrzebujesz wyznaczyć, od którego znaku rozpoczyna się fragment przeznaczony do wyodrębnienia. Aby to zrobić, za pomocą pierwszej funkcji ZNAJDŹ sprawdzamy, na której pozycji w ciągu znaków z komórki A2 stoi spacja (" "). Do wyniku dodajemy liczbę 1, co da pozycję pierwszej litery nazwiska w całym ciągu tekstowym. Trzeci argument funkcji FRAGMENT.TEKSTU określa, jaka liczba znaków ma być wyodrębniona. Nie ma potrzeby wyznaczania liczby znaków, z ilu składa się każde nazwisko. Zastosowaliśmy funkcję DŁ, która zwróci liczbę wszystkich znaków w komórce A2. Dzięki temu zyskamy pewność, że nazwisko nie zostanie przypadkowo ucięte. W ten sposób wyznaczyliśmy nazwisko.

Następnie na końcu nazwiska doklejana jest spacja oddzielająca je od imienia. Służy do tego celu operator sklejenia (&).

Na koniec potrzebujesz wyodrębnić jeszcze imię z komórki A2 i dołączyć je do już zbudowanego ciągu tekstowego. Zrobimy to za pomocą funkcji LEWY. Najpierw wyszukajmy, na której pozycji znajduje się spacja. Dzięki temu zyskamy informację, z ilu znaków składa się imię. Od wyniku funkcji ZNAJDŹ odejmujemy 1, aby razem z imieniem nie została wyodrębniona spacja. Otrzymaną wartość przekazywana jest funkcji LEWY, która wycina określoną liczbę znaków z lewej strony wpisu z komórki A2. Wyodrębnione imię jest doklejane do nazwiska.

### 6. Formuły na każdą okazję

Za pomocą formuł można wykonać bardzo różne zadania. W tym rozdziale poznasz sposoby, jak ułatwić sobie różne aspekty codziennej pracy z Excelem.

#### Formuła 40. Porównywanie zawartości dwóch komórek

Jeśli chcesz szybko sprawdzić, czy w dwóch kolumnach zostały wprowadzone te same wartości, można użyć do tego funkcji PORÓWNAJ.

Funkcja porównuje ze sobą 2 znaki/liczby/teksty lub odwołania do komórek. Jeśli argument *tekst1* jest identyczny jak *tekst2*, wtedy funkcja zwróci wartość *PRAWDA*. W przeciwnym razie wynikiem będzie *FA*ŁSZ. Jeśli porównywane teksty chcesz zamieścić bezpośrednio w formule, to powinny one zostać ujęte w cudzysłów. Odwołania do komórek i liczby tego nie wymagają.

Funkcja PORÓWNAJ(tekst1;tekst2) ignoruje formatowanie komórek i w związku z tym pozornie różne wartości w komórkach z odmiennym formatowaniem mogą być przez funkcję uznane za identyczne.

W dwóch kolumnach A i B wprowadziliśmy różne wartości. W kolumnie C wstawiliśmy formułę, która sprawdza zgodność.

| 1 | A       | В       | С       | D   |
|---|---------|---------|---------|-----|
| 1 | Tekst 1 | Tekst 2 | PORÓWNA | NIE |
| 2 | Adam    | Ewa     | FAŁSZ   |     |
| 3 | Adam    | Adam    | PRAWDA  |     |
| 4 | Ewa     | Ewa     | PRAWDA  |     |
| 5 | Ewa     | Adam    | FAŁSZ   |     |
|   |         |         |         |     |

Rysunek 6.1. Porównywanie wartości

Zauważ, że funkcja rozróżnia wielkie i małe litery, a także wstawione odstępy.

Rozważmy kolejny przykład. Razem ze swoim współpracownikiem prowadzisz rejestr firm, które składały zamówienia. Pod koniec miesiąca porównujecie efekty pracy. Przykładowe zestawienie nazw firm przedstawia rysunek.

|   | А          | В      | С      |
|---|------------|--------|--------|
| 1 | Data       | Klient | Klient |
| 2 | 2014-04-02 | Beta   | Beta   |
| 3 | 2014-04-05 | Margo  | Margo  |
| 4 | 2014-04-08 | Wadex  | Wandex |
| 5 | 2014-04-11 | Okolim | Okolim |
| 6 | 2014-04-14 | Rytas  | Ratys  |
| 7 | 2014-04-17 | Oleaf  | Oleaf  |
| 8 | 2014-04-20 | Hanos  | Hanos  |
| 9 | 2014-04-23 | Lewer  | Lewer  |

Rysunek 6.2. Przykładowe zestawienie firm

Na pierwszy rzut oka wyglądają tak samo, ale po posortowaniu układ danych jest inny. Proponujemy zastosować formatowanie warunkowe, które oznaczy kolorem wszystkie wartości różniące się w obrębie wiersza.

Aby to zrobić:

- 1. Zaznacz zakres komórek zawierający nazwy firm (w obu kolumnach).
- 2. Z karty *Narzędzia główne* wybierz polecenie *Formatowanie warunkowe*.
- 3. Z rozwijanej listy wybierz *Nowa formuła i* w nowym oknie zaznacz *Użyj formuły do określenia komórek*.
- 4. W wolne pole wpisz formułę:
  - = (PORÓWNAJ (\$B2; \$C2) = FAŁSZ)

| -                                                                                   |  |  |  |  |  |
|-------------------------------------------------------------------------------------|--|--|--|--|--|
| 1                                                                                   |  |  |  |  |  |
| <ul> <li>Formatuj tylko komórki zawierające</li> </ul>                              |  |  |  |  |  |
| <ul> <li>Formatuj tylko wartości sklasyfikowane jako pierwsze i ostatnie</li> </ul> |  |  |  |  |  |
| <ul> <li>Formatuj tylko wartości powyżej lub poniżej średniej</li> </ul>            |  |  |  |  |  |
|                                                                                     |  |  |  |  |  |
| rmatować                                                                            |  |  |  |  |  |
| muła jest prawdziw                                                                  |  |  |  |  |  |
|                                                                                     |  |  |  |  |  |
| Es (                                                                                |  |  |  |  |  |
|                                                                                     |  |  |  |  |  |

Rysunek 6.3. Okno konfiguracji formatowania warunkowego

5. Kliknij przycisk Formatuj i wybierz pasujące formatowanie.

Uzyskasz efekt jak na rysunku.

| 1 | А          | В      | С      |
|---|------------|--------|--------|
| 1 | Data       | Klient | Klient |
| 2 | 2014-04-02 | Beta   | Beta   |
| 3 | 2014-04-05 | Margo  | Margo  |
| 4 | 2014-04-08 | Wadex  | Wandex |
| 5 | 2014-04-11 | Okolim | Okolim |
| 6 | 2014-04-14 | Rytas  | Ratys  |
| 7 | 2014-04-17 | Oleaf  | Oleaf  |
| 8 | 2014-04-20 | Hanos  | Hanos  |
| 9 | 2014-04-23 | Lewer  | Lewer  |

Rysunek 6.4. Efekt formatowania warunkowego

#### Formuła 41. Generowanie listy losowych nazw

Czasem potrzebujesz przeprowadzić próbne obliczenia na fikcyjnych wartościach. W takiej sytuacji zawsze jest problem, jak przygotować takie dane. Zamiast tracić czas na ich ręczne wpisywanie, można posłużyć się formułą, która zwróci w komórkach dane w kolejności losowej. Można to zrobić na kilka sposobów. My pokażemy najbardziej elastyczny. Opierał się on będzie na stale zdefiniowanych nazwach. Warto zatem, abyś wprowadził je w szablonie skoroszytu, z którego często korzystasz, lub w skoroszycie makr osobistych PERSONAL.XLSB. Dzięki temu raz wprowadzone nazwy będą dostępne w trakcie przygotowywania dowolnego raportu. Przyjmijmy, że do arkusza chcesz wpisać nazwy miesięcy w kolejności losowej.

| Definiowanie nazw                  |                                               |
|------------------------------------|-----------------------------------------------|
| Nazwy w <u>s</u> koroszycie:       | <u> </u>                                      |
| miesiące                           | OK                                            |
|                                    | Zamknij                                       |
|                                    | Dodaj                                         |
|                                    | Usuń                                          |
|                                    | ¥                                             |
| Odwołuje się do:                   |                                               |
| ={"Styczeń";"Luty";"Marzec";"Kwied | :ień";"Maj";"Czerwiec";"Lipiec";"Sierpień"; 🧕 |

Rysunek 6.5. Zdefiniowanie nazwy

Aby to zrobić:

- 1. Na karcie *Formuły* wybierz polecenie *Definiuj nazwę*. Zostanie wyświetlone okno dialogowe *Nowa nazwa*.
- 2. W polu Nazwa wpisz miesiące.

- 3. W polu Odwołuje się do wprowadź natomiast odwołanie do tablicy wartości. ={"Styczeń";"Luty";"Marzec";"Kwiecień";"Maj";"Czerwiec"; "Lipiec";"Sierpień";"Wrzesień";"Październik";"L istopad";"Grudzień"}
- 4. Kliknij przycisk Dodaj, a następnie Zamknij.

Nazwa jest zdefiniowana. Aby wprowadzić nazwy miesięcy w kolejności losowej:

- 1. Do dowolnej pustej komórki arkusza wpisz następującą formułę: =INDEKS (miesiące; LOS.ZAKR(1;12))
- 2. Skopiuj formułę w dół do kolejnych komórek. Gotowe!

|   | C1 🔹 🏂 =INDEKS(miesiące;RANDBETWEEN(1;12 |   |            |    |   |   | 2)) |
|---|------------------------------------------|---|------------|----|---|---|-----|
|   | A                                        | В | С          | D  | E | F |     |
| 1 |                                          |   | Styczeń    | l  |   |   |     |
| 2 |                                          |   | Październi | k  |   |   |     |
| 3 |                                          |   | Sierpień   |    |   |   |     |
| 4 |                                          |   | Październi | ik |   |   |     |
| 5 |                                          |   | Listopad   |    |   |   |     |
| 6 |                                          |   | Wrzesień   |    |   |   |     |
| 7 |                                          |   | Lipiec     |    |   |   |     |
| 8 |                                          |   | Styczeń    |    |   |   |     |
| 9 |                                          |   | Kwiecień   |    |   |   |     |

Rysunek 6.6. Losowa lista miesięcy

#### UWAGA

Jeśli w opcjach swojego Excela jest ustawione automatyczne przeliczanie arkusza, to losowa lista miesięcy będzie się stale zmieniać. Aby tego uniknąć, proponujemy przełączyć ręczny tryb przeliczania arkusza lub zamianę formuł na wartości.

#### Wyjaśnienie działania formuły

W pierwszym argumencie funkcji INDEKS podajesz tablicę wartości jako zdefiniowaną wcześniej nazwę. Drugi argument służy do wybrania określonej pozycji tej tablicy. Ze względu na to, że ta pozycja ma być losowana, zastosowano funkcję LOS.ZAKR. W jej argumentach podajesz wartości graniczne przedziału, z którego funkcja ma losowo wybrać liczbę. Mogą to być tylko liczby całkowite i pierwsza musi być mniejsza od drugiej.

#### UWAGA

Jak wspomniano we wstępie, przedstawione rozwiązanie jest bardzo elastyczne. Można zdefiniować więcej nazw zawierających tablice innych wartości (np. nazwy dni tygodnia). Jedną z tych nazw podajesz w pierwszym argumencie funkcji INDEKS, a w funkcji LOS.ZAKR podajesz przedział określający odpowiednią liczbę elementów tablicy.

#### Formuła 42. Wyznaczanie liczby kolumn i wierszy z zakresu arkusza

Można samodzielnie przygotować podręczny kalkulator, który na podstawie wpisanego adresu obszaru obliczy jego rozmiar w wierszach i kolumnach. W tym celu:

1. W pierwszej kolejności przygotuj szablon jak na poniższym rysunku.

|   | A               | В  | C |
|---|-----------------|----|---|
| 1 | Obszar:         |    |   |
| 2 | Liczba kolumn:  | 10 |   |
| 3 | Liczba wierszy: |    |   |
| 4 |                 |    |   |
| 5 |                 |    |   |

#### Rysunek 6.7. Prosty szablon do obliczania liczby wierszy i kolumn

- 2. W komórce B1 wpisz adres obszaru arkusza, np. B5:L89.
- 3. W komórce B2 wprowadź następującą formułę: =LICZBA.KOLUMN (ADR.POŚR (B1))
- 4. W komórce B3 wpisz:

=ILE.WIERSZY (ADR.POŚR(B1))

|   | B3 🔻          | f≈ =ILE.\ | VIERSZY | (ADR.POSI | R(B1)) |
|---|---------------|-----------|---------|-----------|--------|
|   | A             | В         | С       | D         | E      |
| 1 | Obszar:       | B5:L89    |         |           |        |
| 2 | Liczba kolum  | n: 11     |         |           |        |
| 3 | Liczba wiersz | y: 85     |         |           |        |
| 4 |               |           |         |           |        |
| 5 |               |           |         |           |        |
| 6 |               |           |         |           |        |
| 7 |               |           |         |           |        |

#### Rysunek 6.8. Wprowadzanie formuły

Jeśli chcesz sprawdzić liczby kolumn i wierszy innego obszaru, po prostu wprowadź jego adres w formacie przedstawionym na rysunku, a formuły błyskawicznie zwrócą poprawne wyniki.

## Formuła 43. Szybkie sprawdzanie kompletności danych w arkuszu

Niektóre rejestry przekazujesz do wypełnienia swoim współpracownikom. Chcesz wówczas zabezpieczyć się przed pozostawianiem przez nich pustych wierszy pomiędzy danymi.

Wiele narzędzi Excela wymaga bowiem, aby analizowany obszar był spójny i kompletnie wypełniony. Jeśli tak nie jest, czeka nas żmudne uzupełnianie braków lub ręczne usuwanie pustych wierszy. Okazuje się, że można się

|    | A         | В            | C             | D                |
|----|-----------|--------------|---------------|------------------|
| 1  | Maszyna   | Cena         | Rok produkcji | Wydajność (szt.) |
| 2  | Maszyna 1 | 16 000,00 zł | 2002          | 41               |
| 3  | Maszyna 2 | 13 000,00 zł | 2004          | 44               |
| 4  | Maszyna 3 | 14 000,00 zł | 2002          | 76               |
| 5  | Maszyna 4 | 20 000,00 zł | 2006          | 73               |
| 6  | Maszyna 5 | 12 000,00 zł | 2008          | 68               |
| 7  |           |              |               |                  |
| 8  |           |              |               |                  |
| 9  |           |              |               |                  |
| 10 |           |              |               |                  |

przed tym bardzo łatwo uchronić. Fragment przykładowej tabeli przedstawia rysunek.

#### Rysunek 6.9. Arkusz, który będzie uzupełniany kolejnymi danymi

W przedstawionym arkuszy chcielibyśmy nadać takie ograniczenie w zakresie A2:D30, aby niemożliwe było pozostawienie pustych komórek wewnątrz listy.

Aby to zrobić:

- 1. Rozpoczynając od komórki A2, zaznacz zakres A2:D30.
- 2. Uaktywnij kartę *Dane* i w grupie poleceń *Narzędzia danych* wskaż *Poprawność danych*.
- 3. Z listy dozwolonych kryteriów poprawności wybierz pozycję Niestandardowe.
- 4. Usuń zaznaczenie pola Ignoruj puste.
- 5. W polu Formuła wprowadź:

```
=LICZ.PUSTE(A$2:A2)=0
```

| Dozwolon  | awnosci ——<br>e: |      |             |       |
|-----------|------------------|------|-------------|-------|
| Niestand  | ardowe           |      | 🔲 Ignoryj ( | ouste |
| Wartości  | danych:          |      |             |       |
| między    |                  | ~    |             |       |
| Eormulta: |                  |      |             |       |
| =LICZ.P   | JSTE(A\$2:A2)    | =0 ) | <u>N</u>    |       |
|           |                  |      |             |       |
|           |                  |      |             |       |

Rysunek 6.10. Ustawienia sprawdzania poprawności

6. Zatwierdź ustawienia, klikając przycisk OK.

Teraz jeżeli ponad kolejnym wpisem pozostawimy pustą komórkę, pojawi się komunikat ostrzegawczy widoczny na rysunku.

|    | A         | В             | C                     | D                     | E             | F      |
|----|-----------|---------------|-----------------------|-----------------------|---------------|--------|
| 1  | Maszyna   | Cena          | Rok produkcji         | Wydajność (szt.)      |               |        |
| 2  | Maszyna 1 | 16 000,00 zł  | 2002                  | 41                    |               |        |
| 3  | Maszyna 2 | 13 000,00 zł  | 2004                  | 44                    |               |        |
| 4  | Maszyna 3 | 14 000,00 zł  | 2002                  | 76                    |               |        |
| 5  | Maszyna 4 | 20 000,00 zł  | 2006                  | 73                    |               |        |
| 6  | Maszyna 5 | 12 000,00 zł  | 2008                  | 68                    |               |        |
| 7  |           |               |                       |                       |               |        |
| 8  | Maszyna 6 |               |                       |                       |               | 1      |
| 9  | _         |               |                       |                       |               |        |
| 10 | Microsol  | ft Excel      |                       |                       |               | ×      |
| 11 |           |               |                       |                       |               |        |
| 12 |           | wprowadzona   | warcosc jest niepra   | widrowa.              |               |        |
| 13 | -         | Użytkownik og | raniczył wartości, kt | óre mogą być wprowadz | zone w tej ko | mórce. |
| 14 |           |               |                       |                       |               |        |
| 15 |           | L             | Ponów próbę           | Anuluj                |               |        |
| 16 |           |               |                       |                       |               | -      |
| 17 |           |               |                       |                       |               |        |

Rysunek 6.11. Pozostawienie pustych wierszy jest niemożliwe

W ten oto sposób mamy pewność, że arkusz uzupełniony przez współpracownika jest gotowy do analizy i nie wymaga poprawek.

#### Formuła 44. Szybkie zaznaczanie liczb nieparzystych

W trakcie wykonywania analiz może zajść potrzeba odszukania bądź wykonania operacji na liczbach nieparzystych. Za przykład weźmy magazyn z oponami zimowymi do samochodów. Klient kupuje dwie lub cztery opony do swojego pojazdu, więc jeśli stan magazynowy wskazuje liczbę nieparzystą, należałoby uzupełnić brak. Jeżeli lista z rodzajami opon obejmuje kilkaset pozycji, to odszukanie lub policzenie nieparzystych liczb niepotrzebnie zajmie czas.

Proponujemy szybsze rozwiązanie. Przykładowe zestawienie opon przedstawia rysunek 6.12.

| 1  | A            | В    |
|----|--------------|------|
| 1  | Rodzaj opony | Stan |
| 2  | Dębica       | 15   |
| 3  | Dębica       | 15   |
| 4  | Michelin     | 9    |
| 5  | Michelin     | 10   |
| 6  | Goodyear     | 11   |
| 7  | Goodyear     | 12   |
| 8  | Goodyear     | 5    |
| 9  | Dunlop       | 12   |
| 10 | Dunlop       | 11   |
|    |              |      |

Rysunek 6.12. Przykładowe dane

Aby oznaczyć wszystkie nieparzyste liczby:

- 1. Wpisz w komórce C2 następującą formułę: =JEŻELI (MOD (B2;2) <>0; "brak"; "")
- 2. Następnie skopiuj do komórek poniżej.
- Jeśli chcesz teraz zliczyć nieparzyste liczby, w dowolnej pustej komórce wprowadź formułę opartą na funkcji LICZ.JEŻELI: =LICZ.JEŻELI (C2:C10; "brak")

|    | C11          | ▼ (*) | f <sub>x</sub> =U | CZ.JEŻELI | (C2:C10;"b | rak") |
|----|--------------|-------|-------------------|-----------|------------|-------|
|    |              |       |                   |           |            |       |
| 1  | A            | В     | С                 | D         | E          | F     |
| 1  | Rodzaj opony | Stan  |                   |           |            |       |
| 2  | Dębica       | 15    | brak              |           |            |       |
| 3  | Dębica       | 15    | brak              |           |            |       |
| 4  | Michelin     | 9     | brak              |           |            |       |
| 5  | Michelin     | 10    |                   |           |            |       |
| 6  | Goodyear     | 11    | brak              |           |            |       |
| 7  | Goodyear     | 12    |                   |           |            |       |
| 8  | Goodyear     | 5     | brak              |           |            |       |
| 9  | Dunlop       | 12    |                   |           |            |       |
| 10 | Dunlop       | 11    | brak              |           |            |       |
| 11 |              | Razem | 6                 |           |            |       |

Rysunek 6.13. Nieparzyste liczby zostały zliczone

#### Formuła 45. Powiązanie ze sobą dwóch rozwijanych list

Tworzysz zamówienia towarów z wykorzystaniem danych znajdujących się w drugim arkuszu. Baza towarów jest bardzo obszerna, dlatego chcesz przygotować dwie listy rozwijane. Z pierwszej będą wybierane kategorie, a z drugiej konkretny towar należący do tej grupy.

Arkusz *Zamówienie*, do którego będą wprowadzane szczegóły zamówienia, wygląda jak na rysunku.

|    | A   | В         | С            | D               | E    |
|----|-----|-----------|--------------|-----------------|------|
| 1  |     | Zamów     | vienia towa  | arów            |      |
| 2  |     |           |              |                 |      |
| 3  |     |           |              |                 |      |
| 4  | Lp. | Kategoria | Nazwa towaru | Jednostka miary | Szt. |
| 5  | 1   |           |              |                 |      |
| 6  | 2   |           |              |                 |      |
| 7  | 3   |           |              |                 |      |
| 8  | 4   |           |              |                 |      |
| 9  | 5   |           |              |                 |      |
| 10 | 6   |           |              |                 |      |
| 11 | 7   |           |              |                 |      |
| 12 | 8   |           |              | -               |      |
| 13 | 9   |           |              |                 |      |
| 14 | 10  |           |              | -               |      |
| 15 | 11  |           |              |                 |      |
| 16 | 12  |           |              |                 |      |

Rysunek 6.14. Arkusz zamówienia

Drugi arkusz noszący nazwę *Kategorie* zawiera bazę danych, w której towary zostały przyporządkowane do odpowiednich grup. Nazwa każdej kategorii znajduje się w nagłówku kolumny.

| 1  | А       | В             | С                | D        |
|----|---------|---------------|------------------|----------|
| 1  | Wiertła | Pręty okrągłe | Pręty kwadratowe | Nakrętki |
| 2  | 3       | 8             | 6                | 5        |
| 3  | 4       | 10            | 8                | 6        |
| 4  | 5       | 12            | 10               | 7        |
| 5  | 6       | 14            | 12               | 8        |
| 6  | 7       | 16            | 14               | 9        |
| 7  | 8       | 18            | 16               | 10       |
| 8  | 9       | 20            | 18               | 11       |
| 9  | 10      | 22            | 20               | 12       |
| 10 | 11      | 24            | 22               | 13       |
| 11 | 12      | 26            | 24               | 14       |
| 12 | 13      | 28            | 26               | 15       |
| 13 | 14      | 30            | 28               |          |
| 14 | 15      | 32            | 30               |          |
| 15 |         | 34            | 32               |          |
| 16 |         | 36            | 34               |          |
| 17 |         | 38            | 36               |          |

Rysunek 6.15. Baza danych towarów pogrupowanych w kategorie

Aby na podstawie tak zgromadzonych danych utworzyć powiązane ze sobą listy rozwijane, proponujemy skorzystać z nazwanych zakresów.

W tym celu:

- 1. W arkuszu Zamówienie na karcie Formuły, w grupie poleceń Nazwy zdefiniowane wybierz Menedżer nazw i naciśnij Nowy.
- 2. W oknie dialogowym, w polu Nazwa wpisz: Kategorie, a w polu Odwohuje się do wprowadź formułę: =PRZESUNIĘCIE (Kategorie!\$A\$1;;;;ILE.NIEPUSTY-CH (Kategorie!\$1:\$1))
- 3. Naciśnij OK, a potem ponownie przycisk Nowy.

Jeśli po prawej stronie arkusza z bazą danych towarów dodamy kolejną kategorię, to zostanie również zawarta w tym nazwanym zakresie komórek. Formuła sprawdza liczbę wypełnionych komórek i za pomocą funkcji PRZE-SUNIĘCIE dopasowuje liczbę komórek w tym zakresie. Pamiętaj, aby w 1. wierszu nie stosować pustych komórek w obrębie zestawienia.

Podobnie jak w 2. kroku dodaj drugi zakres o nazwie: *Towary* i w polu *Odwołuje się do* przyporządkuj mu następującą formułę:

```
=PRZESUNIĘCIE(Kategorie!$A$1;1;PODAJ.POZYCJĘ-
(Zamówienie!$B5; Kategorie!$1:$1;0)-1; ILE.
```

NIEPUSTYCH(PRZESUNIĘCIE(Kategorie!\$A:\$A;; PODAJ. POZYCJĘ(Zamówienie!\$B5; Kategorie!\$1:\$1;0)-1))-1)

| Nowy           | Edytuj                 | Usuń            |                        |               |          | Eltr • |
|----------------|------------------------|-----------------|------------------------|---------------|----------|--------|
| Nazwa          | Wartość                |                 | Odwołuje się do        | Zakres        | Komentar | z      |
| Kategorie      | {}                     |                 | =PRZESUNIĘCIE(Ka       | . Skoroszyt   |          |        |
|                |                        |                 |                        |               |          |        |
|                |                        |                 |                        |               |          |        |
|                |                        |                 |                        |               |          |        |
|                |                        |                 |                        |               |          |        |
|                |                        |                 |                        |               |          |        |
|                |                        |                 |                        |               |          |        |
|                |                        |                 |                        |               |          |        |
|                |                        |                 |                        |               |          |        |
|                |                        |                 |                        |               |          |        |
|                |                        |                 |                        |               |          |        |
|                |                        |                 |                        |               |          |        |
|                |                        |                 |                        |               |          |        |
|                |                        |                 |                        |               |          |        |
|                |                        |                 |                        |               |          |        |
| twołuje się do | 4                      |                 |                        |               |          |        |
| twołuje się do | :<br>ZESUNIĘCIE(Katego | orie!\$A\$1;;;; | ILE .NIEPUSTYCH(Katego | rie!\$1:\$1)) |          |        |

Rysunek 6.16. Dodawanie nazwanego zakresu komórek

Jej wynikiem jest lista towarów z kategorii wpisanej w komórce B5. Lista ta podobnie jak poprzednia także automatycznie dopasowuje się do liczby wpisanych towarów w danej kategorii. Naciśnij przycisk *Zamknij*, aby zamknąć okno dialogowe do tworzenia nazwanych zakresów.

Przejdź teraz do utworzenia rozwijanych list:

 Mając komórkę B5 zaznaczoną, wybierz na karcie *Dane*, w grupie poleceń *Narzędzia danych* wybierz *Poprawność danych*. W oknie, które się pojawi, w polu *Dozwolone* wybierz *Lista*, a w polu Źródło wpisz: =Kategorie

i naciśnij przycisk OK.

- Zaznacz komórkę C5 i podobnie jak w poprzednim kroku ustaw listę rozwijaną w komórce za pomocą okna *Sprawdzanie poprawności danych*. W polu *Źródło* zastosuj formułę: =Towary
- 3. Zaznacz komórki B5 i C5, a następnie na karcie *Narzędzia główne*, w grupie poleceń *Schowek* wybierz *Kopiuj*.
- 4. Następnie na karcie *Narzędzia główne*, w grupie poleceń *Schowek* wybierz *Wklej*.

Teraz już wypełnimy zamówienie za pomocą powiązanych list. W komórce kolumny B określa się odpowiednią kategorię, a następnie w tym samym wierszu w komórce kolumny C wskazuje nazwę towaru należącego do określonej wcześniej grupy. Listy rozwijane znajdujące się w kolumnach B i C są powiązane ze sobą w obrębie każdego wiersza.

| Ustawienia Komunikat v<br>Kryteria poprawności –<br>Dozwolone: | vejściowy Alert o błędzie          |
|----------------------------------------------------------------|------------------------------------|
| Lista                                                          | ✓ Ignoruj puste                    |
| Wartości danych:                                               | Rozwinięcia w komórce              |
| między                                                         | <b>*</b>                           |
| Źródł <u>o</u> :                                               |                                    |
| =Kategorie                                                     |                                    |
| Zastosuj te zmiany we                                          | wszystkich komórkach z tymi samymi |

Rysunek 6.17. Ustawienie listy rozwijanej w komórce

#### Formuła 46. Zastąpienie symbolu błędu własnym opisem

Z różnych powodów (np. chwilowego braku danych) formuła obliczeniowa może wyświetlić symbol błędu. Jeśli przekażemy szefowi zestawienie zawierające błędy, zepsujemy cały efekt pracy.

Na pierwszy rzut oka analiza będzie wyglądała na niedokładnie przeprowadzoną. Aby temu zapobiec, można rozbudować swoją formułę o funkcje JE-ŻELI oraz CZY.BŁĄD. Przykładowe dane przedstawia rysunek.

|    | А          | В         | С        | D          |
|----|------------|-----------|----------|------------|
| 1  | Produkt    | Produkcja | Sprzedaż | Realizacja |
| 2  | Produkt 1  | 9211      | 8363     | 91%        |
| 3  | Produkt 2  | 8839      | 8746     | 99%        |
| 4  | Produkt 3  | 9377      | 8850     | 94%        |
| 5  | Produkt 4  |           | 8410     | #DZIEL/0!  |
| 6  | Produkt 5  | 9971      | 8513     | 85%        |
| 7  | Produkt 6  | 9905      | 8649     | 87%        |
| 8  | Produkt 7  |           | 8005     | #DZIEL/0!  |
| 9  | Produkt 8  | 9474      | 8240     | 87%        |
| 10 | Produkt 9  | 9559      | 8382     | 88%        |
| 11 | Produkt 10 | 9102      | 8619     | 95%        |
|    |            |           |          |            |

Rysunek 6.18. Formuła zwraca błędy

Aby zamiast komunikatu o błędzie pojawił się opis Dane niekompletne:

1. Formułę z komórki D2 zastąp poniższą:

=JEŻELI (CZY.BŁĄD (C2/B2); "Dane niekompletne"; C2/B2) 2. Następnie skopiuj ją do komórek poniżej.

|    | А            | В         | С        | D                 |
|----|--------------|-----------|----------|-------------------|
| 1  | Produkt      | Produkcja | Sprzedaż | Realizacja        |
| 2  | Produkt 1    | 9211      | 8363     | 91%               |
| 3  | Produkt 2    | 8839      | 8746     | 99%               |
| 4  | Produkt 3    | 9377      | 8850     | 94%               |
| 5  | Produkt 4    |           | 8410     | Dane niekompletne |
| 6  | Produkt 5    | 9971      | 8513     | 85%               |
| 7  | Produkt 6    | 9905      | 8649     | 87%               |
| 8  | Produkt 7    |           | 8005     | Dane niekompletne |
| 9  | Produkt 8    | 9474      | 8240     | 87%               |
| 10 | Produkt 9    | 9559      | 8382     | 88%               |
| 11 | Produkt 10   | 9102      | 8619     | 95%               |
|    | 1 roualte 10 | 5102      | 0015     |                   |

#### Rysunek 6.19. Komunikaty o błędach zostały zastąpione opisem

#### Wyjaśnienie działania formuły:

W pierwszym argumencie funkcji JEŻELI sprawdzane jest, czy wynik dzielenia to błąd. Jeżeli tak, wyświetli się odpowiedni opis. W przeciwnym razie zwracany jest wynik obliczenia.

# Formuła 47. Szybki raport z wykorzystaniem formuł tablicowych

Wyznaczenie wartości średniej, maksymalnej czy minimalnej nie jest trudnym zadaniem. Wystarczy zastosować odpowiednią funkcję i gotowe. Problem występuje wówczas, gdy obliczenie ma uwzględniać dodatkowe kryterium i ma dotyczyć każdego z elementów figurujących na długiej liście. Wykonanie zadania staje się wówczas niezwykle pracochłonne. Okazuje się, że wcale nie musi takie być, jeżeli zastosujesz formuły tablicowe.

Przyjmijmy, że w arkuszu znajduje się lista towarów sprzedanych w pewnym okresie. Na jej podstawie potrzebujesz szybko sporządzić raport zawierający średnią liczbę sprzedanych sztuk, a także najmniejszą i największą. Wyniki mają dotyczyć każdego towaru.

Przykładowe dane sprzedażowe przedstawia rysunek 6.20.

W pierwszej kolejności przygotujmy tabelę pomocniczą, w której zostaną zwrócone wyniki. W tym celu:

1. Wpisz nagłówki kolumn zgodnie z rysunkiem.

2. W kolumnie *Towar* wprowadź nazwy wszystkich towarów znajdujących się na właściwej liście.

| 1  | А         | В       | С            | D |
|----|-----------|---------|--------------|---|
| 1  | Data      | Towar   | Liczba sztuk |   |
| 2  | 04-lis-14 | Towar 8 | 73           |   |
| 3  | 27-sie-14 | Towar 2 | 49           |   |
| 4  | 26-sie-14 | Towar 6 | 34           |   |
| 5  | 19-paź-14 | Towar 7 | 24           |   |
| 6  | 09-gru-14 | Towar 4 | 29           |   |
| 7  | 02-sie-14 | Towar 8 | 40           |   |
| 8  | 04-sie-14 | Towar 2 | 39           |   |
| 9  | 30-sie-14 | Towar 3 | 37           |   |
| 10 | 28-lis-14 | Towar 6 | 25           |   |
| 11 | 25-lis-14 | Towar 7 | 24           |   |
| 12 | 22-sie-14 | Towar 7 | 16           |   |
| 13 | 22-paź-14 | Towar 6 | 62           |   |
| 14 | 10-gru-14 | Towar 8 | 63           |   |
| 15 | 30-sie-14 | Towar 5 | 34           |   |

#### Rysunek 6.20. Dane źródłowe do raportu

| 1  | A         | В       | C            | D | E     | F       | G    | Н    |
|----|-----------|---------|--------------|---|-------|---------|------|------|
| 1  | Data      | Towar   | Liczba sztuk |   | Towar | Średnia | Min. | Max. |
| 2  | 04-lis-14 | Towar 8 | 73           |   |       |         |      |      |
| 3  | 27-sie-14 | Towar 2 | 49           |   |       |         |      |      |
| 4  | 26-sie-14 | Towar 6 | 34           |   |       |         |      |      |
| 5  | 19-paź-14 | Towar 7 | 24           |   |       |         |      |      |
| 6  | 09-gru-14 | Towar 4 | 29           |   |       |         |      |      |
| 7  | 02-sie-14 | Towar 8 | 40           |   |       |         |      |      |
| 8  | 04-sie-14 | Towar 2 | 39           |   |       |         |      |      |
| 9  | 30-sie-14 | Towar 3 | 37           |   |       |         |      |      |
| 10 | 28-lis-14 | Towar 6 | 25           |   |       |         |      |      |
| 11 | 25-lis-14 | Towar 7 | 24           |   |       |         |      |      |
|    |           |         |              |   |       |         |      |      |

#### Rysunek 6.21. Tabela pomocnicza

Tabela pomocnicza jest gotowa, można więc wprowadzić formuły. W tym celu:

- Zaznacz komórkę F2 i wpisz do niej następującą formułę: =ŚREDNIA (JEŻELI (\$B\$2:\$B\$35=\$E2;\$C\$2:\$C\$35;"")) i koniecznie zatwierdź ją kombinacją klawiszy [Ctrl]+[Shift]+[Enter], ponieważ jest to formuła tablicowa.
- 2. Skopiuj ją do komórek poniżej.
- 3. Do komórki G2 wpisz formułę zwracającą zakup najmniejszej liczby sztuk danego towaru.

=MIN(JEŻELI(\$B\$2:\$B\$35=\$E2;\$C\$2:\$C\$35;""))

- 4. Zatwierdź ją wspomnianą kombinacją klawiszy i także skopiuj poniżej.
- 5. W komórce H2 powinna znaleźć się formuła zwracająca największe zamówienia. Jak się pewnie domyślasz, będzie wyglądała bardzo podobnie do poprzednich:

|    | Α         | В       | С            | D | E       | F        | G    | н    |
|----|-----------|---------|--------------|---|---------|----------|------|------|
| 1  | Data      | Towar   | Liczba sztuk |   | Towar   | Średnia  | Min. | Max. |
| 2  | 04-lis-14 | Towar 8 | 73           |   | Towar 1 | 46,8     | 16   | 74   |
| 3  | 27-sie-14 | Towar 2 | 49           |   | Towar 2 | 42,17647 | 15   | 70   |
| 4  | 26-sie-14 | Towar 6 | 34           |   | Towar 3 | 40,84615 | 16   | 75   |
| 5  | 19-paź-14 | Towar 7 | 24           |   | Towar 4 | 43,38235 | 16   | 75   |
| 6  | 09-gru-14 | Towar 4 | 29           |   | Towar 5 | 51,7     | 15   | 74   |
| 7  | 02-sie-14 | Towar 8 | 40           |   | Towar 6 | 43,59459 | 16   | 71   |
| 8  | 04-sie-14 | Towar 2 | 39           |   | Towar 7 | 46,64516 | 15   | 75   |
| 9  | 30-sie-14 | Towar 3 | 37           |   | Towar 8 | 48,24    | 20   | 73   |
| 10 | 28-lis-14 | Towar 6 | 25           |   |         |          |      |      |
| 11 | 25-lis-14 | Towar 7 | 24           |   |         |          |      |      |
| 12 | 22-sie-14 | Towar 7 | 16           |   |         |          |      |      |

=MAX(JEŻELI(\$B\$2:\$B\$35=\$E2;\$C\$2:\$C\$35;""))

Rysunek 6.22. Gotowy raport

#### Wyjaśnienie działania formuł:

Funkcja JEŻELI przeszukuje wszystkie komórki z zakresu B2:B35 w poszukiwaniu nazwy zgodnej ze znajdującą się w komórce E2. Na tej podstawie tworzona jest tablica wartości zawierająca liczby sztuk, które odpowiadają Towarowi 1. Na nich są przeprowadzane dalsze obliczenia za pomocą funkcji ŚREDNIA, MAX lub MIN.

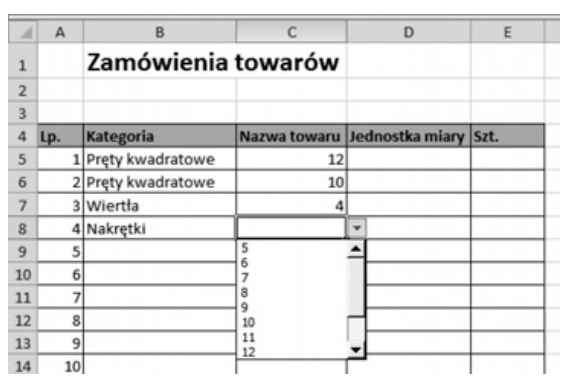

Rysunek 6.23. Wypełnianie zamówienia za pomocą list rozwijanych

#### Formuła 48. Odwołania do innego arkusza odporne na usuwanie kolumn lub wierszy

Załóżmy, że w skoroszycie jest arkusz z danymi kontrahentów. Jest on połączony z rejestrem faktur w innym arkuszu, do którego pobierane są nazwy firm. Powstaje problem przy usuwaniu kontrahentów z bazy – w zestawieniu faktur powstaje błąd #ADR!. Natomiast po dodaniu danych nowego kontrahenta nie są one automatycznie pokazywane w zestawieniu i wszystkie łącza trzeba zmodyfikować.

| 1  | А                                          | В                           | С            | D        | E          |
|----|--------------------------------------------|-----------------------------|--------------|----------|------------|
| 1  | Nazwa firmy                                | Adres                       | Kod pocztowy | Miasto   | NIP        |
| 2  | Andersen Business Consulting Sp. Z o.o.    | ul. Sienna 39               | 00-121       | Warszawa | 2154414764 |
| 3  | Ahold Polska                               | ul. Gabrielli Zapolskiej 38 | 31-126       | Kraków   | 3518125032 |
| 4  | Accenture Sp. Z o.o.                       | ul. Sienna 39               | 00-121       | Warszawa | 1679414668 |
| 5  | Deloitte & Touche                          | ul. Fredry 6                | 00-097       | Warszawa | 3176030478 |
| 6  | Bahlsen Sweet Sp. z. o. o.                 | ul. Piłsudskiego 1          | 32-050       | Skawina  | 4991779415 |
| 7  | Colgate-Palmolive Poland                   | Plac Inwalidów 10           | 01-552       | Warszawa | 3612733508 |
| 8  | Donnelley Polish American Printing Company | ul. Obrońców Modlina 11     | 30-733       | Kraków   | 3352702423 |
| 9  | Fortis Bank                                | ul. Jasnogórska 1           | 31-358       | Kraków   | 2496538307 |
| 10 | Geant Polska Sp. z o. o.                   | ul. Puławska 427            | 02-801       | Warszawa | 2944587685 |
| 11 | Ernest & Young Audit                       | ul. Emilii Plater 53        | 00-113       | Warszawa | 3757726279 |
| 12 | Grupa ING                                  | ul. Ludna 2                 | 00-406       | Warszawa | 2894257890 |
| 13 | TETA S.A.                                  | ul. Sienkiewicza 32         | 5-335        | Wrocław  | 3819723432 |
| 14 | Grupa Żywiec                               | ul. Puławska 15             | 02-515       | Warszawa | 1465720921 |
| 15 | Unilever Polska S.A.                       | ul. Domaniewska 41          | 02-672       | Warszawa | 5174294704 |

Rysunek 6.24. Arkusz z danymi kontrahentów

Proponujemy zastosować odwołanie za pomocą funkcji ADR.POŚR.

W tym celu:

1. W komórce A2 wpisz formułę:

=ADR.POŚR(ADRES(WIERSZ();1;;;"Kontrahenci"))

W przypadku zmiany nazwy arkusza *Kontrahenci* należy we wszystkich formułach zmodyfikować piąty argument funkcji ADRES. Nazwa arkusza w tej formule nie zmieni się automatycznie.

Jeśli chcesz wpisywać kontrahentów, poczynając nie od 2., ale od 4. wiersza, to od funkcji WIERSZ() odejmijmy liczbę 2 w pierwszym argumencie funkcji ADRES.

Jeżeli nazwy kontrahentów w arkuszu *Kontrahenci* nie będą zaczynały się od komórki A2, ale od C1, to od funkcji WIERSZ() odejmij liczbę 1 w pierwszym argumencie funkcji ADRES oraz w 2. argumencie wpisz liczbę 3 oznaczającą trzecią kolumnę.

 Skopiuj komórkę A2 i wklej ją do komórek niżej, np. poprzez zaznaczenie tej komórki i przeciągnięcie myszą prawej dolnej krawędzi komórki. Jeśli jest w planie dopisywanie wielu kontrahentów, to skopiuj tę formułę odpowiednio daleko. Na końcu zestawienia pojawią się wówczas wartości zerowe. 3. Aby je ukryć, wybierz *Przycisk pakietu Office/Opcje programu Excel* i w zakładce *Zaawansowane*, w sekcji *Opcje wyświetlania dla tego arkusza* opcję *Pokaż zero w komórkach o zerowej wartości* zmień na niezaznaczoną. Następnie naciśnij *OK*, aby zamknąć okno i zatwierdzić zmiany.

|    | А                                          | В                         |
|----|--------------------------------------------|---------------------------|
| 1  | Konrahent                                  | Kwota faktur wystawionych |
| 2  | Andersen Business Consulting Sp. Z o.o.    | 3 606 386                 |
| 3  | Ahold Polska                               | 3 493 777                 |
| 4  | Accenture Sp. Z o.o.                       | 2 277 520                 |
| 5  | Deloitte & Touche                          | 7 400 180                 |
| 6  | Bahlsen Sweet Sp. z. o. o.                 | 4 047 928                 |
| 7  | Colgate-Palmolive Poland                   | 5 913 669                 |
| 8  | Donnelley Polish American Printing Company | 2 407 084                 |
| 9  | Fortis Bank                                | 3 532 047                 |
| 10 | Geant Polska Sp. z o. o.                   | 1 903 440                 |
| 11 | Ernest & Young Audit                       | 7 036 909                 |
| 12 | Grupa ING                                  | 5 569 924                 |
| 13 | TETA S.A.                                  | 2 218 973                 |

#### Rysunek 6.25. Zestawienie faktur z łączami do nazw kontrahentów

| А                                          | В                                                                                                    |
|--------------------------------------------|----------------------------------------------------------------------------------------------------|
| Konrahent                                  | Kwota faktur wystawionych                                                                                                    |
| Andersen Business Consulting Sp. Z o.o.    | 3 606 386                                                                                                    |
| Ahold Polska                               | 3 493 777                                                                                                    |
| Accenture Sp. Z o.o.                       | 2 277 520                                                                                                    |
| Deloitte & Touche                          | 7 400 180                                                                                                    |
| Bahlsen Sweet Sp. z. o. o.                 | 4 047 928                                                                                                    |
| Colgate-Palmolive Poland                   | 5 913 669                                                                                                    |
| Donnelley Polish American Printing Company | 2 407 084                                                                                                    |
| #ADR!                                      | 3 532 047                                                                                                    |
| Geant Polska Sp. z o. o.                   | 1 903 440                                                                                                    |
| Ernest & Young Audit                       | 7 036 909                                                                                                    |
| Grupa ING                                  | 5 569 924                                                                                                    |
| TETA S.A.                                  | 2 218 973                                                                                                    |
|                                            | A<br>Konrahent<br>Andersen Business Consulting Sp. Z o.o.<br>Ahold Polska<br>Accenture Sp. Z o.o.<br>Deloitte & Touche<br>Bahlsen Sweet Sp. z. o. o.<br>Colgate-Palmolive Poland<br>Donnelley Polish American Printing Company<br>#ADR!<br>Geant Polska Sp. z o. o.<br>Ernest & Young Audit<br>Grupa ING<br>TETA S.A. |

## Rysunek 6.26. Zestawienie faktur po usunięciu jednego z kontrahentów

Po tych modyfikacjach arkusz z zestawieniem faktur będzie automatycznie uwzględniał każdego nowego kontrahenta wpisanego do arkusza *Kontrahenci* i jednocześnie w zestawieniu faktur nie będzie pojawiał się błąd, jeśli jakiś kontrahent zostanie usunięty z bazy kontrahentów.

#### Formuła 49. Sprawdzenie występowania dowolnej wartości

Czasem potrzebujesz sprawdzić jedynie, czy, a nie gdzie dana wartość występuje w zestawieniu.

Wykorzystasz w tym celu formułę tablicową o konstrukcji:

```
=JEŻELI(LUB(PORÓWNAJ(zakres;szukana_wartość));"ta-
k";"nie")
```

Formuła wymaga podania dwóch argumentów. Jako zakres podaj adres zakresu komórek, w którym należy szukać wyniku, natomiast jako szukana\_wartość określ adres komórki zawierającej poszukiwane wyrażenie lub bezpośrednio to wyrażenie. Jeśli wybierzemy drugą opcję, wartość musisz ująć w cudzysłów.

|   | D4          | •     |         | fx {=JEŻE | LI(LUB(PORÓ | WNAJ(\$A | \$3:\$A\$9;D3 | ));"tak";"nie | :")} |
|---|-------------|-------|---------|-----------|-------------|----------|---------------|---------------|------|
|   |             |       |         |           |             |          |               |               |      |
|   | А           | В     | С       | D         | E           | F        | G             | Н             | 1    |
| 1 | Wykaz oddzi | iałów |         |           |             |          |               |               |      |
| 2 |             |       |         |           |             |          |               |               |      |
| 3 | Bydgoszcz   |       | Szukane | Opole     | Poznań      |          |               |               |      |
| 4 | Cieszyn     |       | Wynik   | tak       | nie         |          |               |               |      |
| 5 | Gdańsk      |       |         |           |             |          |               |               |      |
| 6 | Gdynia      |       |         |           |             |          |               |               |      |
| 7 | Lublin      |       |         |           |             |          |               |               |      |
| 8 | Opole       |       |         |           |             |          |               |               |      |
| 9 | Rzeszów     |       |         |           |             |          |               |               |      |

Rysunek 6.27. Działanie formuły wyszukującej

W arkuszu widocznym na rysunku 6.27 zastosowano formułę tablicową:

=JEŻELI(LUB(PORÓWNAJ(A3:A9;D3));"tak";"nie")

Przeszukuje ona zakres A3:A9 pod kątem występowania wyrażenia Opole, wprowadzonego do komórki D3. W wyniku zwrócona została wartość tak, ponieważ w przeszukiwanym zakresie w komórce A8 rzeczywiście wprowadzono Opole. Brak Poznania w wykazie oddziałów skutkuje zwróceniem wyniku nie. Pamiętaj, że do właściwego działania formuła tablicowa musi być zatwierdzona kombinacją klawiszy [Shift]+[Ctrl]+[Enter].

#### Wyjaśnienie działania formuły:

Wykorzystanie funkcji LUB i PORÓWNAJ wewnątrz funkcji JEŻELI działa na następującej zasadzie:

 funkcja PORÓWNAJ sprawdza kolejno każdą komórkę przeszukiwanego zakresu pod kątem zgodności z zawartością komórki D3;

- z chwilą znalezienia zgodności do funkcji LUB przekazywana jest informacja PRAWDA; w przeciwnym razie funkcja przekazuje wynik FAŁSZ;
- jeśli choć raz wynik sprawdzenia zgodności okaże się pozytywny i pojawi się wartość PRAWDA, funkcja JEŻELI zwróci w wyniku wartość tak;
- tylko jeśli wszystkie wartości przekazane do funkcji JEŻELI to FAŁSZ, zwrócony zostanie wynik nie.

Przedstawiona metoda, pozornie bardziej skomplikowana niż wykorzystanie wyszukiwania za pomocą polecenia [Ctrl]+[F], ma podstawową przewagę: efekt wyszukiwania przedstawiony jest nie w oknie dialogowym, lecz bezpośrednio w komórce arkusza i może być użyty w innych formułach.

#### Formuła 50. Powiązanie pliku z nazwą katalogu

Aby mieć pełną i szybką orientację w nazwach plików oraz wiedzieć, gdzie one się znajdują, można powiązać w tabelach plik z nazwą katalogu. Jest to szczególnie ważne i przydatne przy wydrukach, bo pozwoli szybko odszukać właściwe tabele, w których chcesz nanieść zmiany.

Excel daje funkcję, która umożliwia osiągnięcie takiego efektu. Wprowadź na końcu tabeli formułę =*KOMÓRKA("nazwa\_pliku"*). Teraz Excel włączy nazwę pliku oraz folderu. Wygoda użycia funkcji polega przede wszystkim na tym, że jest ona elastyczna. Oznacza to, że jeśli skopiujemy plik do innego katalogu, wynik formuły zaktualizuje się automatycznie.

| A1 • |           | <i>f</i> ∗ =KO | =KOMÓRKA("nazwa_pliku") |           |            |            |            |         |
|------|-----------|----------------|-------------------------|-----------|------------|------------|------------|---------|
|      |           |                |                         |           |            |            |            |         |
| 1    | А         | В              | С                       | D         | E          | F          | G          | н       |
| 1    | C:\Users\ | janus\Doc      | uments\W                | IP\EX\For | um i Roboc | ze\[przest | awna.xlsx] | Arkusz2 |
| 2    |           |                |                         |           |            |            |            |         |
| 3    |           |                |                         |           |            |            |            |         |
| 4    |           |                |                         |           |            |            |            |         |
| 5    |           |                |                         |           |            |            |            |         |
| 6    |           |                |                         |           |            |            |            |         |

Rysunek 6.28. Automatycznie zaktualizowany wynik formuły po skopiowaniu pliku

**Autorzy:** Praca zbiorowa

#### Kierownik grupy wydawniczej:

Agnieszka Konopacka-Kuramochi Wydawca: Weronika Wota Redaktor prowadzący: Rafał Janus Korekta: Zespół

**Skład i łamanie:** Norbert Bogajczyk

**Projekt okładki:** Magdalena Huta

Druk: Miller ISBN: 978-83-269-6370-4

Copyright by Wydawnictwo Wiedza i Praktyka sp. z o.o. Warszawa 2017

Wydawnictwo Wiedza i Praktyka sp. z o.o. 03-918 Warszawa, ul. Łotewska 9a tel. 22 518 29 29, faks 22 617 60 10 NIP: 526-19-92-256 Numer KRS: 0000098264 – Sąd Rejonowy dla m.st. Warszawy, Sąd Gospodarczy XIII Wydział Gospodarczy Rejestrowy. Wysokość kapitału zakładowego: 200.000 zł

"50 praktycznych formuł na każdą okazję" wraz z przysługującymi Czytelnikom innymi elementami dostępnymi w subskrypcji (e-letter, strona WWW i inne) chronione są prawem autorskim. Przedruk materiałów opublikowanych w książce "50 praktycznych formuł na każdą okazję" oraz w innych dostępnych elementach subskrypcji – bez zgody wydawcy – jest zabroniony. Zakaz nie dotyczy cytowania publikacji z powołaniem się na źródło.

Publikacja "50 praktycznych formuł na każdą okazję" została przygotowana z zachowaniem najwyższej staranności i wykorzystaniem wysokich kwalifikacji, wiedzy i doświadczenia autorów oraz konsultantów. Zaproponowane w publikacji "50 praktycznych formuł na każdą okazję" oraz w innych dostępnych elementach subskrypcji wskazówki, porady i interpretacje nie mają charakteru porady prawnej. Ich zastosowanie w konkretnym przypadku może wymagać dodatkowych, pogłębionych konsultacji. Publikowane rozwiązania nie mogą być traktowane jako oficjalne stanowisko organów i urzędów państwowych. W związku z powyższym redakcja nie może ponosić odpowiedzialności prawnej za zastosowanie zawartych w publikacji "50 praktycznych formuł na każdą okazję" lub w innych dostępnych elementach subskrypcji wskazówek, przykładów, informacji itp. do konkretnych przypadków.

## Polecamy nasze pozostałe publikacje:

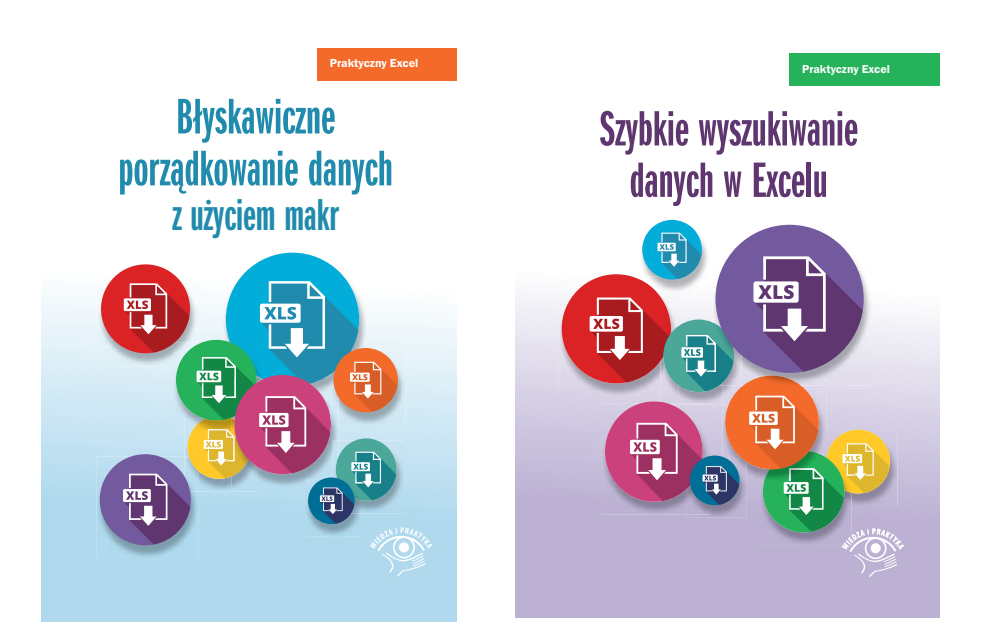

# **FabrykaWiedzy**

Dostępne pod adresem: fabrykawiedzy.com

Za pomocą formuł w Excelu można wykonać bardzo różne zadania i ułatwić sobie codzienną pracę z tym programem. W książce znajdziesz zbiór 50 formuł, które przydadzą się każdemu przy wielu okazjach. W książce znajdziesz m.in. opis formuł, które umożliwią wykonanie nawet najbardziej skomplikowanych kalkulacji. Oprócz omówienia praktycznych przykładów przedstawiamy kilka zasad i trików, które ułatwią pracę z formułami. Dowiesz się, jak szybciej wpisywać formuły, rozwiązywać pojawiające się problemy i unikać typowych błędów.

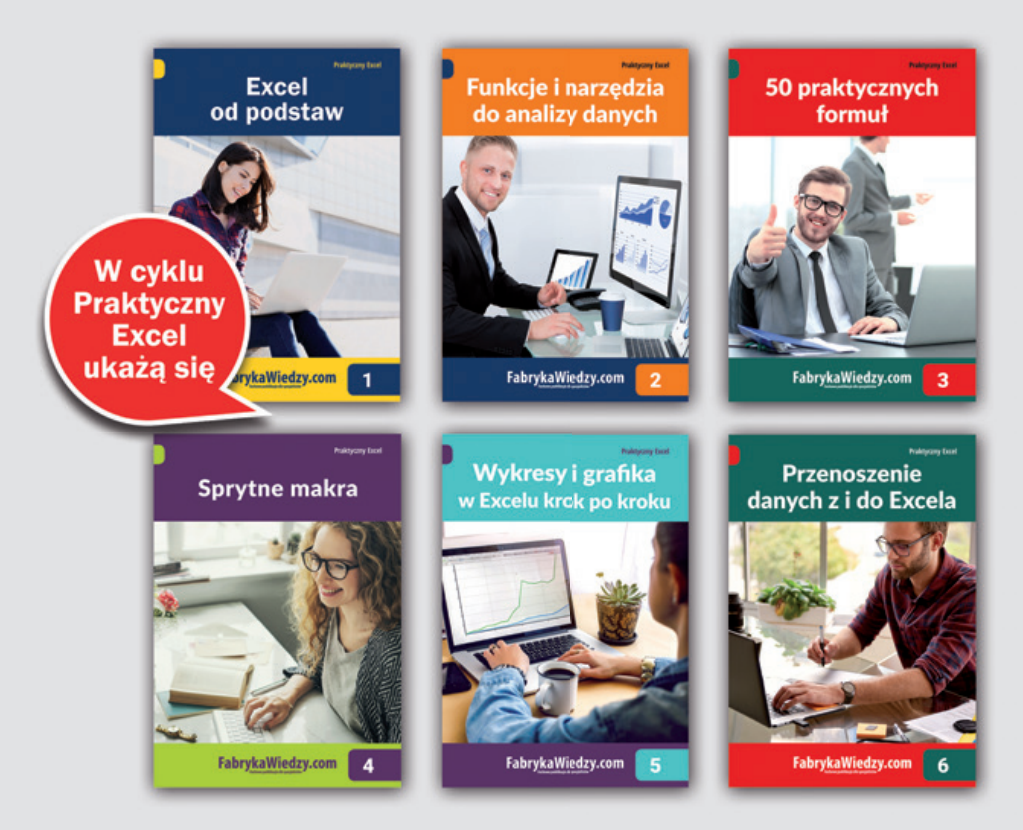

#### Praktyczne poradniki – skuteczne analizy w Excelu

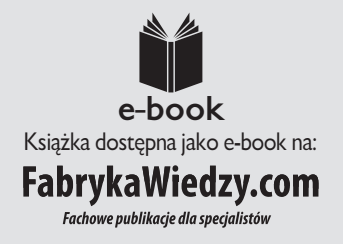

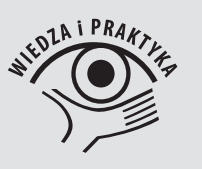

ISBN: 978-83-269-6370-4

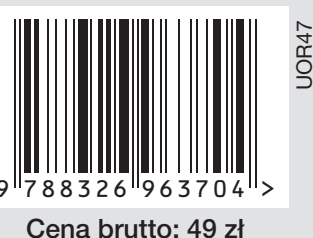